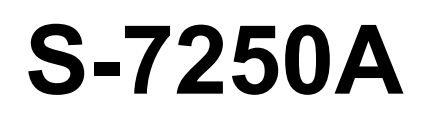

Veuillez lire ce mode d'emploi avant d'utiliser la machine. Il est recommandé de conserver ce mode d'emploi à portée de main pour pouvoir le consulter rapidement.

PIQUEUSE PLATE INDUSTRIELLE UNE AIGUILLE AVEC COUPE-FIL À SYSTÈME D'ALIMENTATION ÉLECTRONIQUE ET ENTRAÎNEMENT DIRECT

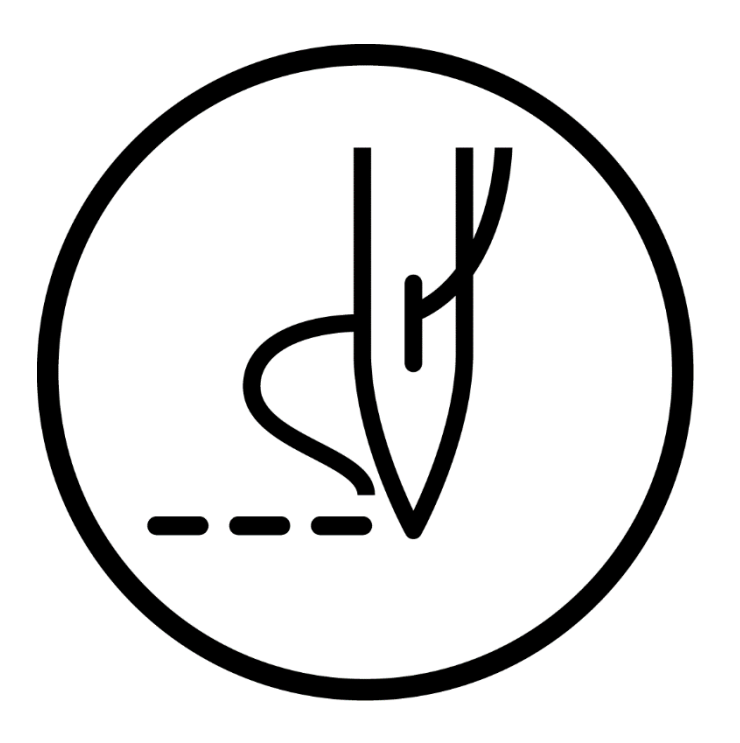

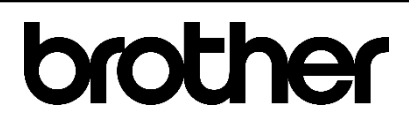

Nous vous remercions d'avoir acheté une machine à coudre BROTHER. Avant d'utiliser votre nouvelle machine, veuillez lire les instructions de sécurité ci-dessous et les explications fournies dans le manuel d'instructions.

Sur les machines à coudre industrielles, il est normal de travailler tout en étant placé face aux pièces mobiles telles que l'aiguille et le tendeur de fil. Par conséquent, il existe toujours un risque de blessure pouvant être provoquée par ces éléments. Suivez les instructions relatives au fonctionnement en toute sécurité données par le personnel de formation et les instructeurs avant d'utiliser la machine, afin de vous familiariser avec son opération correcte.

# **INSTRUCTIONS DE SÉCURITÉ**

### [1] Consignes de sécurité et leur signification

Ce manuel d'instructions et les indications et symboles utilisés sur la machine elle-même sont fournis afin de permettre le fonctionnement de cette machine en toute et d'éviter toute blessure de l'opérateur ou de toute autre personne. La signification de ces indications et symboles est donnée ci-dessous.

### Indications

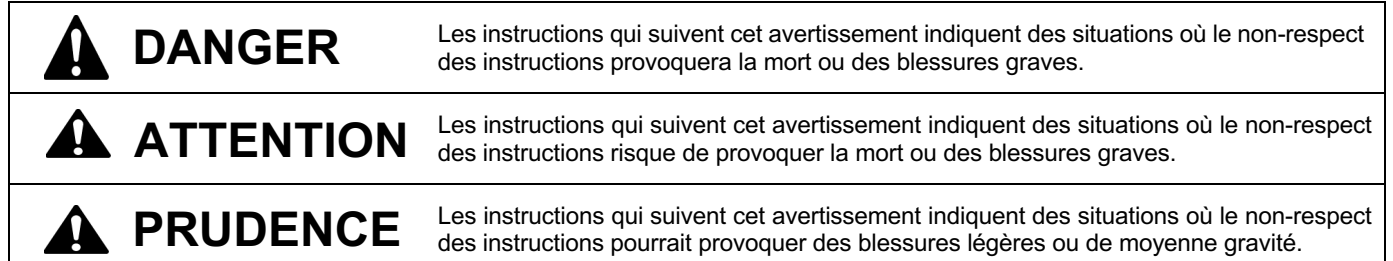

### **Symboles**

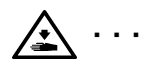

. Ce symbole (  $\bigwedge$  ) enjoint à la prudence. L'image à l'intérieur du triangle indique la nature des précautions à prendre.

(Le symbole de gauche, par ex. signifie « Attention, risque de blessure ».)

 $\cdots$  Ce symbole (  $\bigcirc$  ) indique quelque chose que vous ne <u>devez pas</u> faire.

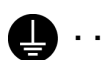

Ce symbole (
) indique quelque chose que vous <u>devez</u> faire. L'image à l'intérieur du cercle indique les mesures à prendre.

(Le symbole de gauche, par ex. signifie « Vous devez réaliser une mise à la terre ».)

# DANGER

Attendez au moins 5 minutes après la mise hors tension et le débranchement du câble d'alimentation de la prise murale avant d'ouvrir la plaque avant du boîtier de commande. Le contact avec des zones sous haute tension peut être à l'origine de blessures graves.

# **ATTENTION**

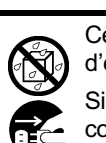

Cette machine à coudre ne doit pas entrer en contact avec des liquides. On encourt sinon un risque d'incendie ou d'électrocution ou bien des problèmes peuvent se produire en cours de fonctionnement.

Si des liquides, quels qu'ils soient, pénètrent dans la machine à coudre (tête de la machine ou boîtier de commande), coupez immédiatement le courant et débranchez le câble d'alimentation de la prise. Contactez ensuite votre revendeur ou un technicien qualifié.

# PRUDENCE

### Conditions liées à l'environnement

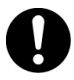

Utilisez la machine à coudre dans une zone exempte de source de parasites électriques tels que les parasites des lignes électriques ou d'électricité statique. Des sources de parasites électriques élevées risquent de provoguer des dysfonctionnements.

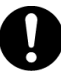

Toute fluctuation de tension d'alimentation n'est acceptable pour la machine que dans la limite de ±10 % de la tension nominale de la machine.

Des fluctuations de tension supérieures à ce chiffre risquent de provoquer des problèmes de fonctionnement.

La capacité de l'alimentation électrique doit être supérieure aux exigences relatives à la consommation électrique de la machine à coudre. Une capacité insuffisante risque de provoquer des problèmes de fonctionnement.

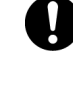

L'humidité relative doit être comprise entre 45 % et 85 % lors de l'utilisation et aucune formation de rosée ne doit se produire.

La température ambiante doit être comprise entre

Les températures inférieures ou supérieures à ces

valeurs risquent de provoquer des problèmes de

5 °C et 35 °C lors de l'utilisation.

fonctionnement.

Un environnement excessivement sec ou humide et la formation de rosée risquent de provoquer des problèmes de fonctionnement.

En cas d'orage, coupez l'électricité et débranchez le câble d'alimentation de la prise murale.

La foudre risque de provoquer des problèmes de fonctionnement.

Ne branchez pas sur la prise USB d'autres appareils que la clé USB. Vous risquez des problèmes de fonctionnement si vous ne respectez pas cette consigne.

### Installation

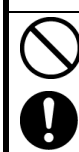

Ŧ

L'installation de la machine ne doit être réalisée que par un technicien qualifié.

Contactez votre revendeur Brother ou un électricien qualifié pour toute manipulation électrique éventuelle.

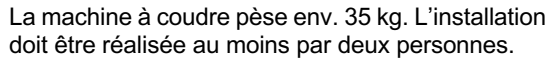

Ne branchez pas le câble d'alimentation tant que l'installation n'est pas terminée. Si la pédale est actionnée par erreur, la machine risque de se mettre en marche et de vous blesser.

Mettez l'interrupteur secteur hors tension avant de brancher ou de débrancher le connecteur, sinon des dommages peuvent se produire au niveau du boîtier de commande.

Veillez à bien relier le système à la terre. Si la mise à la terre n'est pas assurée, vous encourez un risque d'électrocution grave et des dysfonctionnements de la machine sont possibles. Évitez de plier les câbles ou de les serrer trop fortement avec des serre-câbles, cela risque de provoquer un incendie ou des décharges électriques.

Lors de l'utilisation d'un bâti avec des roulettes, celles-ci doivent être fixées de façon à ne plus pouvoir bouger.

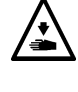

Fixez le bâti de manière à ce qu'il ne bouge pas lors du basculement en arrière de la tête de la machine. Si le bâti bouge, il risque d'écraser vos pieds ou de provoquer d'autres blessures.

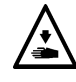

Tenez la tête de la machine des deux mains lors de son basculement ou lors du retour à sa position d'origine. Avec une seule main, le poids de la tête de la machine risque de faire glisser votre main et de la coincer.

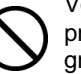

Veillez à porter des lunettes et des gants de protection lors de la manipulation de l'huile de graissage et du graissage, afin que l'huile n'entre pas en contact avec vos yeux ou votre peau. Cela risquerait de provoquer des irritations.

En outre, n'ingérez jamais de l'huile ou de la graisse car cela risque de provoquer des vomissements ou de la diarrhée.

Conservez l'huile et la graisse hors de portée des enfants

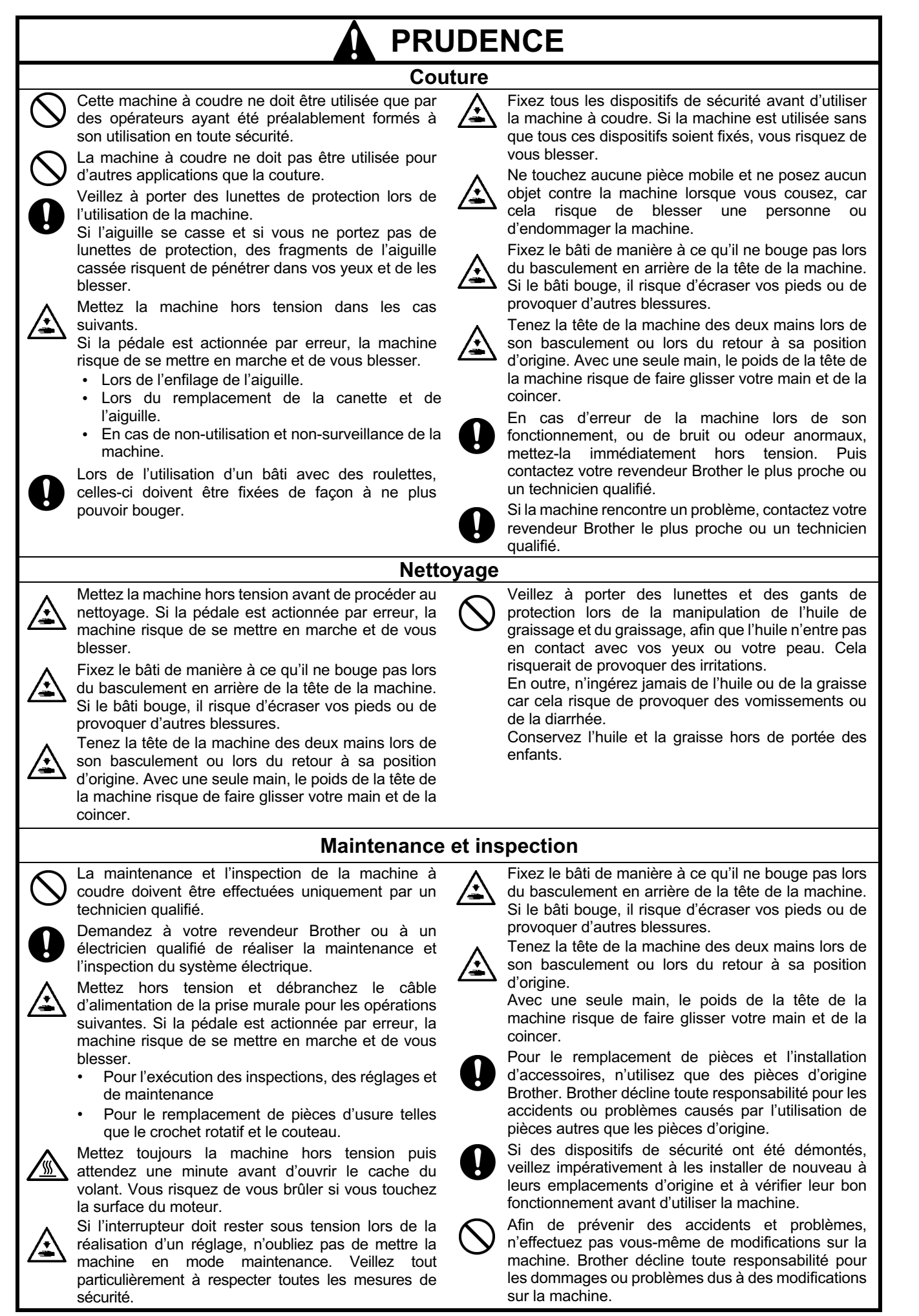

### Les étiquettes d'avertissement suivantes sont apposées sur la machine.

Veuillez toujours suivre les indications données sur les étiquettes lorsque vous utilisez la machine. Si les étiquettes ont été retirées ou si elles sont illisibles, veuillez contacter votre revendeur Brother le plus proche.

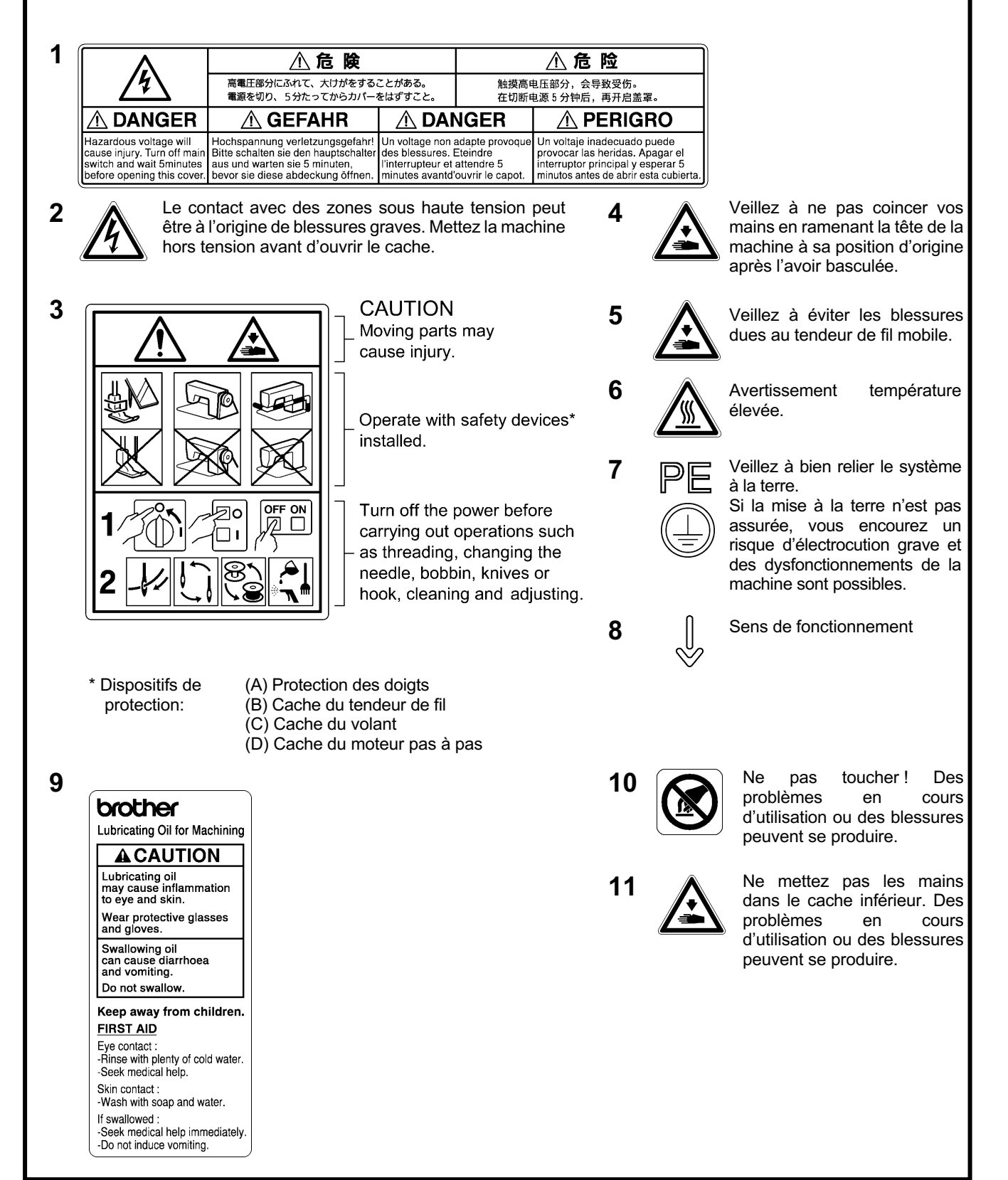

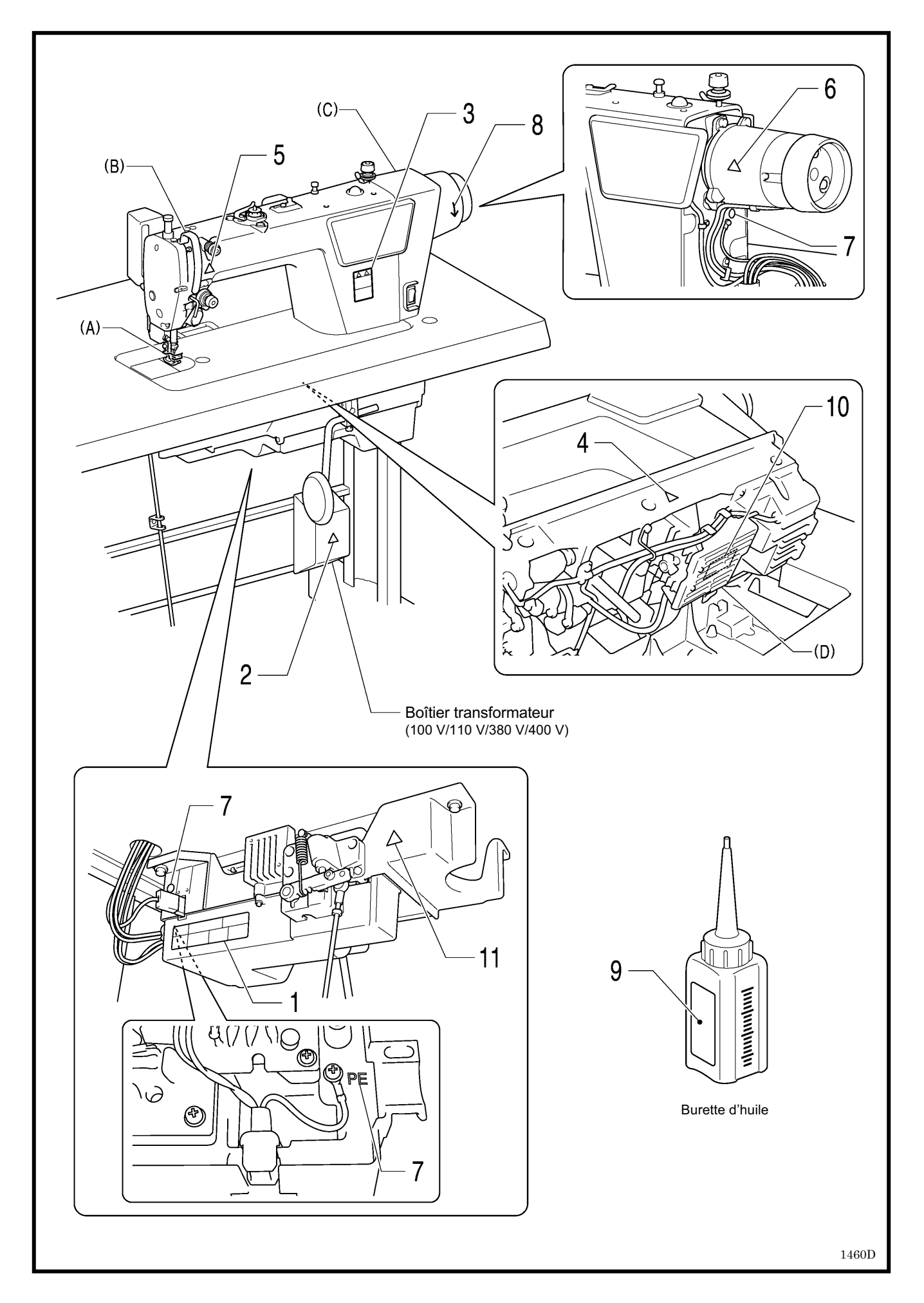

### SOMMAIRE

| 1. SPÉCIFICATIONS DE LA MACHINE1                      |
|-------------------------------------------------------|
| 2. INSTALLATION                                       |
| 2-1. Plan du bâti3                                    |
| 2-2. Installation3                                    |
| 2-3. Lubrification6                                   |
| 2-4. Raccordement des câbles7                         |
| 2-4-1. Raccordement des câbles7                       |
| 2-4-2. Autres câbles9                                 |
| 3. UTILISATION DU PANNEAU DE                          |
| COMMANDE (FONCTIONS DE BASE)13                        |
| 3-1. Noms et fonctions13                              |
| 3-2. Points d'arrêt automatiques au début et à la fin |
| de la couture15                                       |
| 3-3. Points d'arrêt automatiques en continu16         |
| 4. UTILISATION DU PANNEAU DE                          |
| COMMANDE (FONCTIONS                                   |
| AVANCEES)17                                           |
| 4-1. Marche à suivre pour le réglage de               |
| l'espacement de couture17                             |
| 4-2. Modification de l'affichage 4 chiffres           |
| 4-3. Réglage de la vitesse de couture                 |
| 4-3-1. Réglage de la vitesse de couture               |
| maximum                                               |
| 4-3-2. Marche a suivre pour le reglage de la          |
| Vitesse des points d'arret                            |
| 4-4. Regiage des compteurs                            |
| 4-4-1. Compteur de nr interieur                       |
| 4-4-2. Compteur de production                         |
| l'aiguille 22                                         |
| 4-5 Marche à suivre pour le réglage de l'orientation  |
| de couture 23                                         |
| 4-6. Réalage des fonctions de base                    |
| 4-6-1. Modification de la position d'arrêt de         |
| l'aiguille25                                          |
| 4-6-2. Désactivation du coupe-fil                     |
| 4-6-3. Raclage du fil27                               |
| 4-6-4. Couture de correction                          |
| 4-6-5. Démarrage lent29                               |
| 4-6-6. Réglage de la luminosité des LED 30            |
| 4-6-7. Réglage de la fonction de compteur             |
| de fil inférieur31                                    |
| 4-6-8. Fil précédent enlevé32                         |
| 4-6-9. Fil sortant court                              |
| 4-6-10. Fonction de couture de correction (1) 34      |
| 4-6-11. Fonction de couture de correction (2) 35      |

| 4-7. Marche à suivre pour le réglage des               |
|--------------------------------------------------------|
| commutateurs de mémoire                                |
| 4-8. Liste des réglages des commutateurs de            |
| mémoire                                                |
| 4-9. Lecture et écriture de données avec la            |
| clé USB41                                              |
| 4-10. Remise de tous les réglages aux valeurs          |
| par défaut42                                           |
| 4-11. Commutateur manuel                               |
| 4-11-1. Réglage des fonctions du                       |
| commutateur manuel45                                   |
| 4-11-2. Réglage du deuxième espacement                 |
| de correction                                          |
| 4-11-3. Réglage du deuxième espacement46               |
| 4-11-4. Numéros de menu pour les fonctions de          |
| réglage du commutateur manuel46                        |
| 5. NETTOYAGE 47                                        |
|                                                        |
| 0. REGLAGES STANDARD                                   |
| 6-1. Bras du guide-fil R48                             |
| 6-2. Hauteur sous le pied presseur                     |
| 6-3. Réglage de la hauteur de la griffe                |
| d'entraînement50                                       |
| 6-4. Réglage de l'inclinaison de la griffe             |
| d'entraînement51                                       |
| 6-5. Réglage de la hauteur de la barre à aiguille51    |
| 6-6. Réglage de la synchronisation de l'aiguille       |
| et du mécanisme d'entraînement52                       |
| 6-7. Synchronisation de l'aiguille et du crochet       |
| rotatif                                                |
| 6-8. Réglage de la lubrification du crochet rotatif 54 |
| 6-9. Coupure du fil (autre que spécifications de       |
| fil sortant court)55                                   |
| 6-10. Coupure du fil (spécifications de fil sortant    |
| court)58                                               |
| 7. DÉPANNAGE61                                         |
| 7-1. Couture61                                         |
| 7-2. Affichage des codes d'erreur68                    |
|                                                        |

# **1. SPÉCIFICATIONS DE LA MACHINE**

|                                      |                           |                                                                              |                                                    |               |             | 3            |        | 4 |
|--------------------------------------|---------------------------|------------------------------------------------------------------------------|----------------------------------------------------|---------------|-------------|--------------|--------|---|
|                                      |                           |                                                                              | Racleur de f                                       | il            |             |              |        | 0 |
|                                      |                           |                                                                              |                                                    |               |             |              |        | - |
|                                      |                           |                                                                              |                                                    |               |             |              |        |   |
| <b>BROTHER INDU</b>                  | JSTRIES, LI               | ſD.                                                                          |                                                    |               |             |              |        |   |
| S-7250/                              |                           |                                                                              |                                                    |               |             |              |        |   |
| • 0-72507                            |                           |                                                                              |                                                    |               |             |              |        |   |
|                                      |                           |                                                                              |                                                    |               |             |              |        |   |
|                                      |                           |                                                                              |                                                    |               |             |              |        |   |
|                                      |                           |                                                                              |                                                    |               |             |              |        |   |
|                                      |                           |                                                                              |                                                    |               |             |              |        | _ |
| 1424D                                |                           |                                                                              | P                                                  |               |             |              |        |   |
| 1                                    |                           |                                                                              | Spécifications Spécifications du fil sortant court |               |             |              |        |   |
|                                      |                           |                                                                              |                                                    |               |             |              |        |   |
|                                      |                           |                                                                              | 1                                                  |               |             |              |        |   |
|                                      |                           |                                                                              | 3                                                  |               |             |              | 5      |   |
| Utilisation                          |                           |                                                                              | Pour matériaux moyens                              |               | Pou         | r matériaux  | lourds |   |
| Vitesse de couture                   | max.                      |                                                                              | Longueur de point 2,0 mm ou moins/                 |               | 4           | 000 points/r | min    |   |
| * Entraînement star                  | * Entraînement standard   |                                                                              | 5                                                  | 000 points/mi | n           |              |        |   |
| Vitesse de couture à la sortie usine |                           | 4 000 points/min                                                             |                                                    |               |             |              |        |   |
| Vitesse de couture en marche arrière |                           | Automatique 150 (*1) – 3 000 points/min, manuel 150 (*1) – 4 000 points/min* |                                                    |               |             |              |        |   |
| ^ Entraïnement star                  | ndard                     |                                                                              | (*1) Vitesse de réglage                            |               |             |              |        |   |
| Longueur de point max.               |                           | 5 mm 5 mm 5 mm (peut être configuré à 7 mm)                                  |                                                    |               | uré à 7 mm) |              |        |   |
| Hauteur sous le                      | Levier re                 | leveur                                                                       | 6 mm                                               |               | <i>,</i>    |              |        |   |
| pied presseur                        | pied presseur Genouillère |                                                                              | 13 mm                                              |               |             |              |        |   |
| Hauteur griffe d'entraînement        |                           | 0.8 mm 1.2 mm                                                                |                                                    |               |             |              |        |   |
| Aiguille (DB × 1, DP × 5)            |                           | #11 - #18 #19 - #                                                            |                                                    | #19 - #22     |             |              |        |   |
| Moteur                               |                           | AC Servomoteur                                                               |                                                    |               |             |              |        |   |
| Circuit de command                   | Circuit de commande       |                                                                              | Microprocesseur                                    |               |             |              |        |   |

# 2. INSTALLATION

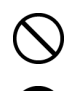

L'installation de la machine ne doit être réalisée que par un technicien qualifié.

PRUDENCE

Contactez votre revendeur Brother ou un électricien qualifié pour toute manipulation électrique éventuelle.

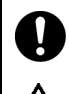

La machine à coudre pèse env. 35 kg. L'installation doit être réalisée au moins par deux personnes.

Ne branchez pas le câble d'alimentation tant que l'installation n'est pas terminée.

Si la pédale est actionnée par erreur, la machine risque de se mettre en marche et de vous blesser.

### Emplacement de la machine

- Ne pas installer la machine à coudre près d'autres appareils tels que téléviseurs, postes de radio ou téléphones sans fil, car ils risquent d'être perturbés par les interférences électroniques de la machine.
- La machine à coudre doit être branchée directement sur une prise pour courant alternatif. L'utilisation de rallonges peut causer des problèmes de fonctionnement.

### Transport de la machine

- La machine doit être portée par deux personnes, l'une la tenant par le bras et l'autre par le cache du moteur comme indiqué dans la figure.
- \* Ne portez pas la machine en la tenant par d'autres pièces que le cache du moteur. La machine risque sinon d'être endommagée.

### Basculement de la tête de la machine

• Maintenez la partie (A) avec le pied de manière que le bâti ne bouge pas puis poussez le bras des deux mains pour faire basculer la tête de la machine vers l'arrière.

### Redressement de la tête de la machine

- 1. Éloignez tous les outils qui se trouvent à proximité des trous dans le bâti.
- 2. Redressez lentement la machine avec votre main droite en tenant la plaque frontale avec votre main gauche.

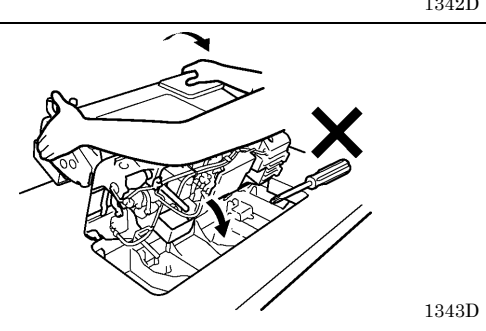

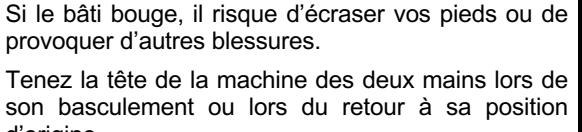

Fixez le bâti de manière à ce qu'il ne bouge pas lors

du basculement en arrière de la tête de la machine.

d'origine. Avec une seule main, le poids de la tête de la machine risque de faire glisser votre main et de la coincer.

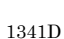

0475D

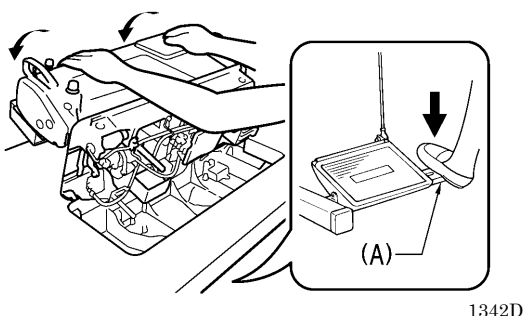

### 2-1. Plan du bâti

- Le plateau du bâti doit avoir 40 mm d'épaisseur et doit être suffisamment robuste pour supporter le poids et les vibrations de la machine à coudre.
- Percer les trous comme indiqué sur le croquis ci-dessous.

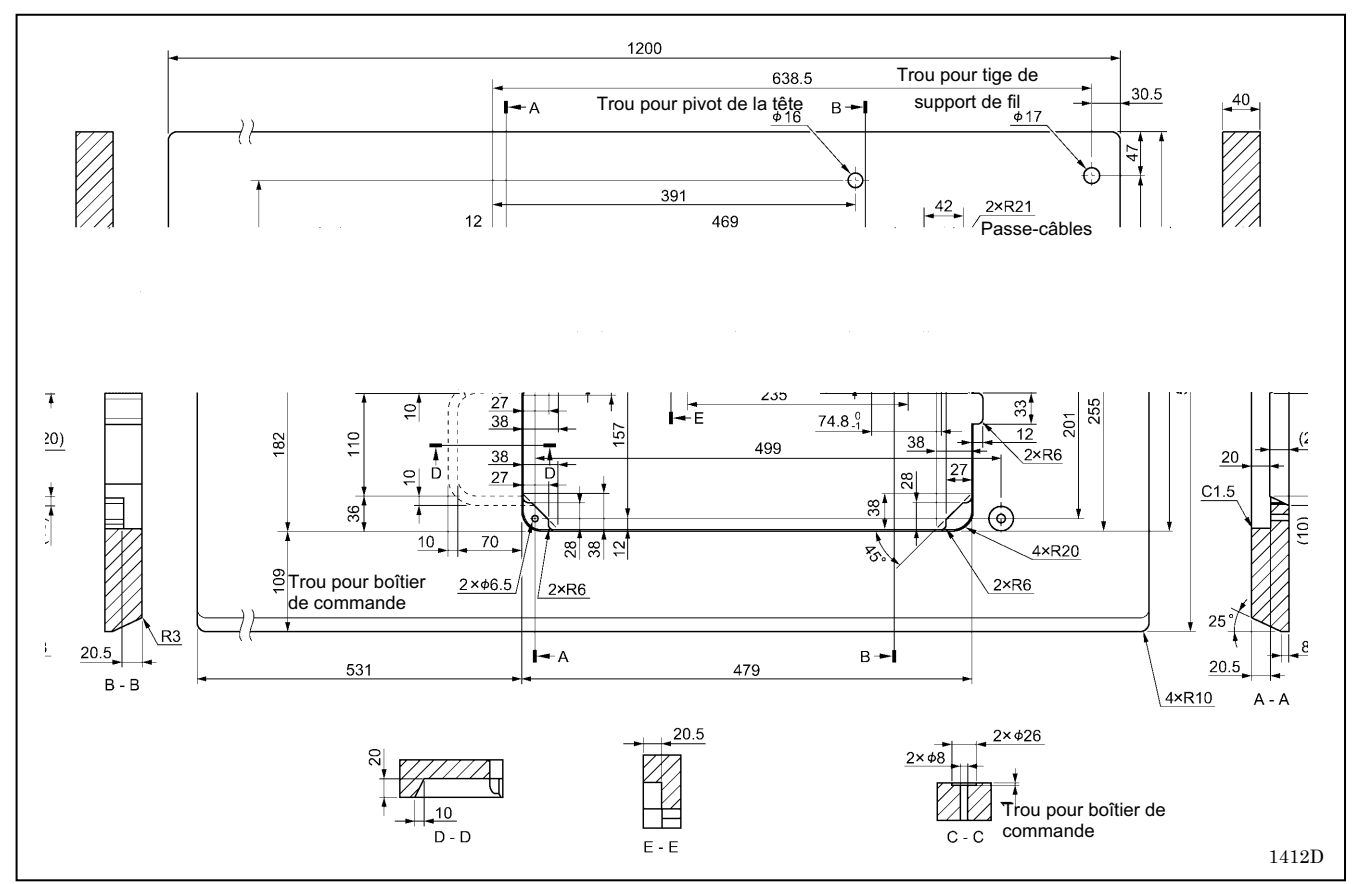

### 2-2. Installation

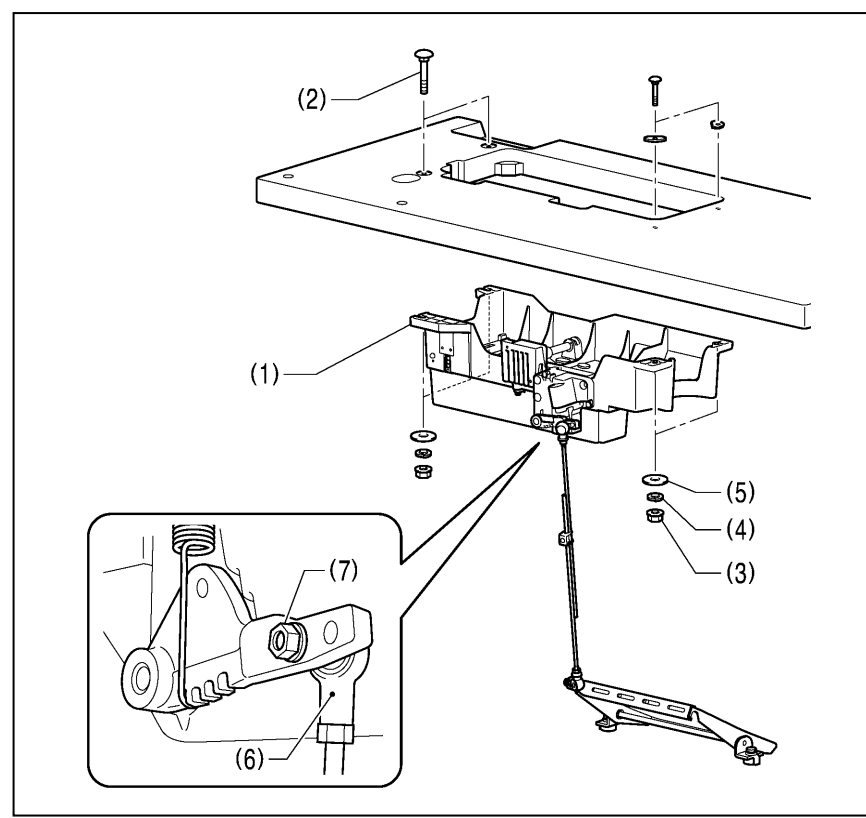

### 1. Boîtier de commande et auget à huile

(1)Boîtier de commande
(2)Vis [4 unités]
(3)Écrou [4 unités]
(4)Rondelle élastique [4 unités]
(5)Rondelle [4 unités]

### 2. Bielle

(6)Bielle (7)Écrou

### 3. Supports en caoutchouc

(1) Support en caoutchouc [2 unités]

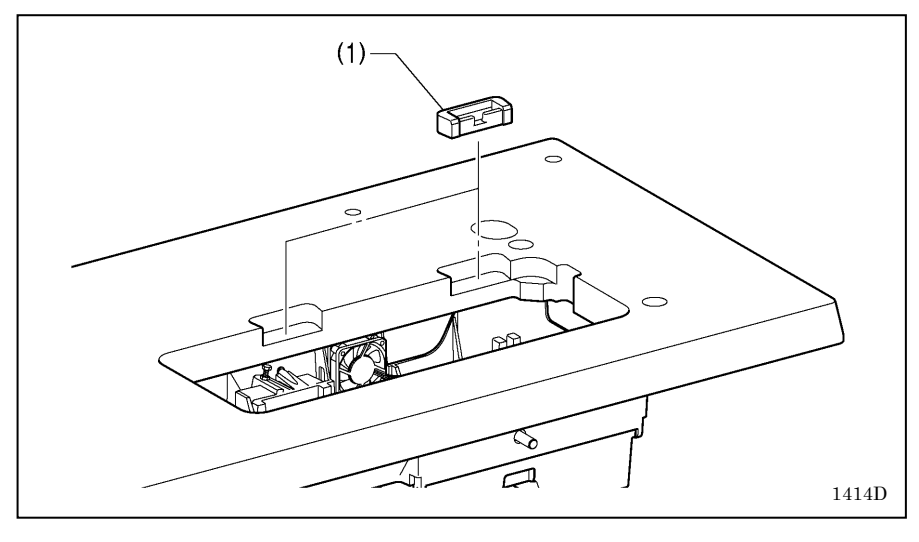

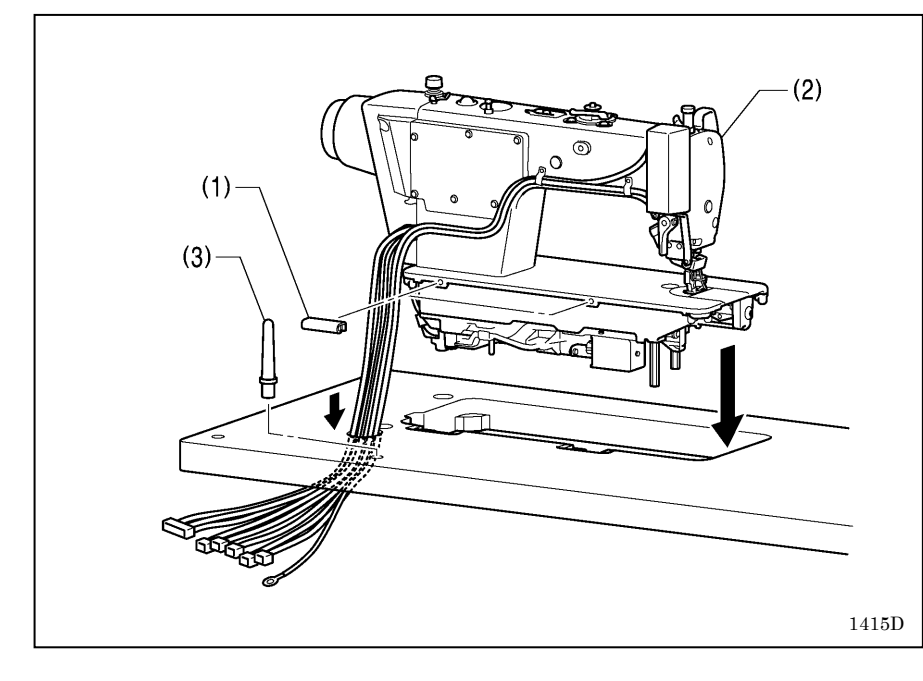

### 4. Tête de la machine

(1) Charnière [2 unités](2) Tête de la machine(3) Pivot pour la tête

### NB:

- Attachez les câbles ensemble et passez-les à travers le passe-câbles.
- Enfoncez bien le pivot (3) dans le trou dans le bâti.
- S'il n'est pas enfoncé à fond, la tête de la machine ne sera pas suffisamment stable lorsqu'elle sera basculée.

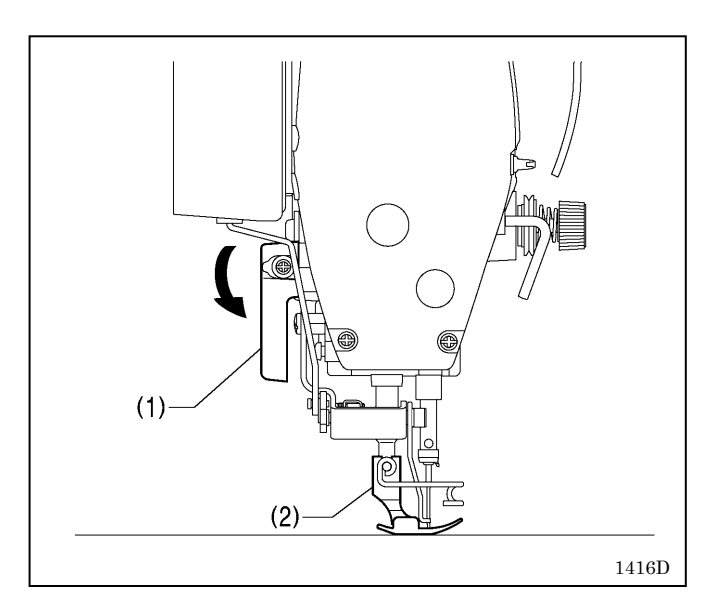

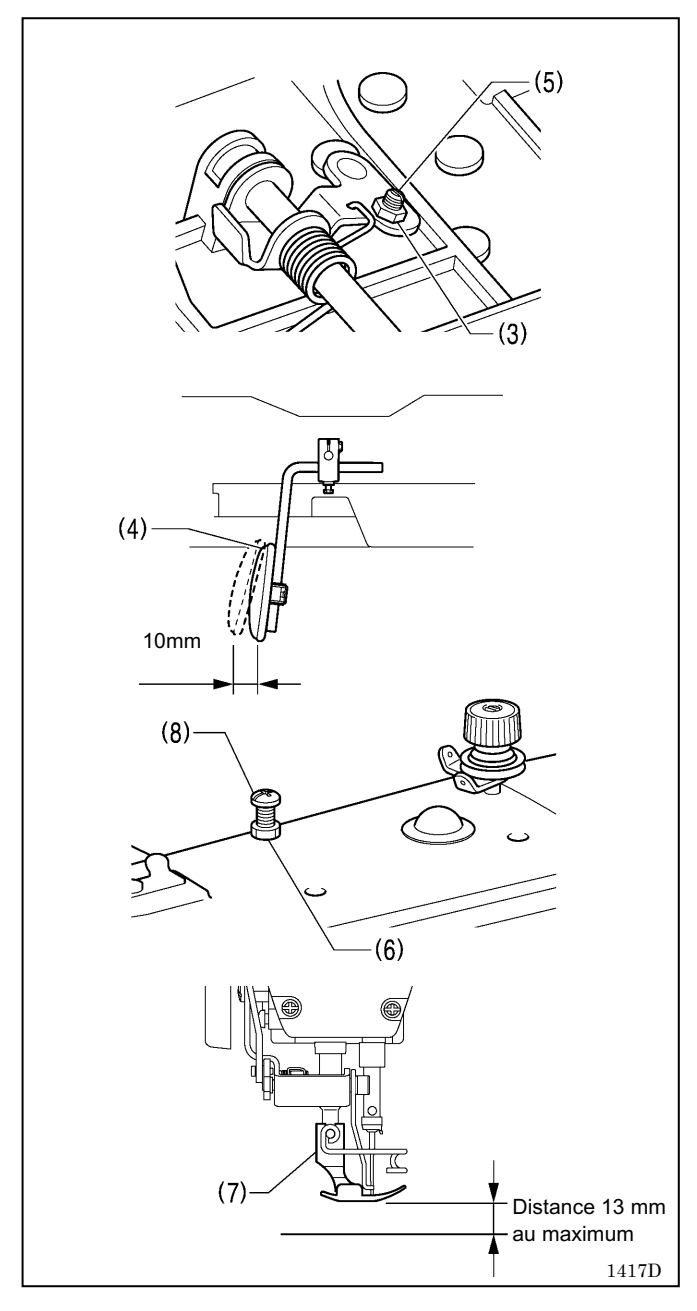

### 5. Genouillère

### <Réglage de la genouillère>

- 1. Tournez le volant de manière que la griffe d'entraînement se trouve sous le rebord supérieur de la plaque à aiguille.
- Abaissez le pied presseur (1) au moyen du levier releveur (2).

- 3. Desserrez l'écrou (3).
- 4. Tournez la vis (5) pour régler le jeu de la genouillère (4) de manière qu'il soit d'environ 10 mm.
- 5. Après avoir effectué le réglage, resserrez l'écrou (3) à fond.

- 6. Desserrez l'écrou (6).
- 7. Tournez la vis de réglage (8) de manière que le pied presseur (7) se trouve à la position désirée à une distance de 13 mm au maximum de la plaque à aiguille lorsque l'on appuie à fond sur la genouillère.
- 8. Après avoir effectué le réglage, resserrez l'écrou (6) à fond.

### 2-3. Lubrification

\*

# 

Ne branchez pas le cordon d'alimentation tant que l'opération de lubrification n'est pas terminée, sinon la machine pourrait se mettre en marche lorsque la pédale est actionnée par inadvertance et vous risquez de vous blesser.

Veillez à porter des lunettes et des gants de protection lors de la manipulation de l'huile de graissage, afin que l'huile n'entre pas en contact avec vos yeux ou votre peau.

Cela risquerait de provoquer des irritations. En outre, n'ingérez pas d'huile de graissage. Cela risque de provoquer des vomissements ou de la diarrhée.

Conservez l'huile hors de portée des enfants.

Lorsque vous coupez l'embout de la burette d'huile, tenez-le bien par la base.

Si vous tenez l'embout par le haut, les ciseaux risquent de vous blesser.

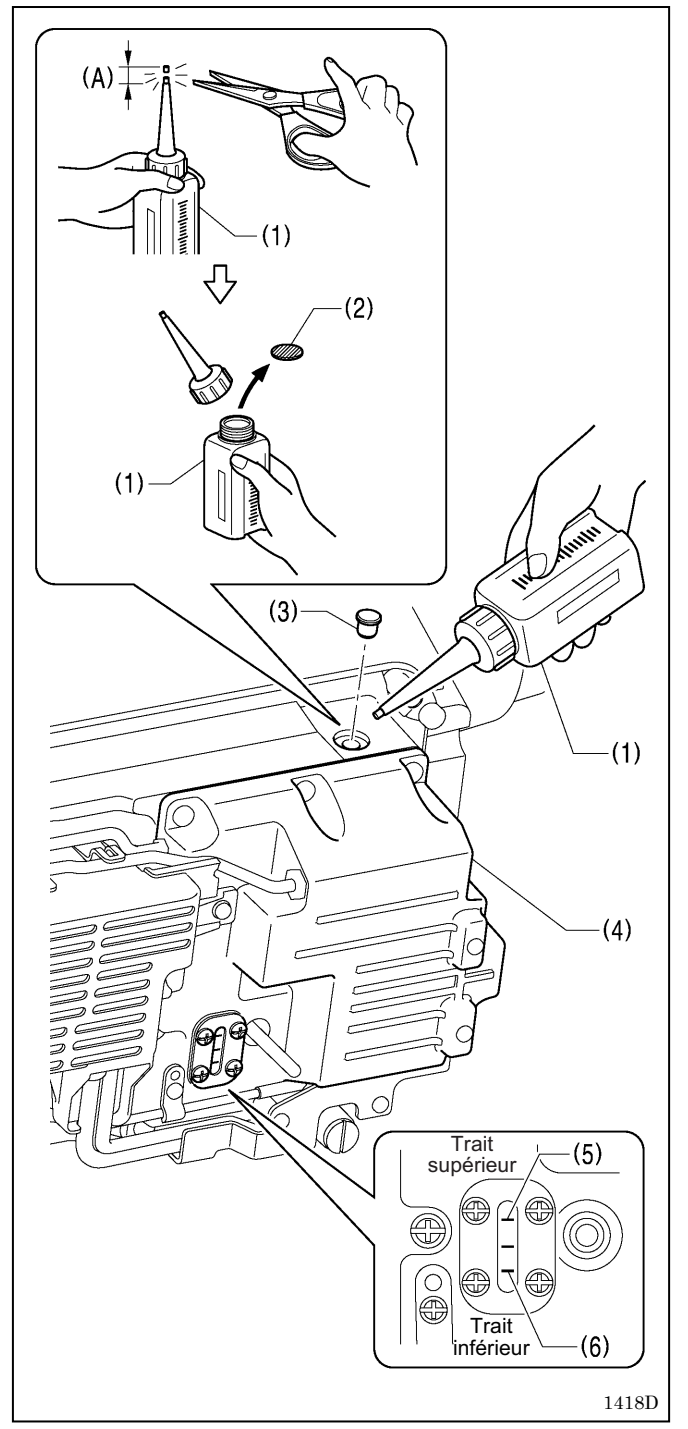

Toujours graisser la machine avant de l'utiliser pour la première fois et si elle n'a pas été utilisée pendant longtemps et veiller à ce qu'il ne manque jamais d'huile dans le réservoir.

- 1. Tenez l'embout de la burette d'huile (1) par la base et coupez environ la moitié de la portion droite (A) de l'embout avec des ciseaux.
- Desserrez l'embout et enlevez-le puis enlevez l'opercule (2).
- 3. Révissez l'embout.
- 4. Basculement de la tête de la machine.
- 5. Enlevez le bouchon en caoutchouc (3) et remplissez le réservoir (4) d'huile jusqu'au repère supérieur (5).
- 6. Remettez le bouchon en caoutchouc (3) en place.
- 7. Ramenez la tête de la machine dans sa position initiale.

### NB:

Si vous basculez la tête de la machine vers l'arrière dans les cas suivants, de l'huile peut s'écouler hors du réservoir d'huile (4)

1) le niveau d'huile dans le réservoir d'huile (4) est plus haut que le repère supérieur (5).

### <Remplissage du réservoir d'huile>

Il est nécessaire de remplir le réservoir d'huile (4) lorsque le niveau d'huile descend au-dessous du repère inférieur (6).

### 2-4. Raccordement des câbles

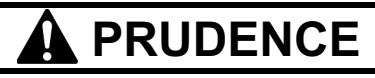

Contactez votre revendeur Brother ou un électricien qualifié pour toute manipulation électrique éventuelle.

Ne branchez pas le cordon d'alimentation avant que tous les câbles aient été raccordés. Si la pédale est actionnée par erreur, la machine risque de se mettre en marche et de vous blesser.

Évitez de plier les câbles ou de les serrer trop fortement avec des serre-câbles, cela risque de provoquer un incendie ou des décharges électriques.

Veillez à bien relier le système à la terre. Si la mise à la terre n'est pas assurée, vous encourez un risque d'électrocution grave et des dysfonctionnements de la machine sont possibles.

### 2-4-1. Raccordement des câbles

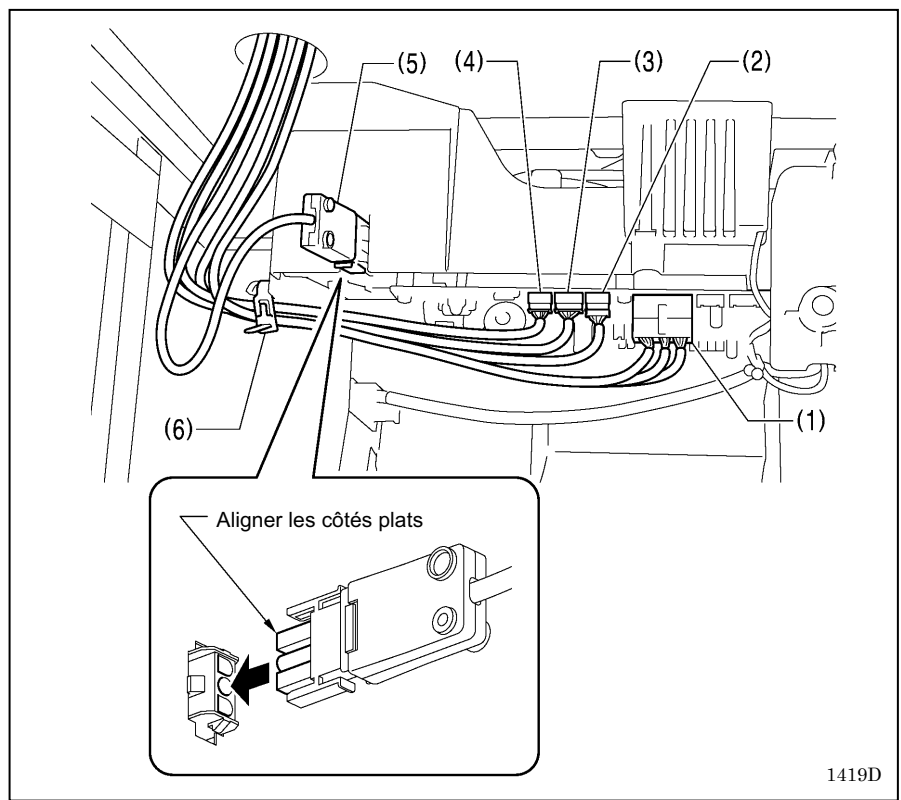

### 1. Câbles (1)

- (1) Connecteur 14 broches pour le solénoïde
- (2) Connecteur 10 broches pour l'encodeur du moteur de la machine
- (3) Connecteur 6 broches pour l'encodeur du moteur d'avancement
- (4) Connecteur 5 broches pour le panneau de commande.
- (5) Connecteur secteur 3 broches.
- 1. Fixez les câbles au boîtier de commande avec le collier noir (6).

### NB:

Pour spécifications Europe, spécifications Amériques 220V et spécifications système 100V/400V, voir le point « 2-4-2. Autres câbles »

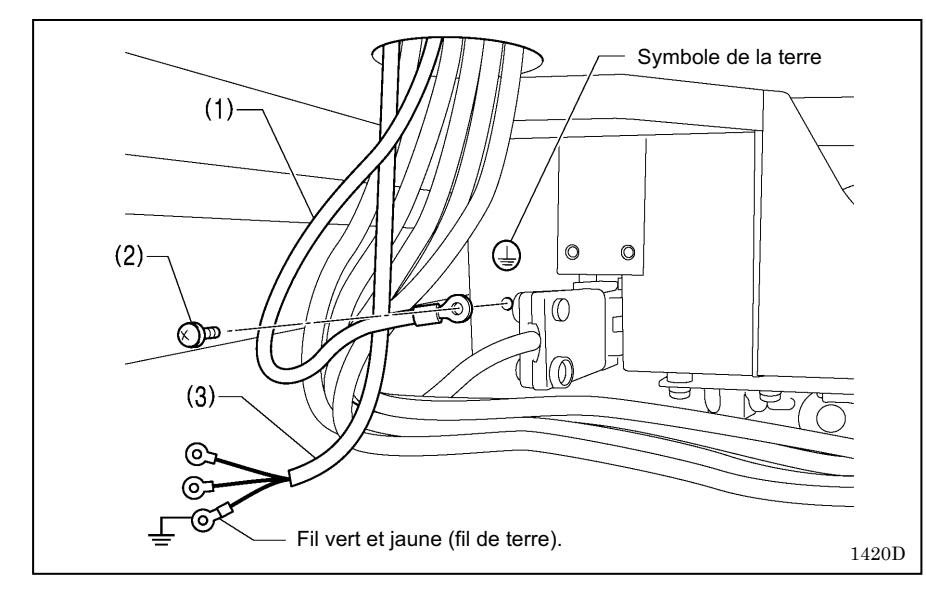

### 2. Fil de terre

- (1) Fil de terre
- (2) Vis
- (3) Cordon d'alimentation
- Raccordez une fiche appropriée au cordon d'alimentation (3). (Le fil vert et jaune est le fil de terre).
- Raccordez la fiche du cordon d'alimentation à une prise électrique correctement reliée à la terre.

### NB:

- Assurez-vous que les raccordements à la terre sont corrects afin de garantir la sécurité.
- Pour spécifications Europe, spécifications Amériques 220V et spécifications système 100V/400V, voir le point « 2-4-2. Autres câbles »

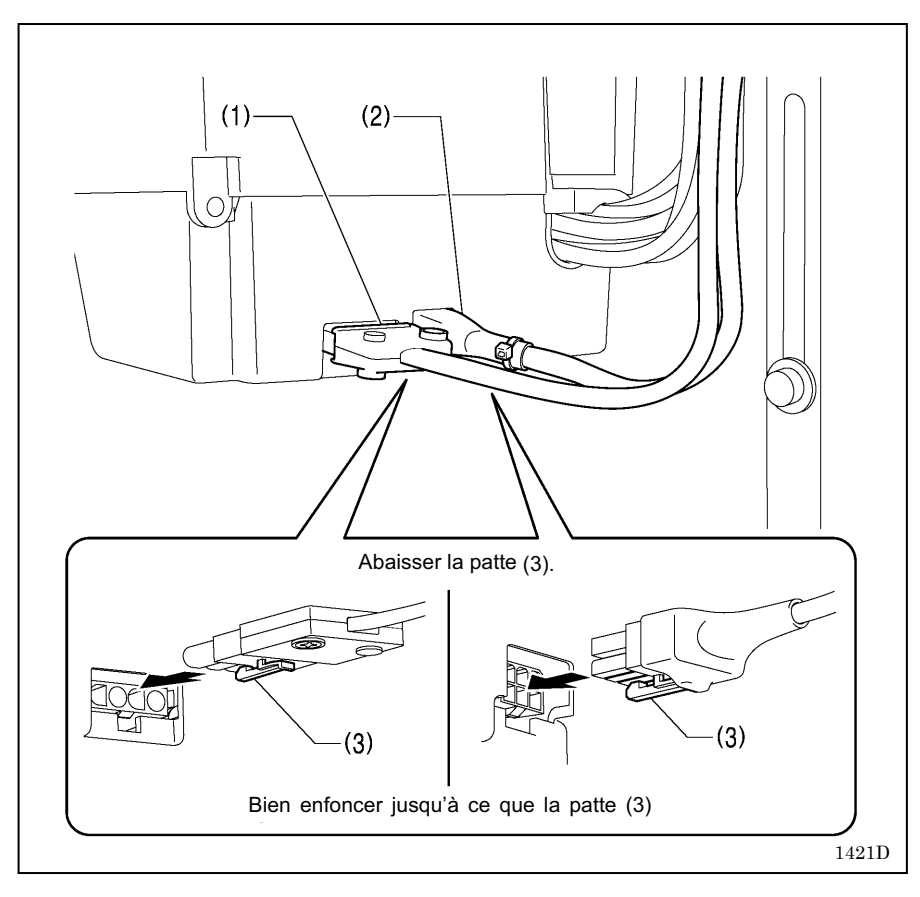

- **3. Câbles (2)** (1) Connecteur 4 broches pour le moteur de la machine. Connecteur 6 broches pour le
- (2) moteur d'avancement

### 2-4-2. Autres câbles

劉

Attendez au moins 5 minutes après la mise hors tension et le débranchement du câble d'alimentation de la prise murale avant d'ouvrir la plaque avant du boîtier de commande. Le contact avec des zones sous haute tension peut être à l'origine de blessures graves.

Pour spécifications Europe, spécifications Amériques 220 V et spécifications système 100 V/400 V, connectez les câbles conformément aux spécifications respectives.

🛕 DANGER

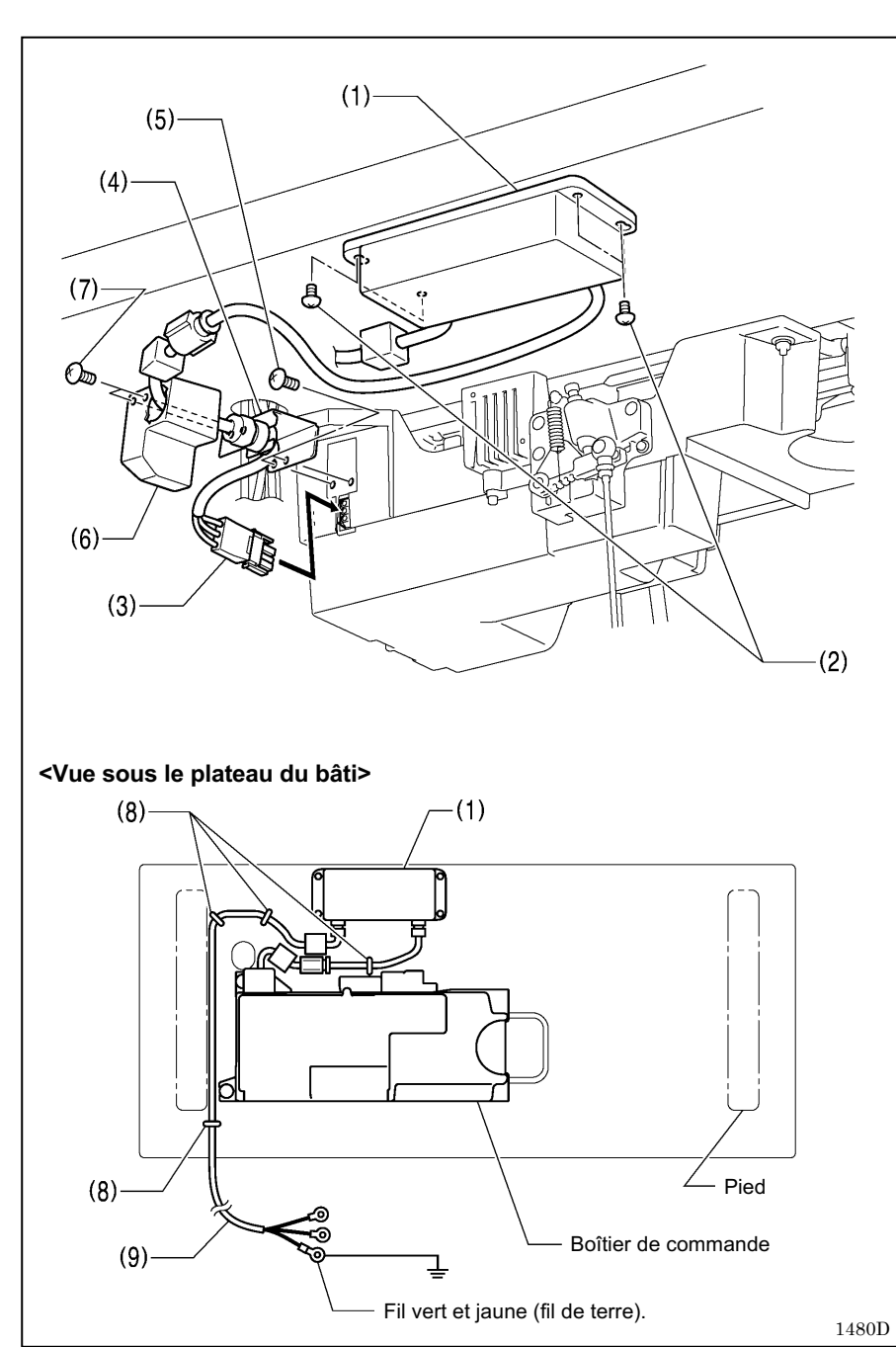

### <Pour spécifications Europe>

- (1) Caisson de filtre
- (2) Vis [4 unités]
- (3) Connecteur
- (4) Plaque de base CE
- (5) Vis [2 unités]
- (6) Protège-câble CE D
- (7) Vis [2 unités]
- (8) Agrafes [4 unités]
- (9) Cordon d'alimentation
- 1. Raccordez une fiche appropriée au cordon d'alimentation (9). (Le fil vert et jaune est le fil de terre.)
- 2. Raccordez la fiche du cordon d'alimentation à une prise électrique correctement reliée à la terre.

### NB :

- Lorsque vous posez les agrafes (8), veillez à ne pas perforer les câbles.
- N'utilisez pas de rallonges, cela pourrait causer des problèmes de fonctionnement de la machine.

Pour spécifications Europe, spécifications Amériques 220 V et spécifications système 100 V/400 V, connectez les câbles conformément aux spécifications respectives.

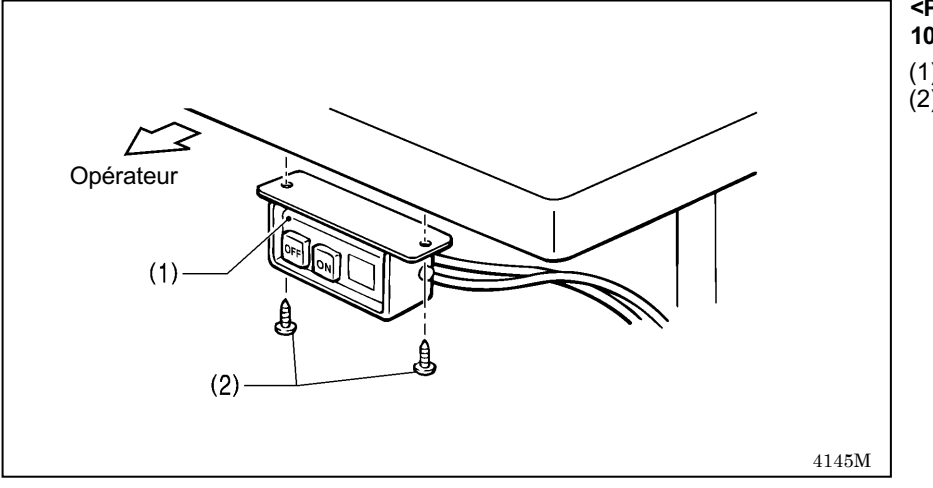

# <Pour spécifications système 100 V/400 V>

- (1) Interrupteur secteur(2) Vis [2 unités]

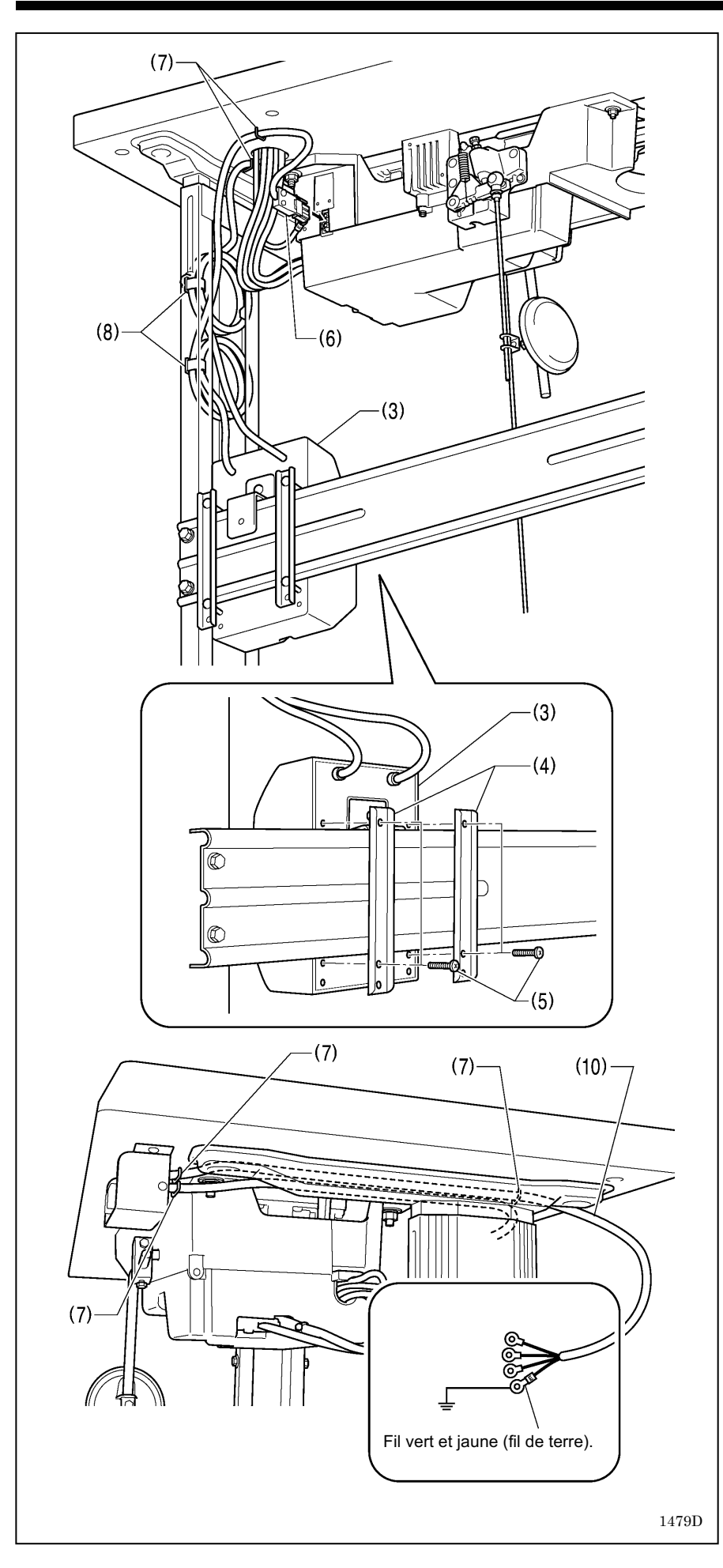

- (3) Boîtier pour le transformateur
- (4) Plaquettes de fixation du boîtier du transformateur [2 unités]
- (5) Vis [avec rondelle] [4 unités]
- (6) Connecteur secteur 3 broches.(7) Agrafes [5 unités]
- (8) Collier pour câble [2 unités]
- (9) Cordon d'alimentation
- 1. Raccordez une fiche appropriée au cordon d'alimentation (10).
- (Le fil vert et jaune est le fil de terre).
  2. Raccordez la fiche du cordon d'alimentation à une prise électrique correctement reliée à la terre.

### NB:

- · Lorsque vous posez les agrafes (7), veillez à ne pas perforer les câbles.
- · N'utilisez pas de rallonges, cela pourrait causer des problèmes de fonctionnement de la machine.

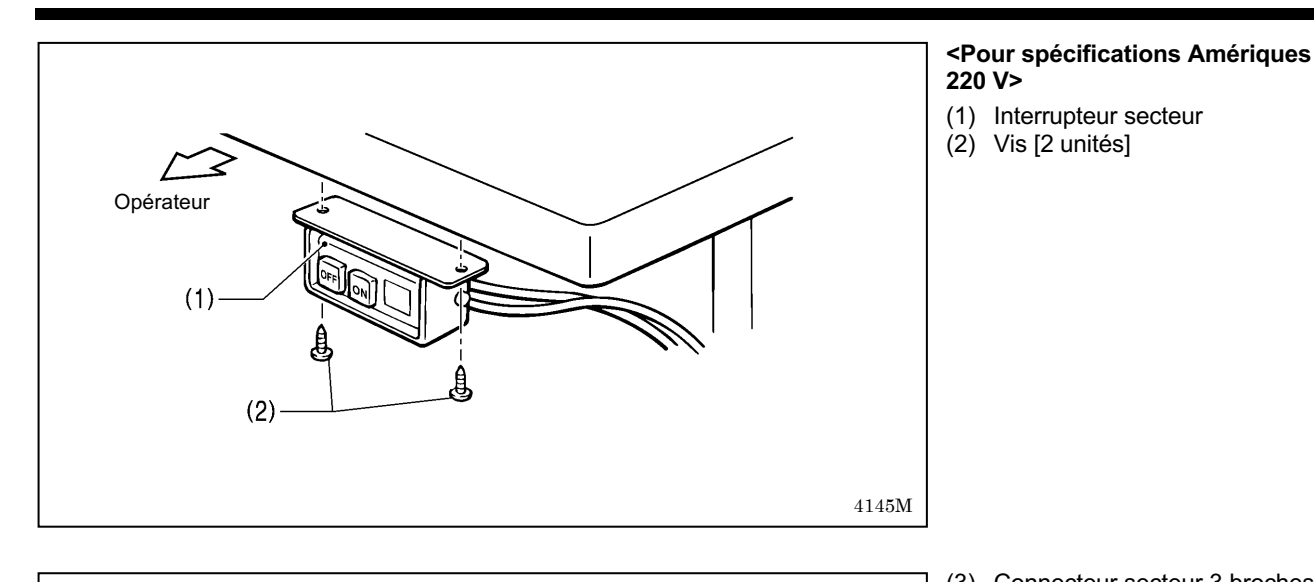

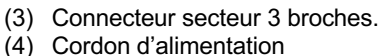

- (5) Agrafes [5 unités]
- 1. Raccordez une fiche appropriée au cordon d'alimentation (4).
- (Le fil vert et jaune est le fil de terre).
  2. Raccordez la fiche du cordon d'alimentation à une prise électrique correctement reliée à la terre.

### NB:

- Lorsque vous posez les agrafes (5), veillez à ne pas perforer les câbles.
- N'utilisez pas de rallonges, cela pourrait causer des problèmes de fonctionnement de la machine.

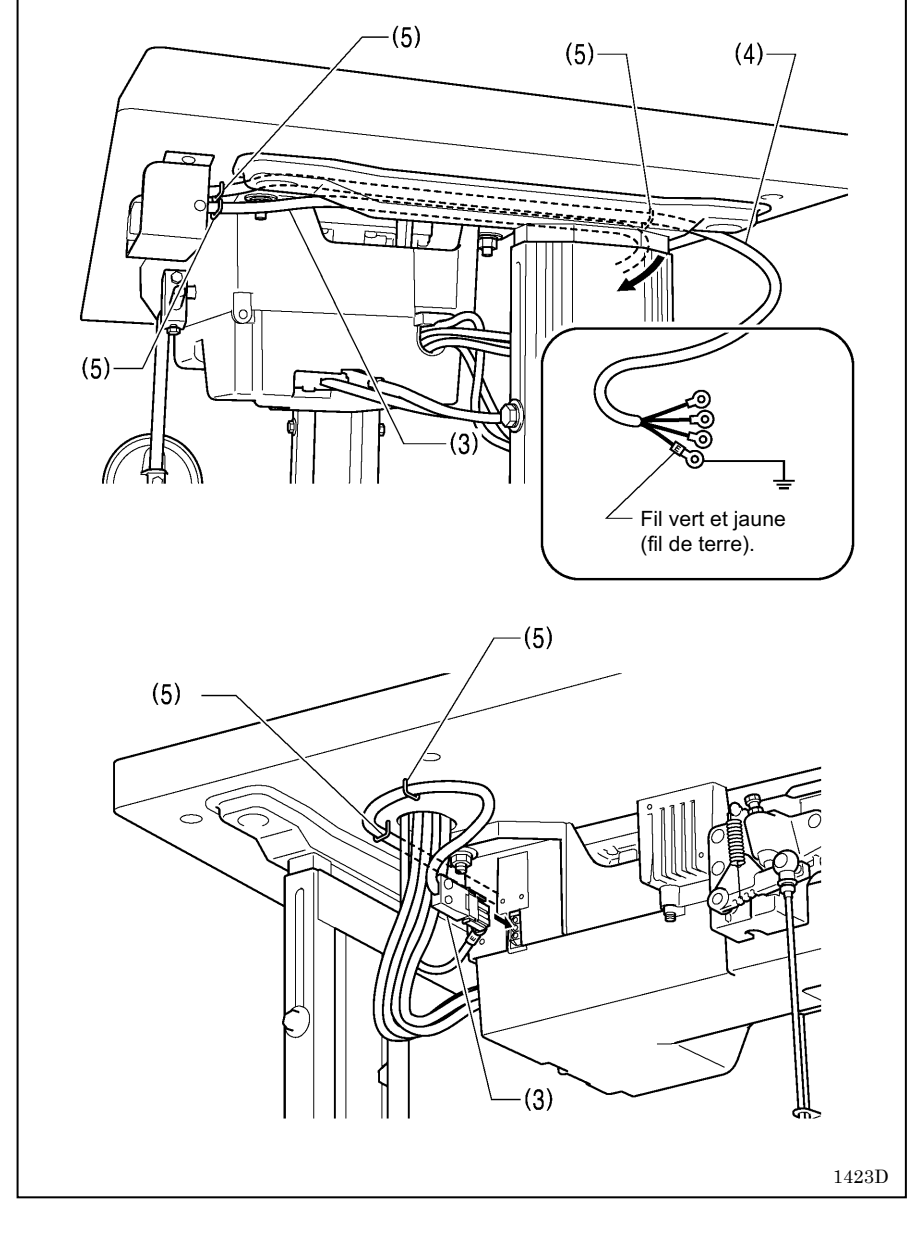

## **3. UTILISATION DU PANNEAU DE COMMANDE** (FONCTIONS DE BASE)

### 3-1. Noms et fonctions

- Les touches du panneau de commande ne peuvent pas fonctionner tant que la couture est en cours.
- Sélectionner les touches et configurer le nombre de points avant de commencer à coudre.
- Dans le cas de touches avec voyants, le voyant s'allume lorsque cette fonction est active, et le voyant s'éteint lorsque la touche est enfoncée une fois de plus.

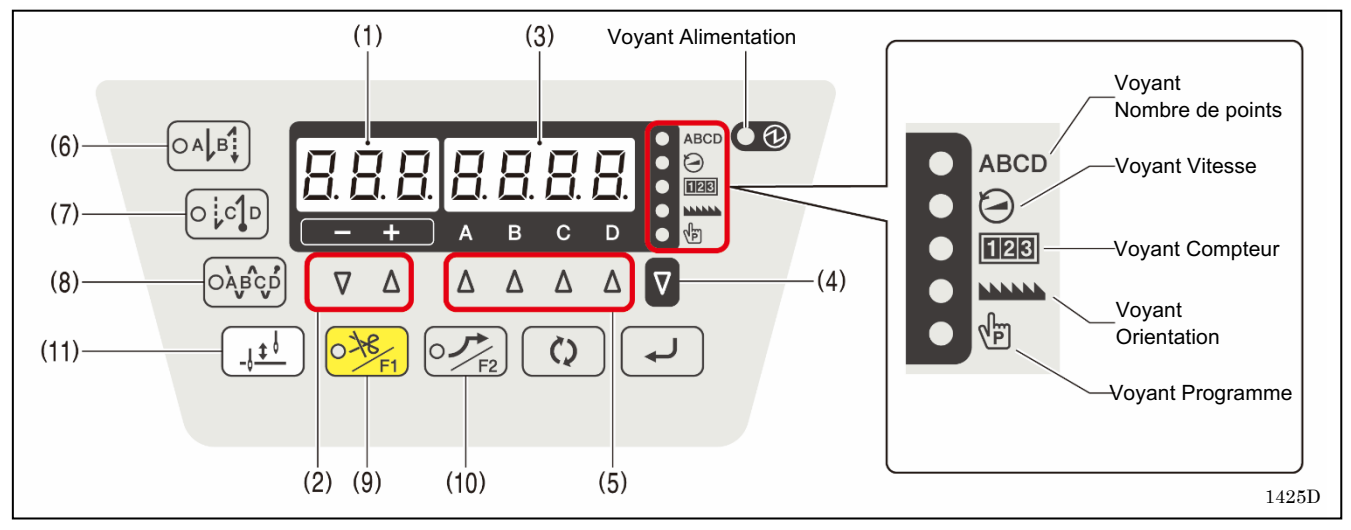

Le voyant d'alimentation s'allume lorsque l'interrupteur principal est mis sous tension.

Affichage 3 chiffres Affiche l'espacement de couture. 1426D (2)Touches de réglage de l'espacement Utiliser ces touches pour régler l'espacement de couture. Lorsque l'on appuie sur la touche -, le réglage diminue par pas de 0,05 dans une plage de 0,05 à 5,00. Lorsque l'on appuie sur la touche +, le réglage augmente par pas de 0,05 dans une plage  $\nabla$ Λ de 0,05 à 5,00. 1427D (3) Affichage 4 chiffres Lorsque les points d'arrêt automatiques au début de la couture s'affichent, le voyant de la touche des points d'arrêt au début de la couture (6) s'allume ; le nombre de points A apparaît dans la colonne A et le nombre de points B apparaît dans la colonne B. Lorsque les points d'arrêt automatiques à la fin de la couture s'affichent, le voyant de la в С D touche des points d'arrêt à la fin de la couture (7) s'allume ; le nombre de points C apparaît dans la colonne C et le nombre de points D apparaît dans la colonne D. Lorsque les points d'arrêt automatiques continus s'affichent, le voyant de la touche des points d'arrêt continus (8) s'allume et le nombre de points A, B, C et D apparaît dans l'ordre à partir de la colonne de gauche de l'affichage. Chacun des cinq voyants sur le côté droit de la fenêtre correspond au paramètre qui apparaît dans l'affichage 4 chiffres. Les paramètres affichés dans l'affichage 4 chiffres sont le nombre de points, la vitesse, le compteur, l'orientation et le programme. Lorsque le nombre de points et affiché, le voyant ABCD (voyant Nombre de points) s'allume. 1428D (4)Touche SEL (sélection) Cette touche permet de modifier la valeur affichée dans l'affichage 4 chiffres (3).

### (5) Touches de réglage

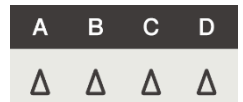

- Ces touches sont utilisées pour configurer le nombre de points d'arrêt pour A, B, C et D.
- Lorsque la touche  $\Delta$  est enfoncée, le paramètre augmente de 0 à 99.
- Si vous appuyez de nouveau sur la touche à « 0 ».
- Si vous maintenez la touche  $\Delta$  enfoncée, la valeur change en permanence.

1429D

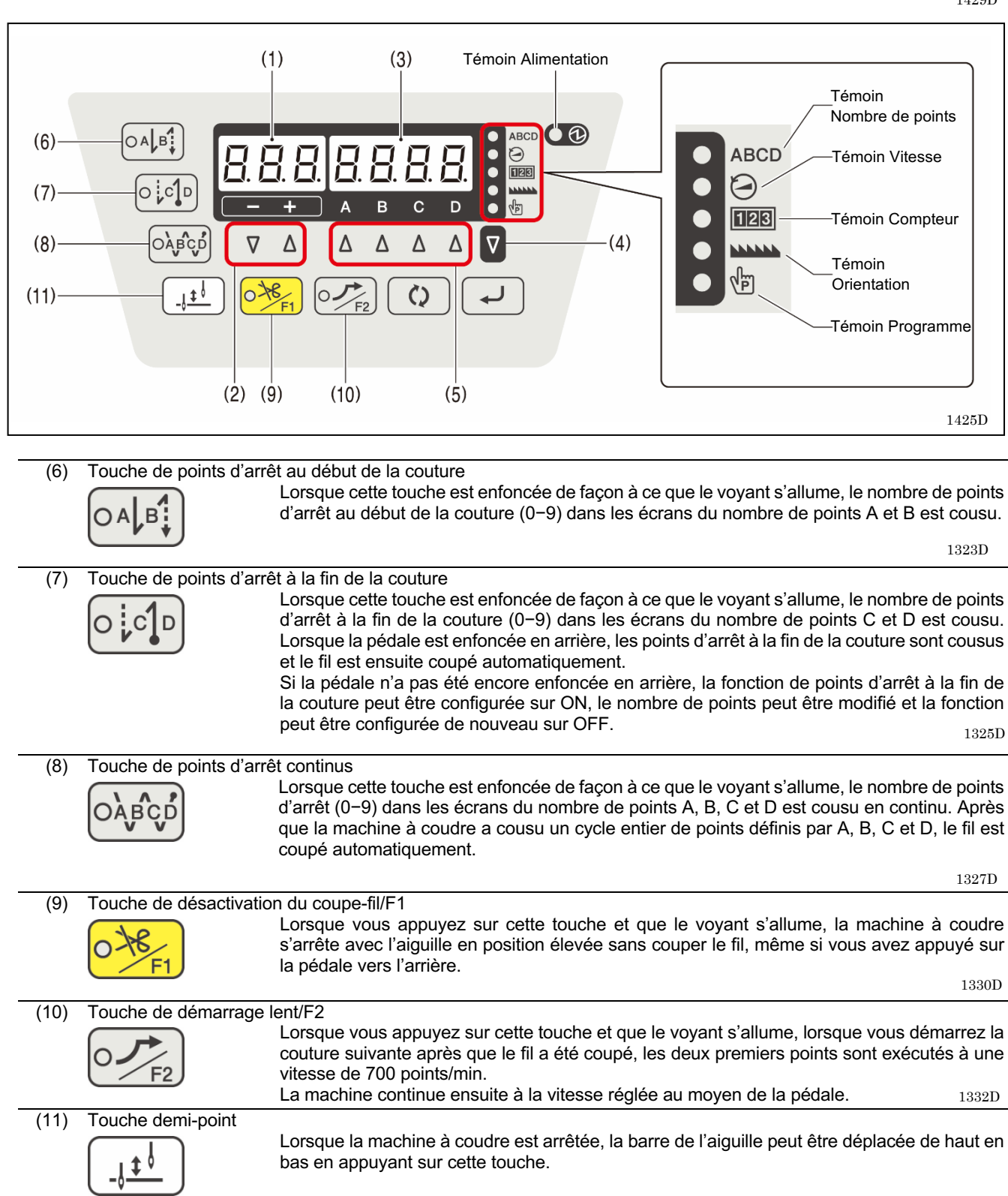

1329D

### 3-2. Points d'arrêt automatiques au début et à la fin de la couture

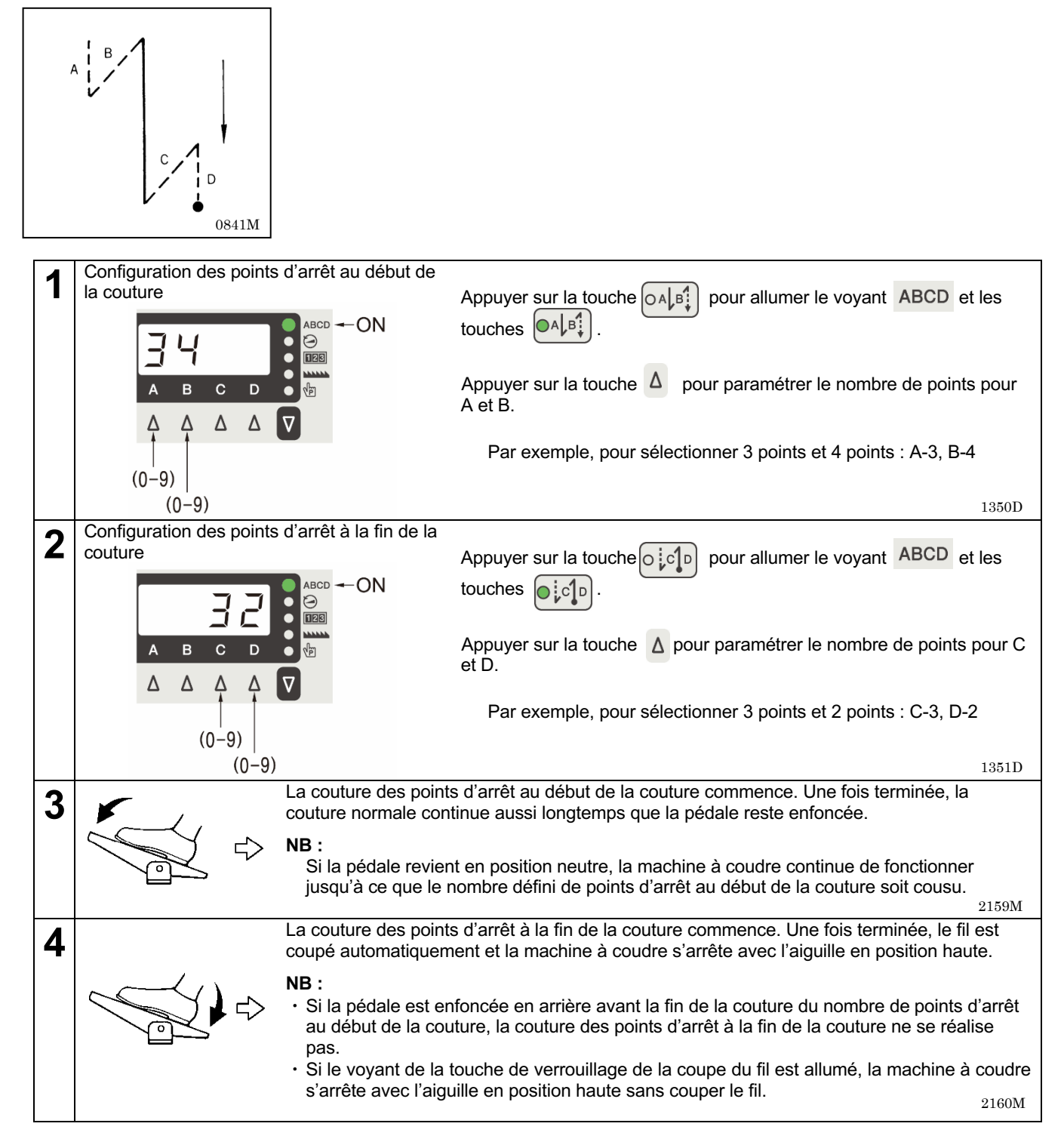

### 3-3. Points d'arrêt automatiques en continu

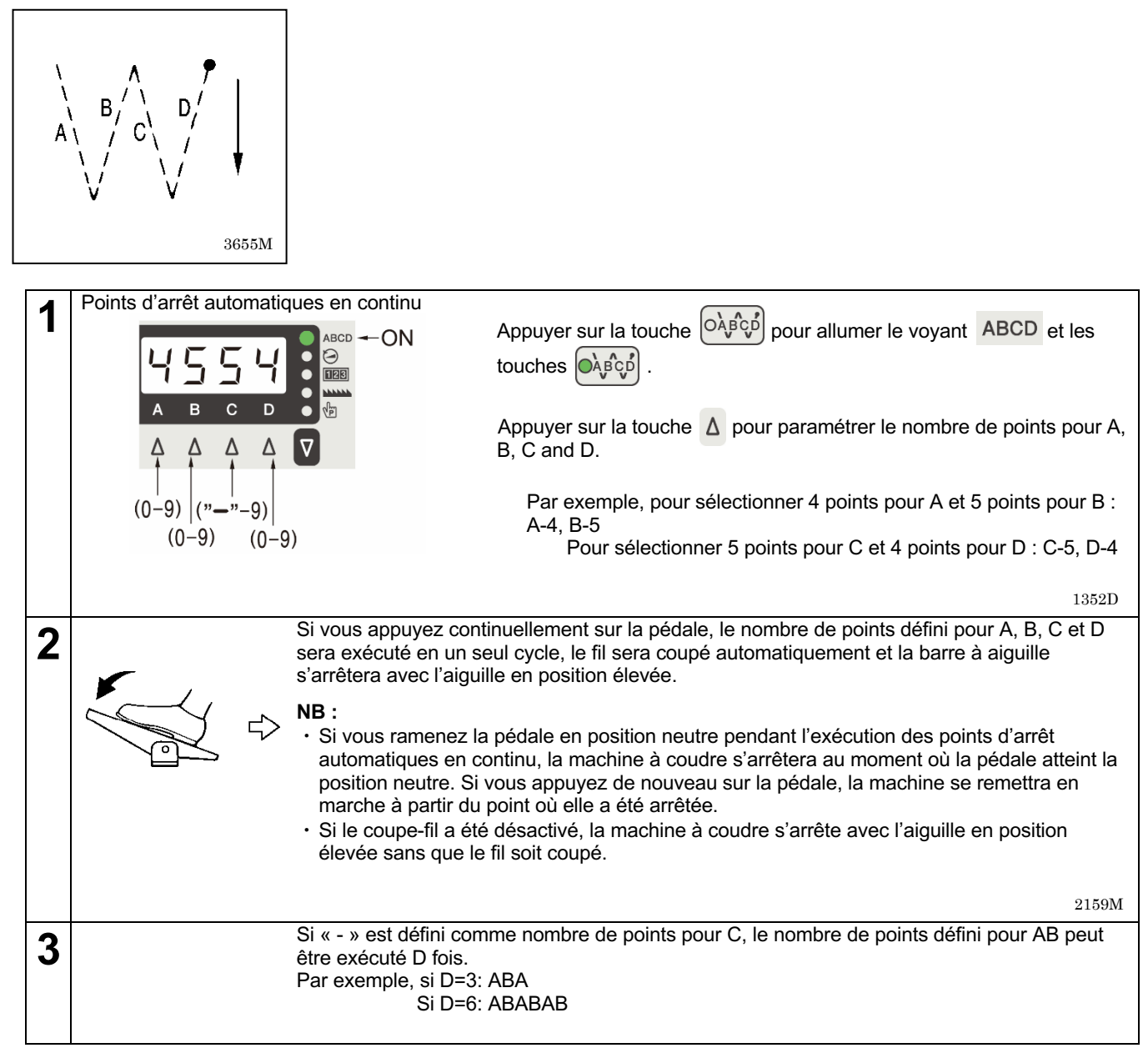

# 4. UTILISATION DU PANNEAU DE COMMANDE (FONCTIONS AVANCÉES)

Les opérations décrites dans cette section doivent être exécutées exclusivement par un technicien.

### 4-1. Marche à suivre pour le réglage de l'espacement de couture

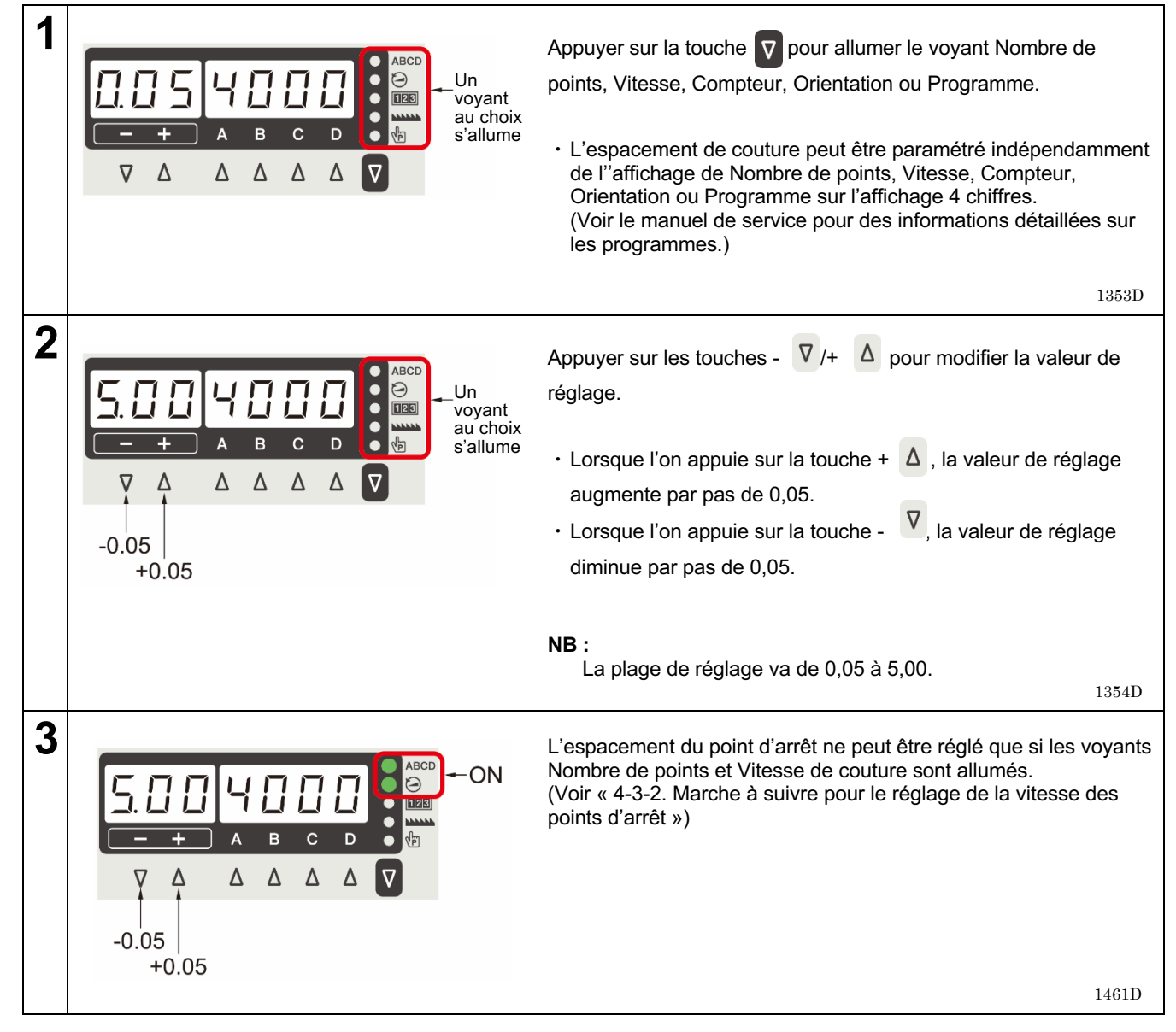

### 4-2. Modification de l'affichage 4 chiffres

- L'affichage 4 chiffres bascule sur l'un des quatre paramètres suivants chaque fois que l'on appuie sur la touche
   Affichage ou pas d'affichage du nombre de points -> Affichage de la vitesse de couture -> Affichage du compteur -> Affichage de l'orientation
- Lorsque l'affichage de la vitesse de couture/du compteur apparaît, vous pouvez appuyer sur la touche 😡 pour passer à un autre affichage.

| Mode<br>d'affichage                 | ABCD       | $\Theta$ | 123        |        | Affichage 4 chiffres                                      |
|-------------------------------------|------------|----------|------------|--------|-----------------------------------------------------------|
| Affichage du<br>nombre de<br>points | ALLUMÉ     |          |            |        | Affichage du nombre de points<br>ABCD                     |
| Affichage de la                     |            | ALLUMÉ   |            |        | Vitesse de couture maximale<br>définie                    |
| couture                             | ALLUMÉ     | ALLUMÉ   |            |        | Vitesse définie pour les points<br>d'arrêt                |
|                                     |            |          | ALLUMÉ     |        | Valeur au compteur du fil inférieur                       |
|                                     |            |          | Clignotant |        | Avertisseur compteur fil inférieur activé                 |
| Affichage du                        |            | ALLUMÉ   | ALLUMÉ     |        | Valeur au compteur de production                          |
| compteur                            | ALLUMÉ     |          | ALLUMÉ     |        | Valeur au compteur de<br>remplacement de l'aiguille       |
|                                     | Clignotant |          | Clignotant |        | Avertisseur compteur<br>remplacement de l'aiguille activé |
| Affichage de l'orientation          |            |          |            | ALLUMÉ | Valeur de réglage de l'orientation                        |

### 4-3. Réglage de la vitesse de couture

### 4-3-1. Réglage de la vitesse de couture maximum

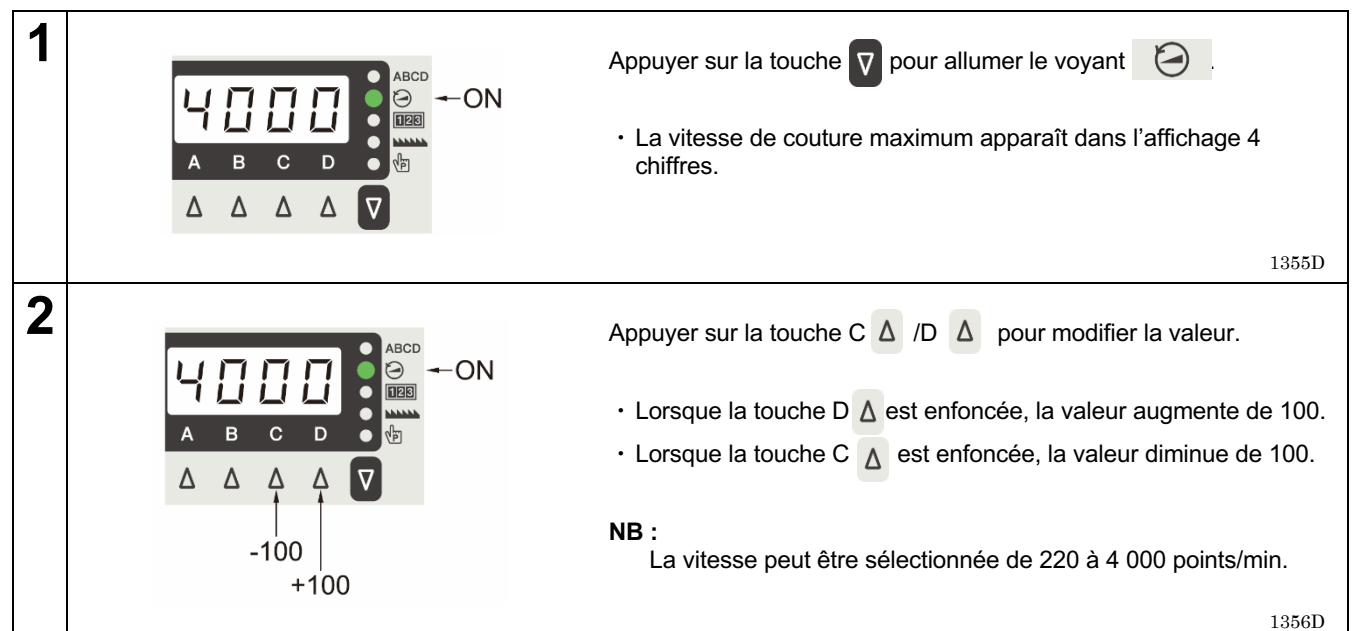

### 4-3-2. Marche à suivre pour le réglage de la vitesse des points d'arrêt

| 1 | $ABCD \Rightarrow ON$ $ABC D \Rightarrow ON$ $ABC D \Rightarrow ON$ $ABC D \Rightarrow ON$ | Appuyer sur la touche pour allumer le voyant O.<br>• La vitesse de couture maximum apparaît dans l'affichage 4<br>chiffres.                                                                                                    |
|---|--------------------------------------------------------------------------------------------|----------------------------------------------------------------------------------------------------|
| 2 | A = C = D                                                                                  | <ul> <li>Appuyer sur la touche .</li> <li>Le voyant ABCD s'allume et la vitesse sélectionnée pour les points d'arrêt apparaît dans l'affichage 4 chiffres.</li> <li>NB :<br/>Si vous appuyez de nouveau sur la touche .</li> <li>ABCD s'éteint et la vitesse de couture maximum sélectionnée s'affiche de nouveau.</li> </ul> |
| 3 | A = C = D                                                                                  | <ul> <li>Appuyer sur la touche C △ /D △ pour modifier la valeur.</li> <li>Lorsque la touche D △ est enfoncée, la valeur augmente de 100.</li> <li>Lorsque la touche C △ est enfoncée, la valeur diminue de 100.</li> <li>NB :<br/>La vitesse peut être sélectionnée de 220 à 3 000 points/min.<br/>1358D</li> </ul>           |

### 4-4. Réglage des compteurs

Il est possible d'afficher le compteur de fil inférieur, le compteur de production et le compteur de remplacement de l'aiguille. Ces trois compteurs peuvent être activés en même temps.

### 4-4-1. Compteur de fil inférieur

Le compteur de fil inférieur vous permet de connaître la quantité approximative de fil inférieur restant. \* Cette fonction ne s'affiche que si « A09 : Fonctionnement du compteur de fil inférieur » est réglé sur « ON ». Voir le point « 4-6-7. Fonctionnement du compteur de fil inférieur »

### <Définition de la valeur initiale du compteur de fil inférieur>

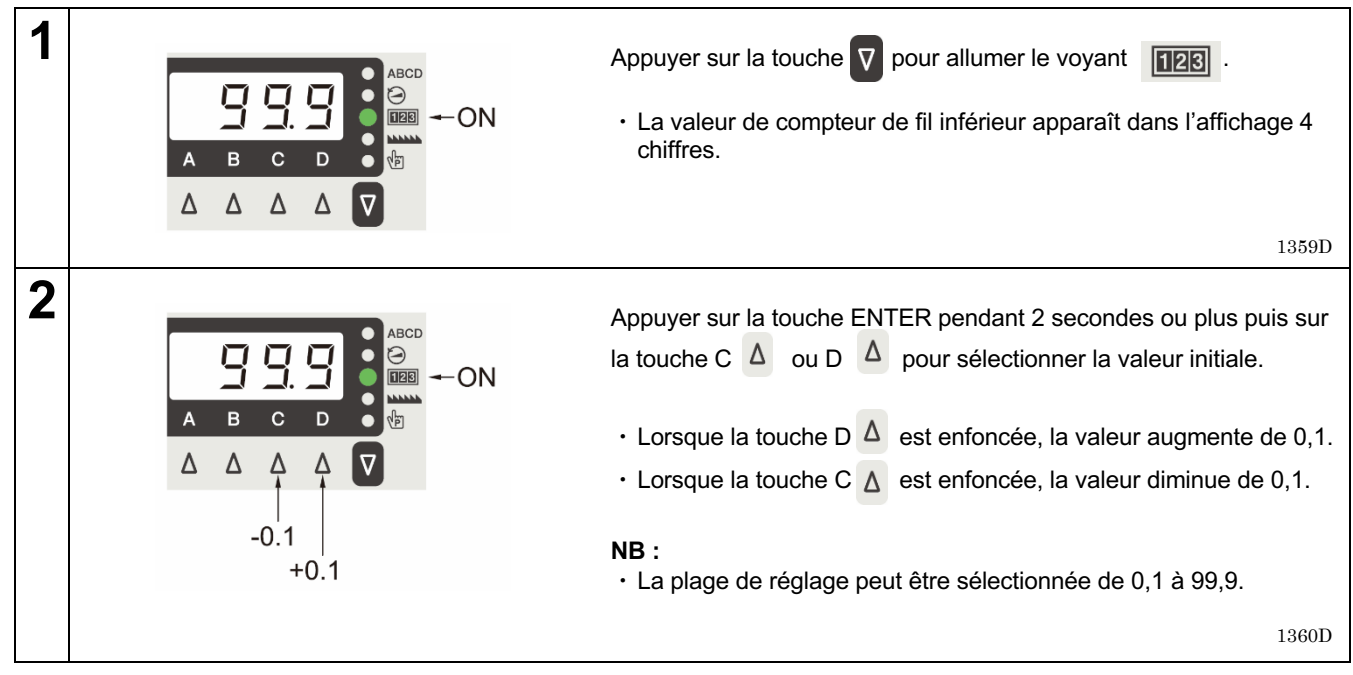

### <Fonctionnement du compteur de fil inférieur>

- · Le compteur de fil inférieur vous permet de connaître la quantité approximative de fil inférieur restant.
- \* Le compteur de fil inférieur ne doit être utilisé qu'à titre indicatif.
- La valeur affichée par le compteur de fil inférieur est réduite de 0,1 par rapport à la valeur de réglage initiale à chaque fois que le nombre de points x espacement de couture atteint 0,1 m et un avertissement est délivré si le compteur passe en dessous de 0.

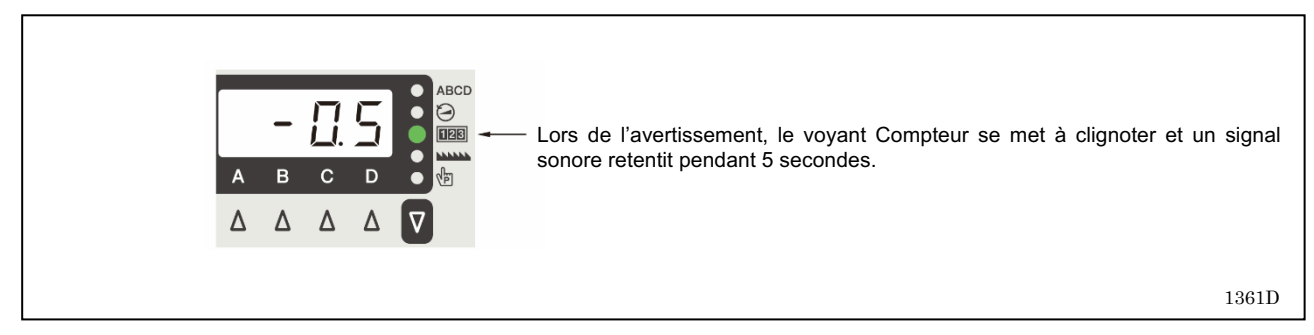

 Il est possible de coudre même après avoir ramené la pédale en position neutre et la machine à coudre s'arrête. Il n'est cependant plus possible d'utiliser la pédale pour coudre après avoir appuyé sur cette dernière vers l'arrière et une fois que le fil a été coupé.

Si la pédale est enfoncée à ce moment, « Ent » apparaît sur l'affichage. Si la pédale revient en position neutre, l'affichage revient au compteur en cours.

• Si la touche est enfoncée lors d'un avertissement, le voyant s'allume et la couture peut être poursuivie en utilisant la pédale.

Si la touche A est enfoncée à nouveau pendant 2 secondes ou plus, le voyant Compteur est réinitialisé et un comptage depuis la valeur initiale devient possible.

### 4-4-2. Compteur de production

Le compteur de production vous permet de savoir combien d'articles ont été cousus.

| 1 | A = C + C + C + C + C + C + C + C + C + C                                                                                                    | Appuyer sur la touche pour allumer le voyant .<br>• La valeur de compteur de fil inférieur apparaît dans<br>l'affichage 4 chiffres.<br>1359D                                                                                                    |
|---|----------------------------------------------------------------------------------------------------|----------------------------------------------------------------------------------------------------|
| 2 | A = C = D                                                                                                    | <ul> <li>Lorsque la touche est enfoncée une fois, le compteur de production s'affiche.</li> <li>La valeur de compteur de production apparaît dans l'affichage 4 chiffres.</li> </ul>                                                                                                    |
| 3 | Lorsque le fil a été coupé, le compteur est incrémenté.                                                                                                    | NB :<br>Le compteur est incrémenté lorsque la pédale est enfoncée<br>en arrière même si le coupe-fil a été désactivé.                                                                                                    |
| 4 | A = C D = C D $A = C D = C D$ $A = C D = C D$ $A = C D = C$ | <ul> <li>Lorsque le compteur de production est affiché, vous pouvez appuyer sur la touche C  a ou D  pour régler sa valeur (de 0 à 9999).</li> <li>Lorsque la touche D  est enfoncée, la valeur augmente de 1.</li> <li>Lorsque la touche C  est enfoncée, la valeur diminue de 1.</li> <li>Si vous appuyez pendant 2 secondes ou plus sur la touche A  la valeur du compteur peut être réinitialisée à « 0 ».</li> </ul> |

### 4-4-3. Compteur de remplacement de l'aiguille

<Définition de la valeur initiale du compteur de remplacement de l'aiguille>

| 1 | $ABCD \Rightarrow ON$ $A B C D \Rightarrow ON$ $A \Delta \Delta \nabla$ | Appuyer sur la touche pour allumer le voyant .<br>• La valeur de compteur de fil inférieur apparaît dans l'affichage 4<br>chiffres.                                                                                                    |
|---|-------------------------------------------------------------------------|----------------------------------------------------------------------------------------------------|
| 2 | $ABCD \Rightarrow ON$ $A B C D \Rightarrow C$                           | <ul> <li>Si la touche  est enfoncée deux fois ou plus, le voyant du compteur de remplacement de l'aiguille apparaît.</li> <li>La valeur de compteur de remplacement de l'aiguille apparaît dans l'affichage 4 chiffres.</li> </ul>                                                                                                    |
| 3 | A = C - D + 1                                                           | <ul> <li>Appuyer sur la touche A  pendant 2 secondes ou plus, puis enfoncer la touche C  ou D  pour régler la valeur initiale.</li> <li>Lorsque la touche D  sest enfoncée, la valeur de réglage augmente de 1.</li> <li>Lorsque la touche C  sest enfoncée, la valeur de réglage diminue de 1.</li> <li>NB : <ul> <li>La plage de réglage va de 0 à 9999.</li> <li>En cas de réglage d'une valeur initiale de « 0 », le compteur de remplacement de l'aiguille ne fonctionnera pas.</li> </ul> </li> </ul> |

### < Valeur du compteur de remplacement de l'aiguille>

• La valeur indiquée sur le compteur de remplacement de l'aiguille diminue de 1 à partir de la valeur initiale sélectionnée chaque fois que la machine fait 100 points. Un signal d'avertissement se déclenche lorsque la valeur indiquée par le compteur descend au-dessous de 0.

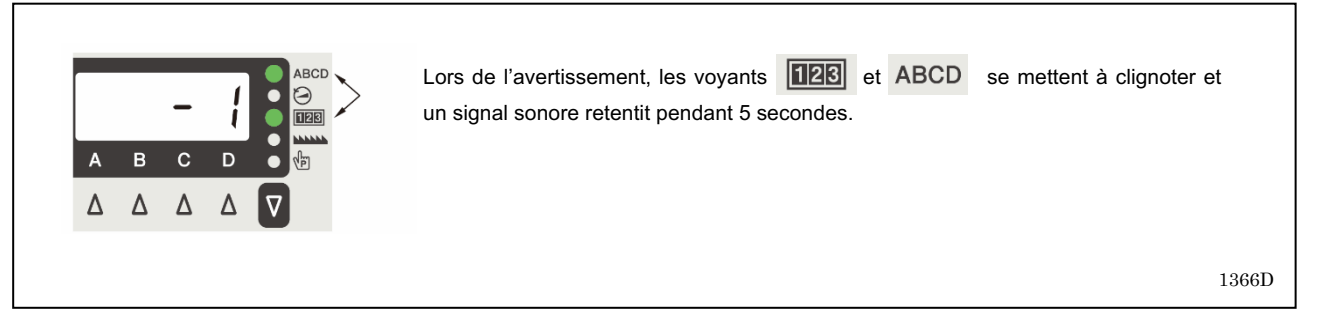

 Il est possible de coudre même après avoir ramené la pédale en position neutre et que la machine à coudre s'arrête. Il n'est cependant plus possible d'utiliser la pédale pour coudre après avoir appuyé sur cette dernière vers l'arrière et une fois que le fil a été coupé.

Si vous appuyez sur la pédale à ce moment, « Ent » apparaît sur l'affichage. Lorsque la pédale est ramenée en position neutre, l'affichage revient au compteur en cours.

Si vous appuyez sur la touche pendant un avertissement, les voyants et ABCD s'allument et la couture peut être exécutée avec la pédale.
 Si vous appuyez à nouveau sur la touche A et la maintenez enfoncée pendant 2 secondes ou plus, le compteur revient à sa valeur initiale et il possible de compter à partir de cette valeur.

### 4-5. Marche à suivre pour le réglage de l'orientation de couture

Marche à suivre pour le réglage de l'orientation de couture

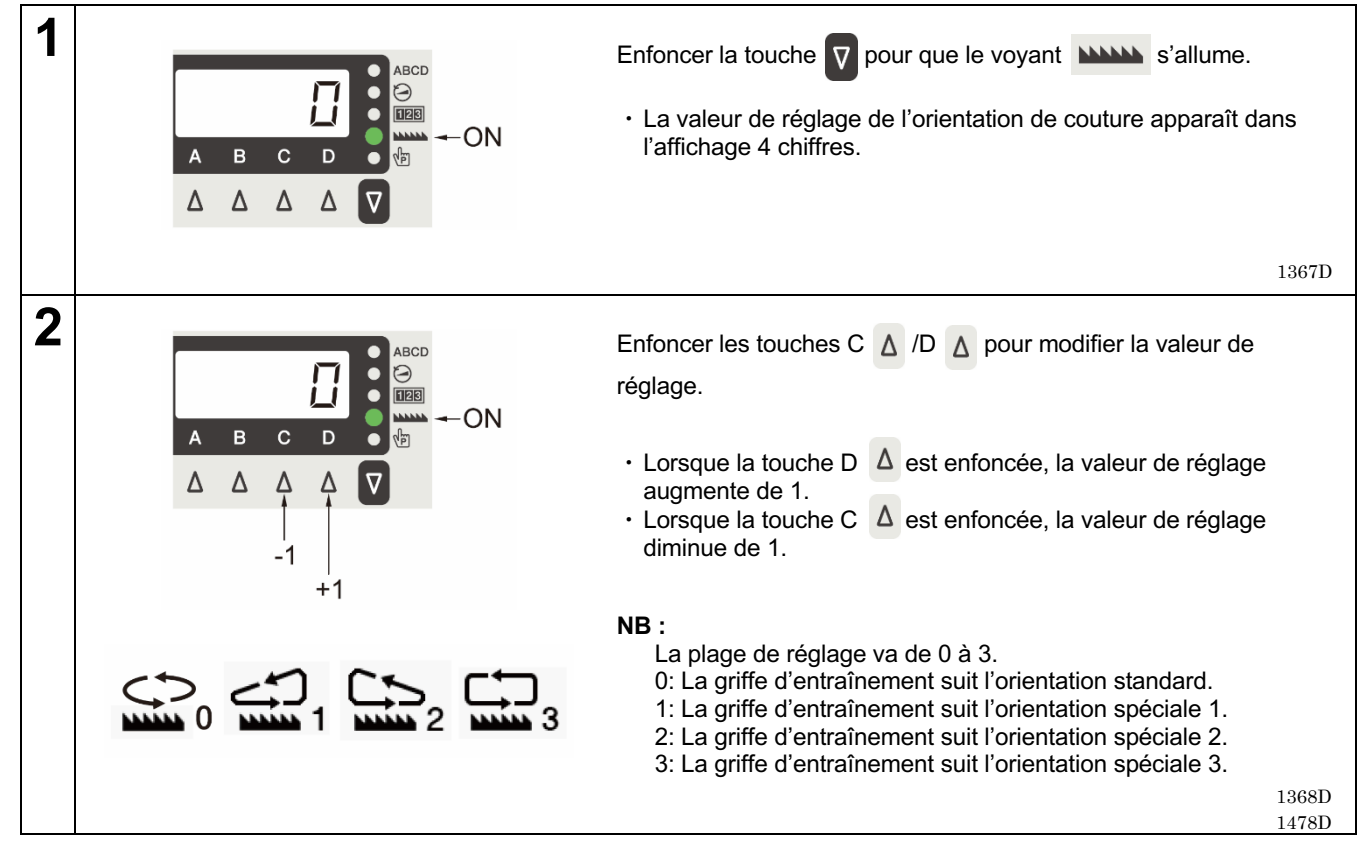

### 4-6. Réglage des fonctions de base

Si vous maintenez la touche — enfoncée et que vous appuyez sur la touche pendant que le nombre de points, la vitesse, le compteur, l'orientation ou le programme est affiché, vous pouvez procéder aux réglages suivants.

| Réglage de la fonction                                       | Affichage<br>3 chiffres | Affichage<br>4 chiffres | Valeur initiale                     | Référence                  |
|--------------------------------------------------------------|-------------------------|-------------------------|-------------------------------------|----------------------------|
| Aiguille en position haute/basse                             | <b>『A01』</b>            | [UPdn]                  | Arrêt aiguille en<br>position basse | Voir « 4-6-1 ».            |
| Désactivation du coupe-fil                                   | <b>『A02』</b>            | <b>∏trdi</b> ⊿          | Aucune                              | Enfoncer la touche         |
|                                                              |                         |                         | (fonction de coupe-fil              |                            |
|                                                              |                         |                         | activee)                            | pour enectuer le reglage.  |
| Raclage du fil                                               | <b>『A03』</b>            | <b>ℾ WiP</b> 』          | Spécifications avec                 | Voir « 4-6-3 ».            |
|                                                              |                         |                         | raclage du fil : activé             |                            |
|                                                              |                         |                         | raclage du fil :                    |                            |
|                                                              |                         |                         | désactivé                           |                            |
| Couture de correction                                        | <b>∏A04</b>             | <b>『Corr』</b>           | Aucune                              |                            |
| AUTO                                                         | <b>『A05』</b>            | <b>『AUto』</b>           | Aucune                              | Voir le manuel de service. |
| Coupure automatique du fil                                   | <b>『A06』</b>            | <b>『AtiM』</b>           | Aucune                              | Voir le manuel de service. |
| Démarrage lent                                               | <b>『A07』</b>            | <b>『SLoW』</b>           | Aucune                              | Enfoncer la touche         |
|                                                              |                         |                         |                                     | pour effectuer le réglage  |
|                                                              | Recei                   |                         |                                     |                            |
| Réglage de la luminosité de l'éclairage<br>LED               | <b>[A08]</b>            | [ LEd]                  | Niveau 5                            |                            |
| Fonction de compteur de fil inférieur                        | <b>『A09』</b>            | <b>『UtCt』</b>           | Aucune                              |                            |
| Fil précédent enlevé                                         | <b>『A11』</b>            | <b>『 PtA</b> 』          | Aucune                              |                            |
| Fil précédent enlevé, espacement au 1 <sup>er</sup>          | <b>『A12』</b>            | 『PtP1』                  | 3,30                                |                            |
| Fil précédent enlevé espacement au 2°                        | <b>『</b> ∆13 <b>』</b>   | 『PtP2』                  | 2 20                                |                            |
| point                                                        |                         | 11 11 22                | 2,20                                |                            |
| Fil sortant court                                            | <b>『A21』</b>            | <b>『ttSH』</b>           | Spécifications P :                  |                            |
|                                                              |                         |                         | activé<br>Spácifications S (        |                            |
|                                                              |                         |                         | désactivé                           |                            |
| Fil sortant court, vitesse de couture au                     | <b>A22</b>              | <b>『ttr1』</b>           | 1400                                |                            |
| 1 <sup>er</sup> point                                        |                         |                         |                                     |                            |
| Fil sortant court, vitesse de couture au                     | <b>『A23』</b>            | <b>『ttr2』</b>           | 400                                 |                            |
| Z° point<br>Fil sortant court, espacement au 1 <sup>er</sup> | <b>FA24</b>             | <b>□</b> ++D1 □         | 0.70                                |                            |
| point                                                        | <b>∣ A24</b> _          |                         | 0,70                                |                            |
| Fil sortant court, espacement au 2 <sup>e</sup>              | <b>『A25』</b>            | <b>『ttP2』</b>           | 0,70                                |                            |
| point                                                        | Recel                   | Burnell                 | 4.00                                |                            |
| Fill sortant court, espacement au 3 <sup>e</sup>             | <b>∏A26</b> _           | <b>ℾttP3</b> ⊿          | 1,20                                |                            |
| Direction fil sortant court                                  | <b>A27</b>              | <b>『ttCS』</b>           | Fw : marche avant                   |                            |
| Fonction couture de correction,                              | <b>A31</b>              | <b>[HSCF]</b>           | 1 : une seule couture               |                            |
| commutateur standard                                         |                         | _                       | de correction                       |                            |
| Fonction couture de correction, autre                        | 「A32」                   | <b>『HSoF』</b>           | 1 : marche arrière                  |                            |
| que commutateur standard                                     | <b>□\\\\\\\\\\\\\</b>   | <b>₽ 2P</b> + <b>®</b>  | 50                                  |                            |
| Correction ratio 2 <sup>e</sup> espacement                   | Γ <u>Α</u> 34           |                         | 50                                  |                            |
| Fonction couture de correction.                              | [A35]                   |                         | 1: une seule couture                |                            |
| commutateur en option                                        |                         |                         | de correction                       |                            |
| Fonction couture de correction, autre                        | <b>『A36』</b>            | <b>『oSoF』</b>           | 1 : marche arrière                  |                            |
| que commutateur en option                                    |                         |                         |                                     |                            |
|                                                              |                         |                         |                                     |                            |
|                                                              | 1                       | 1                       | 1                                   |                            |

### 4-6-1. Modification de la position d'arrêt de l'aiguille

Ce réglage définit si la barre à aiguille s'arrête en position élevée ou en position basse de l'aiguille lorsque la pédale revient à la position neutre et que la couture s'arrête.

| 1 | $ \begin{array}{c ccccccccccccccccccccccccccccccccccc$                                                                          | En mode de veille de couture, appuyer sur la touche in maintenant la touche infoncée pour passer au mode de réglage de la fonction.<br>• « A01 UPdn » s'affiche.                                                                                                    |
|---|----------------------------------------------------------------------------------------------------|----------------------------------------------------------------------------------------------------|
| 2 | Affichage des valeurs de réglage de l'arrêt de<br>l'aiguille en position haute et de l'arrêt de<br>l'aiguille en position basse | <ul> <li>La valeur de réglage s'affiche quand la touche  est<br/>enfoncée.</li> </ul>                                                                                                    |
| 3 | Réglage des positions d'arrêt de l'aiguille en position haute et d'arrêt de l'aiguille en position basse                        | <ul> <li>Lorsque la touche D  est enfoncée, l'affichage « UP » apparaît.</li> <li>Lorsque la touche C  est enfoncée, l'affichage « dn » apparaît.</li> <li>Lorsque la touche  est enfoncée, la valeur initiale est réinitialisée.</li> <li>NB : Si l'on appuie à nouveau sur la touche  , le voyant  s'éteint et l'affichage revient à la fonction de réglage.</li> </ul> |
| 4 | Appuyer sur la touche 🔽 .                                                                                                    | Le mode de réglage est quitté et un fonctionnement normal est possible.                                                                                                    |
|   |                                                                                                    |                                                                                                    |

### 4-6-2. Désactivation du coupe-fil

Si le coupe-fil est réglé sur désactivé, la coupure du fil ne sera pas exécutée même si l'on appuie sur la pédale vers l'arrière.

| 1 | $\begin{array}{c c c c c c c c c c c c c c c c c c c $      | En mode de veille de couture, appuyer sur la touche in maintenant la touche infoncée pour passer au mode de réglage de la fonction.<br>• « A01 UPdn » s'affiche.                                                                                                    |
|---|-------------------------------------------------------------|----------------------------------------------------------------------------------------------------|
| 2 | Sélection de « A02 Trdi » (désactivation du coupe-fil)      | <ul> <li>Appuyer sur les touches - ▼ / + Δ pour sélectionner « A02<br/>Trdi ».</li> <li>Lorsque la touche + Δ est enfoncée, le réglage suivant<br/>s'affiche.</li> <li>Lorsque la touche - ▼ est enfoncée, le réglage précédent<br/>s'affiche.</li> </ul>                                                                                              |
|   |                                                             | 1371D                                                                                                    |
| 3 | Affichage de la valeur de réglage du coupe-fil<br>désactivé | La valeur de réglage s'affiche quand la touche      est     enfoncée.                                                                                                    |
| 4 | Réglage du coupe-fil sur activé ou désactivé                | <ul> <li>Lorsque la touche D A est enfoncée, « on » s'affiche.</li> <li>Lorsque la touche C  est enfoncée, « oFF » s'affiche.</li> <li>Lorsque la touche  est enfoncée, la valeur initiale est réinitialisée</li> <li>NB :<br/>Si l'on appuie à nouveau sur la touche , le voyant s'éteint et l'affichage revient à la fonction de réglage.</li> </ul> |
| 5 | Appuyer sur la touche 🔽 .                                   | Le mode de réglage est quitté et un fonctionnement normal est possible.                                                                                                    |

### 4-6-3. Raclage du fil

Vous pouvez régler la fonction de raclage du fil sur activée ou désactivée.

| 1 | $ \begin{array}{c ccccccccccccccccccccccccccccccccccc$                                                                                                    | En mode de veille de couture, appuyer sur la touche in maintenant la touche infoncée pour passer au mode de réglage de la fonction.<br>• « A01 UPdn » s'affiche.                                                                                                    |
|---|----------------------------------------------------------------------------------------------------|----------------------------------------------------------------------------------------------------|
| 2 | Sélection de « A03 Wip » (raclage du fil)                                                                                                    | <ul> <li>Appuyer sur les touches - ∇ / + Δ pour sélectionner "A03 Wip".</li> <li>Lorsque la touche + Δ est enfoncée, le réglage suivant s'affiche.</li> <li>Lorsque la touche - ∇ est enfoncée, le réglage précédent s'affiche.</li> </ul>                                                                                                    |
|   |                                                                                                    | 1373D                                                                                                    |
| 3 | Affichage de la valeur de réglage du raclage du fil                                                                                                    | La valeur de réglage s'affiche quand la touche  est enfoncée.                                                                                                    |
| 4 | Réglage du raclage du fil<br>$\overrightarrow{P}$ $\overrightarrow{P}$ $\overrightarrow$ | <ul> <li>Lorsque la touche D  sest enfoncée, « on » s'affiche.</li> <li>Lorsque la touche C  est enfoncée, « oFF » s'affiche.</li> <li>Lorsque la touche  est enfoncée, la valeur initiale est réinitialisée .</li> <li>NB :<br/>Si l'on appuie à nouveau sur la touche  , le voyant  s'éteint et l'affichage revient à la fonction de réglage.</li> </ul> |
| 5 | Appuyer sur la touche 🔽 .                                                                                                    | Le mode de réglage est quitté et un fonctionnement normal est possible.                                                                                                    |
#### 4-6-4. Couture de correction

Lorsque la couture de correction est activée, si le commutateur manuel est enfoncé pendant l'arrêt de la couture avant la coupure du fil, un point est cousu, puis la couture est stoppée. \* La fonction peut être modifiée. (Voir « 4-11. Commutateur manuel ».)

|   | · · · · ·                                                     | ,                                                                                                    |
|---|---------------------------------------------------------------|----------------------------------------------------------------------------------------------------|
| 1 | $ \begin{array}{c ccccccccccccccccccccccccccccccccccc$        | En mode de veille de couture, appuyer sur la touche 🗘 en<br>maintenant la touche 🕡 enfoncée pour passer au mode de<br>réglage de la fonction.<br>• « A01 UPdn » s'affiche.                                                                                                    |
| 2 | Sélection de « A04 Corr » (Couture de correction)             | <ul> <li>Appuyer sur les touches - ♥ / + △ pour sélectionner "A04 Corr".</li> <li>Lorsque la touche + △ est enfoncée, le réglage suivant s'affiche.</li> <li>Lorsque la touche - ♥ est enfoncée, le réglage précédent s'affiche.</li> </ul>                                                                                                    |
| 3 | Affichage de la valeur de réglage de la couture de correction | La valeur de réglage s'affiche quand la touche est enfoncée.                                                                                                    |
| 4 | Réglage de la couture de correction                           | <ul> <li>Lorsque la touche D A est enfoncée, « on » s'affiche.</li> <li>Lorsque la touche C a est enfoncée, « oFF » s'affiche.</li> <li>Lorsque la touche o est enfoncée, la valeur initiale est réinitialisée.</li> <li>NB :<br/>Si l'on appuie à nouveau sur la touche , le voyant s'éteint et l'affichage revient à la fonction de réglage.</li> </ul> |
| 5 | Appuyer sur la touche 🔽 .                                     | 1376D<br>Le mode de réglage est quitté et un fonctionnement normal est<br>possible.                                                                                                    |

### 4-6-5. Démarrage lent

Si le démarrage lent est activé, le nombre de fois où le fil sort peut être réduit.

| 1 | $ \begin{array}{c ccccccccccccccccccccccccccccccccccc$ | En mode de veille de couture, appuyer sur la touche in maintenant la touche infoncée pour passer au mode de réglage de la fonction.<br>• « A01 UPdn » s'affiche.                                                                                                    |
|---|--------------------------------------------------------|----------------------------------------------------------------------------------------------------|
| 2 | Sélection de « A07 Slow » (démarrage lent)             | <ul> <li>Appuyer sur les touches - ♥ / + △ pour sélectionner "A07 SLow".</li> <li>Lorsque la touche + △ est enfoncée, le réglage suivant s'affiche.</li> <li>Lorsque la touche - ♥ est enfoncée, le réglage précédent s'affiche.</li> <li>1377D</li> <li>La valeur de réglage s'affiche quand la touche ♥ est</li> </ul>                                                                                                    |
| 4 | Réglage du démarrage lent                              | <ul> <li>enfoncée.</li> <li>Lorsque la touche D △ est enfoncée, la valeur de réglage augmente dans l'ordre « oFF », « 1 », « 2 », « 3 ».</li> <li>Lorsque la touche C △ est enfoncée, la valeur de réglage diminue dans l'ordre « 3 », « 2 », « 1 », « oFF ».</li> <li>Lorsque la touche of est enfoncée, la valeur initiale est réinitialisée.</li> <li>Vitesse de couture pour les 4 premiers points lorsque le démarrage lent est autorisé <ol> <li>400, 400, 400, 4000*</li> <li>3700, 700, 4000*, 4000*</li> <li>Réglage avec commutateurs de mémoire N° 403 à 406.</li> </ol> </li> </ul>                                                                                                    |
| 5 | Appuyer sur la touche 🔽 .                              | NB :       Si l'on appuie à nouveau sur la touche       Image: Comparison of the second second secon |
|   |                                                        |                                                                                                    |

## 4-6-6. Réglage de la luminosité des LED

Vous avez la possibilité de régler la luminosité des LED.

| 1 | $ \begin{array}{c c c c c c c c c c c c c c c c c c c $    | En mode de veille de couture, appuyer sur la touche in maintenant la touche infoncée pour passer au mode de réglage de la fonction.<br>• « A01 UPdn » s'affiche.                                                                                                    |
|---|------------------------------------------------------------|----------------------------------------------------------------------------------------------------|
| 2 | Sélection de « A08 LEd » (luminosité des LED)              | <ul> <li>Appuyer sur les touches - ♥ ou + △ pour sélectionner "A08 LEd".</li> <li>Lorsque la touche + △ est enfoncée, le réglage suivant s'affiche.</li> <li>Lorsque la touche - ♥ est enfoncée, le réglage précédent s'affiche.</li> </ul>                                                                                                    |
| 3 | Affichage de la valeur de réglage de la luminosité des LED | La valeur de réglage s'affiche quand la touche      C     est enfoncée.                                                                                                    |
| 4 | Réglage de la luminosité des LED                           | <ul> <li>Lorsque la touche D A est enfoncée, la valeur de réglage augmente de « 1 » jusqu'à « 9 ».</li> <li>Lorsque la touche C A est enfoncée, la valeur de réglage diminue de « 9 » jusqu'à « 1 ».</li> <li>Lorsque la touche A est enfoncée, la valeur initiale est réinitialisée.</li> </ul> <b>MB :</b> Si l'on appuie à nouveau sur la touche , le voyant s'éteint et l'affichage revient à la fonction de réglage. |
| 5 | Appuyer sur la touche 🔽 .                                  | Le mode de réglage est quitté et un fonctionnement normal est possible.                                                                                                    |

### 4-6-7. Réglage de la fonction de compteur de fil inférieur

La fonction de compteur de fil inférieur peut être réglée sur activée ou désactivée.

| 1 | $ \begin{array}{c ccccccccccccccccccccccccccccccccccc$                                                                     | En mode de veille de couture, appuyer sur la touche in maintenant la touche infoncée pour passer au mode de réglage de la fonction.<br>• « A01 UPdn » s'affiche.                                                                                                    |
|---|----------------------------------------------------------------------------------------------------|----------------------------------------------------------------------------------------------------|
| 2 | Sélection de « A09 UtCt » (fonction de compteur de fil inférieur)<br>ABCD<br>→ A B C D → → → → → → → → → → → → → → → → → → | <ul> <li>Appuyer sur les touches - ♥ ou + △ pour sélectionner "A09 UtCt".</li> <li>Lorsque la touche + △ est enfoncée, le réglage suivant s'affiche.</li> <li>Lorsque la touche - ♥ est enfoncée, le réglage précédent s'affiche.</li> </ul>                                                                                                |
| 3 | Affichage de la valeur de réglage de la fonction de compteur de fil inférieur                                              | La valeur de réglage s'affiche quand la touche () est enfoncée.                                                                                                    |
| 4 | Réglage de la fonction de compteur de fil<br>inférieur<br>→ A B C D → → → → → → → → → → → → → → → → → →                    | <ul> <li>Lorsque la touche D  est enfoncée, « on » s'affiche.</li> <li>Lorsque la touche C  est enfoncée, « oFF » s'affiche.</li> <li>Lorsque la touche  est enfoncée, la valeur initiale est réinitialisée.</li> </ul> NB : Si l'on appuie à nouveau sur la touche  , le voyant  s'éteint et l'affichage revient à la fonction de réglage. |
| 5 | (Compteur de fil (Compteur de fil<br>inférieur désactivé) inférieur activé)<br>Appuyer sur la touche  .                    | Le mode de réglage est quitté et un fonctionnement normal est possible.                                                                                                    |

### 4-6-8. Fil précédent enlevé

Si « Fil précédent enlevé » est activé, l'espacement au début de la couture peut être augmenté pour réduire le nombre de cas où le fil risque de sortir.

| 1 | $ \begin{array}{c ccccccccccccccccccccccccccccccccccc$                                      | En mode de veille de couture, appuyer sur la touche in maintenant la touche infoncée pour passer au mode de réglage de la fonction.<br>• « A01 UPdn » s'affiche.                                                                                                    |
|---|---------------------------------------------------------------------------------------------|----------------------------------------------------------------------------------------------------|
| 2 | Sélection de « A11 PtA » (fil précédent enlevé)                                             | <ul> <li>Appuyer sur les touches - ♥ ou - Δ pour sélectionner "A11 PtA".</li> <li>Lorsque la touche + Δ est enfoncée, le réglage suivant s'affiche.</li> <li>Lorsque la touche - ♥ est enfoncée, le réglage précédent s'affiche.</li> </ul>                                                                                                    |
| 3 | Affichage de la valeur de réglage « fil<br>précédent enlevé »                               | La valeur de réglage s'affiche quand la touche contraction est enfoncée.                                                                                                    |
| 4 | Réglage « fil précédent enlevé »<br>ABCD<br>→ → A B C D → → → → → → → → → → → → → → → → → → | <ul> <li>Lorsque la touche D a est enfoncée, « on » s'affiche.</li> <li>Lorsque la touche C a est enfoncée, « oFF » s'affiche.</li> <li>Lorsque la touche a touche a est enfoncée, la valeur initiale est réinitialisée.</li> <li>MB :<br/>Si l'on appuie à nouveau sur la touche , le voyant s'éteint et l'affichage revient à la fonction de réglage.</li> </ul> |
| 5 | Appuyer sur la touche 🔽 .                                                                   | Le mode de réglage est quitté et un fonctionnement normal est possible.                                                                                                    |

## 4-6-9. Fil sortant court

Lorsque la fonction « fil sortant court » est activée, la longueur arrière du fil supérieur peut être raccourcie.

| 1 | $ \begin{array}{c c c c c c c c c c c c c c c c c c c $                                                                                                    | En mode de veille de couture, appuyer sur la touche 🗘 en<br>maintenant la touche 🕡 enfoncée pour passer au mode de<br>réglage de la fonction.<br>• « A01 UPdn » s'affiche.                                                                                                    |
|---|----------------------------------------------------------------------------------------------------|----------------------------------------------------------------------------------------------------|
| 2 | Sélection de «A21 ttSH » (fil sortant court)<br>ABCD<br>ABCD<br>ABCD<br>P<br>P<br>P<br>A<br>A<br>A<br>A<br>A<br>A<br>A<br>A                                           | <ul> <li>Appuyer sur les touches - ♥ ou + △ pour sélectionner "A21 ttSH".</li> <li>Lorsque la touche + △ est enfoncée, le réglage suivant s'affiche.</li> <li>Lorsque la touche - ♥ est enfoncée, le réglage précédent s'affiche.</li> </ul>                                                                            |
| 3 | Affichage de la valeur de réglage « fil sortant court »                                                                                                    | La valeur de réglage s'affiche quand la touche      Constant enfoncée.                                                                                                    |
| 4 | Réglage « fil sortant court »<br>ABCD<br>→ A B C D → ON<br>▼ Δ Δ Δ Δ Δ ↓ ▼<br>(Fonction « fil<br>sortant court »<br>désactivée)<br>(Fonction « fil<br>sortant court » | <ul> <li>W Lorsque la touche A est enfoncée, « on » s'affiche.</li> <li>Lorsque la touche A est enfoncée, « oFF » s'affiche.</li> <li>Lorsque la touche A est enfoncée, la valeur initiale est réinitialisée.</li> <li>MB :<br/>Si l'on appuie à nouveau sur la touche A experient à la fonction de réglage.</li> </ul> |
| 5 | Appuyer sur la touche 🔽 .                                                                                                    | Le mode de réglage est quitté et un fonctionnement normal est possible.                                                                                                    |

### 4-6-10. Fonction de couture de correction (1)

Lorsque la fonction de couture de correction (A04) est activée, le commutateur manuel « fonction de couture de correction » peut être réglé. Pour plus de détails sur les fonctions pouvant être réglées, voir « 4-11. Commutateur manuel » pour les réglages avec le commutateur manuel réglé comme commutateur de couture de correction.

| 1 | $ \begin{array}{c} ABCD \\ \hline \\ \hline \\ \hline \\ \hline \\ \hline \\ \hline \\ \hline \\ \hline \\ \hline \\ $ | <ul> <li>En mode de veille de couture, appuyer sur la touche in maintenant la touche infoncée pour passer au mode de réglage de la fonction.</li> <li>• « A01 UPdn » s'affiche.</li> </ul>                                                                                                    |
|---|----------------------------------------------------------------------------------------------------|----------------------------------------------------------------------------------------------------|
| 2 | Sélection de « A31 HSCF » (fonction de couture de correction)                                                          | <ul> <li>Appuyer sur les touches - ♥ ou + △ pour sélectionner « A31<br/>HSCF ».</li> <li>Lorsque la touche + △ est enfoncée, le réglage suivant s'affiche.</li> <li>Lorsque la touche - ♥ est enfoncée, le réglage précédent<br/>s'affiche.</li> </ul>                                                                  |
| 3 | Affichage de la valeur de réglage « fonction de couture de correction »                                                | La valeur de réglage s'affiche quand la touche      C     est enfoncée.                                                                                                    |
| 4 | Réglage de la fonction de couture de correction                                                                        | <ul> <li>Lorsque la touche D △ est enfoncée, la valeur de réglage augmente de « oFF » à « 1 » jusqu'à « 9 ».</li> <li>Lorsque la touche D △ est enfoncée, la valeur de réglage diminue de « 9 » jusqu'à « 1 » à « oFF ».</li> <li>Lorsque la touche oxec est enfoncée, la valeur initiale est réinitialisée.</li> </ul> |
|   | (Fonction de couture<br>de correction<br>désactivée) (Fonction de<br>couture de<br>correction activée)                 | Si l'on appuie à nouveau sur la touche , le voyant Si l'on appuie à nouveau sur la touche , le voyant Si éteint et l'affichage revient à la fonction de réglage.                                                                                                    |
| 5 | Appuyer sur la touche 🔽 .                                                                                              | Le mode de réglage est quitté et un fonctionnement normal est possible.                                                                                                    |

### 4-6-11. Fonction de couture de correction (2)

Lorsque la fonction de couture de correction (A04) est désactivée, le commutateur manuel « fonctions autres que couture de correction » peut être réglé. Pour plus de détails sur les fonctions pouvant être réglées, voir « 4-11. Commutateur manuel » pour les réglages avec le commutateur manuel réglé comme commutateur autre que de couture de correction ».

| 1 | $ \begin{array}{c} ABCD \\ \hline \hline \hline \hline \hline \hline \hline \hline \hline \hline \hline \hline \hline \hline \hline \hline \hline \hline $ | En mode de veille de couture, appuyer sur la touche 🗘 en<br>maintenant la touche 🕡 enfoncée pour passer au mode de<br>réglage de la fonction.<br>• « A01 UPdn » s'affiche.                                                                                                    |
|---|----------------------------------------------------------------------------------------------------|----------------------------------------------------------------------------------------------------|
| 2 | Sélection de « A32 HSoF » (fonction de couture de correction)                                                                                              | <ul> <li>Appuyer sur les touches - ♥ ou + △ pour sélectionner « A32<br/>HSoF ».</li> <li>Lorsque la touche + △ est enfoncée, le réglage suivant s'affiche.</li> <li>Lorsque la touche - ♥ est enfoncée, le réglage précédent<br/>s'affiche.</li> </ul>                                                                                                    |
| 3 | Affichage de la valeur de réglage « fonction autre que couture de correction »                                                                             | La valeur de réglage s'affiche quand la touche est enfoncée.                                                                                                    |
| 4 | Régalge d'une « fonction autre que couture de correction »                                                                                                 | <ul> <li>Lorsque la touche D △ est enfoncée, la valeur de réglage augmente de « oFF » à « 1 » jusqu'à « 16 ».</li> <li>Lorsque la touche D △ est enfoncée, la valeur de réglage diminue de « 16 » jusqu'à « 1 » à « oFF ».</li> <li>Lorsque la touche o △ est enfoncée, la valeur initiale est réinitialisée.</li> </ul> NB : <ul> <li>Si l'on appuie à nouveau sur la touche o , le voyant valeur et l'affichage revient à la fonction de réglage.</li> </ul> |
| 5 | Appuyer sur la touche                                                                                                    | Le mode de réglage est quitté et un fonctionnement normal est possible.                                                                                                    |

## 4-7. Marche à suivre pour le réglage des commutateurs de mémoire

| 1 | $ \begin{array}{c c c c c c c c c c c c c c c c c c c $                            | <ul> <li>En mode de veille de couture, appuyer sur la touche en maintenant la touche enfoncée pour passer au mode de réglage des commutateurs de mémoire.</li> <li>« 001 » ou le numéro du commutateur de mémoire précédemment réglé s'affiche.</li> </ul>                                                                                                    |
|---|------------------------------------------------------------------------------------|----------------------------------------------------------------------------------------------------|
| 2 | Sélection d'un numéro de commutateur de<br>mémoire                                 | <ul> <li>Appuyer sur les touches - ▼ / + △ pour sélectionner le numéro du commutateur de mémoire à régler.</li> <li>Lorsque la touche + △ est enfoncée, le réglage suivant s'affiche.</li> <li>Lorsque la touche + ▼ est enfoncée, le réglage suivant s'affiche.</li> </ul>                                                                                                    |
| 3 | Sélection d'un numéro de commutateur de<br>mémoire différent de la valeur initiale | <ul> <li>Tout en enfonçant la touche , appuyer sur les touches</li> <li>▼ / + Δ pour sélectionner le numéro de commutateur de mémoire différent de la valeur initiale.</li> <li>Lorsque l'on appuie sur la touche + Δ en maintenant la touche  enfoncée, le réglage suivant s'affiche.</li> <li>Lorsque l'on appuie sur la touche + ▼ en maintenant la touche  enfoncée, le réglage précédent s'affiche.</li> </ul> |
| 4 | Modification de la valeur de réglage du<br>commutateur de mémoire                  | <ul> <li>Lorsque la touche D Δ est enfoncée, la valeur de réglage augmente ou elle est activée (ON)</li> <li>Lorsque la touche C Δ est enfoncée, la valeur de réglage diminue ou elle est activée (OFF).</li> <li>Lorsque la touche O Δ est enfoncée, la valeur initiale est réglée.</li> </ul>                                                                                                    |
| 5 | commutateur de mémoire                                                             | <ul> <li>Lorsque l'on appuie sur la touche , la valeur de réglage<br/>est confirmée.</li> </ul>                                                                                                    |
| 6 | Appuyer sur la touche 🔽.                                                           | Le mode de réglage est quitté et un fonctionnement normal est possible.                                                                                                    |

## 4-8. Liste des réglages des commutateurs de mémoire

Configurations du releveur de pied presseur et de la pédale (001 à 099)

| N°  | Plage de<br>réglage | Valeur<br>initiale                                                             | Unités<br>réglées | Détails du réglage                                                                                                    |  |
|-----|---------------------|--------------------------------------------------------------------------------|-------------------|----------------------------------------------------------------------------------------------------|--|
| 001 | ON/OFF              | ON : autres<br>qu'Europe<br>et<br>Amérique /<br>OFF :<br>Europe et<br>Amérique | _                 | Position du pied presseur lorsque la pédale est ramenée en position<br>neutre après la coupure du fil<br>ON [MARCHE] : le pied presseur s'élève<br>OFF [ARRÊT] : le pied presseur ne s'élève pas<br>(*) Le pied presseur s'élève quand N° 851 est mis sur « OFF ».                                                                                                    |  |
| 002 | ON/OFF              | OFF                                                                            | _                 | État du pied presseur lorsque la pédale s'est arrêtée en position neutre<br>ON : le pied presseur s'élève<br>OFF : le pied presseur ne s'élève pas                                                                                                    |  |
| 003 | ON/OFF              | ON                                                                             | _                 | Pied presseur relevé après retour de la pédale en position neutre pour<br>stopper la couture, puis actionnement vers l'arrière à l'étape 1<br>ON : activé<br>OFF : désactivé                                                                                                    |  |
| 004 | ON/OFF              | ON                                                                             | _                 | <ul> <li>Fonction lorsque l'on appuie vers l'arrière sur la pédale</li> <li>ON : les fonctions de coupe-fil et de points d'arrêt à la fin de la couture sont activées (toutefois, si la fonction de coupe-fil est bloquée, les fonctions d'élévation de l'aiguille s'effectuent sans coupure du fil.)</li> <li>OFF : les fonctions de coupe-fil et de points d'arrêt à la fin de la couture sont désactivées (le pied presseur s'élève lorsque l'on appuie sur la pédale vers l'arrière)</li> </ul>                                                                             |  |
| 010 | ON/OFF              | OFF                                                                            | _                 | <ul> <li>Alternance de fonction de la pédale de couture en position debout et pédale de pied</li> <li>(*) Pour un fonctionnement simultané incluant l'utilisation de la pédale du releveur du pied presseur, la fonction de la pédale de couture en position debout a la priorité.</li> <li>ON : la fonction de la pédale est encore active après que la pédale de couture en position debout a été utilisée (marche en alternance possible)</li> <li>OFF : la fonction de la pédale est désactivée après que la pédale de couture en position debout a été utilisée</li> </ul> |  |
| 011 | 0 - 1               | 0                                                                              | 1                 | Fonction lorsque la vitesse variable de la pédale de couture en position<br>debout est activée (ON)<br>0 : la vitesse de la couture correspond au degré d'enfoncement de la<br>pédale<br>1 : fonctionne à la vitesse réglée pour la couture principale (vitesse<br>constante)                                                                                                    |  |
| 012 | 0 - 500<br>(ms)     | 80<br>(ms)                                                                     | 10<br>(ms)        | Temps s'écoulant entre l'activation de la pédale de couture en position debout et le démarrage du moteur                                                                                                    |  |
| 013 | ON/OFF              | ON                                                                             |                   | <ul> <li>Fonction d'arrêt utilisant la pédale de la pince de travail durant le travail en position debout lorsque la fonction AUTO est activée (ON)</li> <li>ON : la couture est interrompue lorsque la pédale du releveur de pied est activée (pause)</li> <li>(*) Cette fonction est désactivée durant la couture de points d'arrêt au début de la couture.</li> <li>OFF : inactive</li> </ul>                                                                                                    |  |
| 014 | ON/OFF              | ON                                                                             | _                 | <ul> <li>Fonction de pause utilisant la pédale grande vitesse durant le travail en position debout lorsque la fonction AUTO est activée.</li> <li>ON : lors de l'activation de la pédale grande vitesse, la couture est momentanément stoppée et reprend lorsque la pédale est désactivée.</li> <li>(*) Cette fonction est désactivée lorsque N° 010 est réglé sur « ON ».</li> <li>(*)Cette fonction est désactivée durant la couture de points d'arrêt au début de la couture.</li> <li>OFF : inactive</li> </ul>                                                             |  |
| 015 | ON/OFF              | ON                                                                             | _                 | <ul> <li>Fonction de relevage du pied presseur au moyen de la pédale du coupe-fil après coupure du fil durant le travail en position debout (ON)</li> <li>ON : le pied presseur peut être levé et abaissé</li> <li>(*) Si N° 051 est réglé sur « ON », la fonction de coupure de la pédale est désactivée après actionnement de la pédale du releveur du pied presseur pendant le travail en position debout.</li> <li>OFF : aucune fonction possible (possible uniquement en utilisant la pédale du releveur du pied presseur)</li> </ul>                                      |  |

#### 4. UTILISATION DU PANNEAU DE COMMANDE (FONCTIONS AVANCÉES)

| Réglage | s du moteur de       | machine à c        | oudre (100 to     | 199)                                                                                                    |
|---------|----------------------|--------------------|-------------------|----------------------------------------------------------------------------------------------------|
| N°      | Plage de<br>réglage  | Valeur<br>initiale | Unités<br>réglées | Détails du réglage                                                                                                    |
| 100     | OFF, 1 - 3           | OFF                | 1                 | Réglages de la commutation de la réponse de la pédale immédiatement<br>après démarrage de la couture<br>OFF : pas de commutation<br>1: démarrage lent uniquement au démarrage de la couture après la<br>coupure du fil<br>2: démarrage lent uniquement au redémarrage de la couture<br>3: démarrage lent à chaque démarrage de la couture |
| 101     | 1 - 5                | 1                  | 1                 | Réponse de la pédale immédiatement après démarrage de la couture<br>(Plus la valeur est élevée, plus la vitesse est faible lors du démarrage de<br>la couture.)<br>* Si N° 100 est réglé sur « OFF », aucun affichage n'a lieu. (Le réglage<br>est désactivé.)                                                                            |
| 102     | -20 - 10<br>(degrés) | 0<br>(degrés)      | 1<br>(degrés)     | Valeur de correction de l'arrêt de l'aiguille en position haute<br>Arrêt de l'aiguille en position haute = valeur de réglage initiale de l'arrêt<br>de l'aiguille en position haute + valeur de correction de la position de<br>référence de la tige supérieure + valeur de correction de l'arrêt de<br>l'aiguille en position haute      |
| 103     | -10 - 10<br>(degrés) | 0<br>(degrés)      | 1<br>(degrés)     | Valeur de correction de l'arrêt de l'aiguille en position basse<br>Arrêt de l'aiguille en position basse = valeur de réglage initiale de l'arrêt<br>de l'aiguille en position basse + valeur de correction de la position de<br>référence de la tige supérieure + valeur de correction de l'arrêt de<br>l'aiguille en position basse      |

| Réalages   | du moteur | d'alimentation | (200 à 299) | ۱ |
|------------|-----------|----------------|-------------|---|
| i togiagos | uu motou  | a annontation  |             | , |

| i togiago |                     |                          | 200 a 200)        |                                                                   |
|-----------|---------------------|--------------------------|-------------------|-------------------------------------------------------------------|
| N°        | Plage de<br>réglage | Valeur<br>initiale       | Unités<br>réglées | Détails du réglage                                                |
| 200       | 50 - 150<br>(%)     | 100                      | 1 (%)             | Rapport de correction de l'espacement en marche avant             |
| 201       | 50 - 150<br>(%)     | 100<br>(%)               | 1 (%)             | Rapport de correction de l'espacement en marche arrière           |
| 202       | 50 - 150<br>(%)     | 100<br>(%)               | 1 (%)             | Rapport de correction des points d'arrêt au début de la couture B |
| 203       | 50 - 150<br>(%)     | 100<br>(%)               | 1<br>(%)          | Rapport de correction des points d'arrêt à la fin de la couture C |
| 204       | 50 - 150<br>(%)     | 100<br>(%)               | 1 (%)             | Rapport de correction de l'orientation spéciale 1                 |
| 205       | 50 - 150<br>(%)     | -3: 100<br>-5: 97<br>(%) | 1<br>(%)          | Rapport de correction de l'orientation spéciale 2                 |
| 206       | 50 - 150<br>(%)     | 92<br>(%)                | 1<br>(%)          | Rapport de correction de l'orientation spéciale 3                 |

#### Réglages du panneau de commande (300 à 399)

| N°  | Plage de<br>réglage | Valeur<br>initiale | Unités<br>réglées | Détails du réglage                                                                                                    |
|-----|---------------------|--------------------|-------------------|----------------------------------------------------------------------------------------------------|
| 300 | 1 - 3               | 1                  | 1                 | <ul> <li>Fonctionnement après avertissement du compteur de fil inférieur</li> <li>1 : La couture peut continuer jusqu'à ce que fil soit coupé</li> <li>2 : Après l'arrêt de la couture, la poursuite est impossible jusqu'à ce que la touche [ENTER] soit enfoncée et que l'avertissement soit annulé.</li> <li>3 : Si le compteur passe en dessous de « 0 », la couture s'arrête et l'avertissement a lieu pour un réglage de « 2 ».</li> </ul> |
| 312 | 0 - 2               | 0                  | 1                 | Mode d'affichage de l'espacement d'avancement<br>0 : affichage en mm<br>1 : affichage en points par pouce<br>2: affichage en points par 30mm                                                                                                    |

| Réglage | s du programm          | e de couture       | (400 à 499)       |                                                                                                    |
|---------|------------------------|--------------------|-------------------|----------------------------------------------------------------------------------------------------|
| N°      | Plage de<br>réglage    | Valeur<br>initiale | Unités<br>réglées | Détails du réglage                                                                                                    |
| 400     | ON/OFF                 | OFF                |                   | <ul> <li>Arrêt pendant les points d'arrêt au début de la couture et vitesse pendant les points d'arrêt au début de la couture</li> <li>ON : lorsque la pédale est ramenée à la position neutre, la couture des points d'arrêt au début de la couture peut être stoppée avant d'être terminée et la vitesse pendant la couture correspond au degré d'enfoncement de la pédale (vitesse lente – vitesse de couture des points au début de la couture)</li> <li>OFF : lorsque la pédale est ramenée à la position neutre, la couture des points d'arrêt au début de la couture)</li> <li>OFF : lorsque la pédale est ramenée à la position neutre, la couture des points d'arrêt au début de la couture s'arrête et la vitesse de couture correspond à la vitesse de couture des points d'arrêt au début de la couture des points d'arrêt au début de la coutur</li></ul> |
| 401     | ON/OFF                 | ON                 | _                 | <ul> <li>Sens de marche lorsque le moteur de la machine à coudre est arrêté immédiatement après la fin des points d'arrêt au début de la couture</li> <li>OFF : le moteur de la machine à coudre s'arrête lorsque les points d'arrêt au début de la couture sont terminés.</li> <li>(*) Si le N° 400 est réglé sur « OFF », la fonction est exécutée lorsque l'on appuie légèrement sur la pédale.</li> <li>ON : après les points d'arrêt au début de la couture, la griffe d'avancement avance, puis le moteur de la machine à coudre s'arrête.</li> </ul>                                                                                                    |
| 403     | 300 - 4000<br>(pt/min) | 4000<br>(pt/min)   | 100<br>(pt/min)   | Vitesse de couture du 1 <sup>er</sup> point pour le démarrage lent                                                                                                    |
| 404     | 300 - 4000<br>(pt/min) | 4000<br>(pt/min)   | 100<br>(pt/min)   | Vitesse de couture du 2 <sup>e</sup> point pour le démarrage lent                                                                                                    |
| 405     | 300 - 4000<br>(pt/min) | 4000<br>(pt/min)   | 100<br>(pt/min)   | Vitesse de couture du 3 <sup>e</sup> point pour le démarrage lent                                                                                                    |
| 406     | 300 - 4000<br>(pt/min) | 4000<br>(pt/min)   | 100<br>(pt/min)   | Vitesse de couture du 4 <sup>e</sup> point pour le démarrage lent                                                                                                    |
| 408     | 2-6                    | 2                  | 1                 | Répétition du modèle si le modèle de couture de points d'arrêt au début de<br>la couture est sélectionné (AB)2: A - B3: B - A - B4: A - B - A - B*Comme AB (x2)5: B - A - B - A - B6: A - B - A - B - A - B*Comme AB (x3)                                                                                                    |
| 409     | 0 - 1                  | 0                  | 1                 | <ul> <li>Mode de fonctionnement pour fonction d'incrémentation du compteur en production manuelle en utilisant le commutateur manuel</li> <li>0 : Le compteur peut être incrémenté à tout moment</li> <li>1 : Le compteur ne peut être incrémenté qu'après l'arrêt de la couture et la coupure du fil</li> </ul>                                                                                                    |

#### 4. UTILISATION DU PANNEAU DE COMMANDE (FONCTIONS AVANCÉES)

| Réglage | s standard (5         | <u>00 à 599)</u>    |                    |                                                                                                    |
|---------|-----------------------|---------------------|--------------------|----------------------------------------------------------------------------------------------------|
| N°      |                       | Plage de<br>réglage | Valeur<br>initiale | Détails du réglage                                                                                                    |
| 500     | OFF, 1 - 3            | 1                   | 1                  | Fonction SW du releveur du pied presseur<br>OFF : désactivé<br>1: commutateur du releveur du pied presseur<br>2 : commutateur à tirette (en alternance)<br>3 : commutateur à tirette<br>* Le commutateur est activé quand le N° 960 est mis sur « 1 » (il ne<br>fonctionne pas quand il est réglé sur une valeur différente de « OFF ».                                                                |
| 501     | OFF, 1 - 2            | OFF                 | 1                  | <ul> <li>Réglage du fonctionnement du serre-fil</li> <li>OFF : le serre-fil ne fonctionne pas</li> <li>1: Activé conformément à la synchronisation réglée avec N° 502 et<br/>désactivé conformément à la synchronisation réglée avec N° 503</li> <li>2: Activé en même temps que le démarrage du moteur de la machine et<br/>désactivé conformément à la synchronisation réglée avec N° 503</li> </ul> |
| 502     | 90 - 270<br>(degrés)  | 180<br>(degrés)     | 1                  | <ul> <li>Synchronisation d'activation du presse-fil (angle de tige sup.)</li> <li>(*) Si N° 501 est réglé sur « OFF » ou « 2 », rien n'est affiché. (Le réglage est désactivé.)</li> </ul>                                                                                                    |
| 503     | 270 - 430<br>(degrés) | 320<br>(degrés)     | 1                  | Synchronisation de désactivation du presse-fil (angle de tige sup.)<br>(*) Si N° 501 est réglé sur « OFF » ou « 2 », rien n'est affiché. (Le réglage<br>est désactivé.)                                                                                                    |
| 504     | -50 - 50<br>(degrés)  | 0<br>(degrés)       | 1                  | Avancement pour 1 <sup>er</sup> point au début de la couture *1                                                                                                    |
| 505     | -50 - 50<br>(degrés)  | 0<br>(degrés)       | 1                  | Avancement pour 2 <sup>e</sup> point au début de la couture *1                                                                                                    |
| 506     | -50 - 50<br>(degrés)  | 0<br>(degrés)       | 1                  | Avancement pour 3 <sup>e</sup> point au début de la couture *1                                                                                                    |
| 507     | -50 - 50<br>(degrés)  | 0<br>(degrés)       | 1                  | Avancement pour 1 <sup>er</sup> point à la fin de la couture *2                                                                                                    |
| 508     | -50 - 50<br>(degrés)  | 0<br>(degrés)       | 1                  | Avancement pour 2 <sup>e</sup> point à la fin de la couture *2                                                                                                    |
| 509     | -50 - 50<br>(dearés)  | 0<br>(degrés)       | 1                  | Avancement pour 3 <sup>e</sup> point à la fin de la couture *2                                                                                                    |

### 4-9. Lecture et écriture de données avec la clé USB

Les programmes et les données des commutateurs de mémoire peuvent être copiés d'une machine à coudre à une autre au moyen d'une clé USB.

# 

Mettez hors tension avant de raccorder la clé USB.

Ne raccordez pas au connecteur USB un dispositif autre que la clé USB. Des problèmes de fonctionnement peuvent se poser si vous raccordez un autre dispositif. Mettez le capuchon en place après usage.

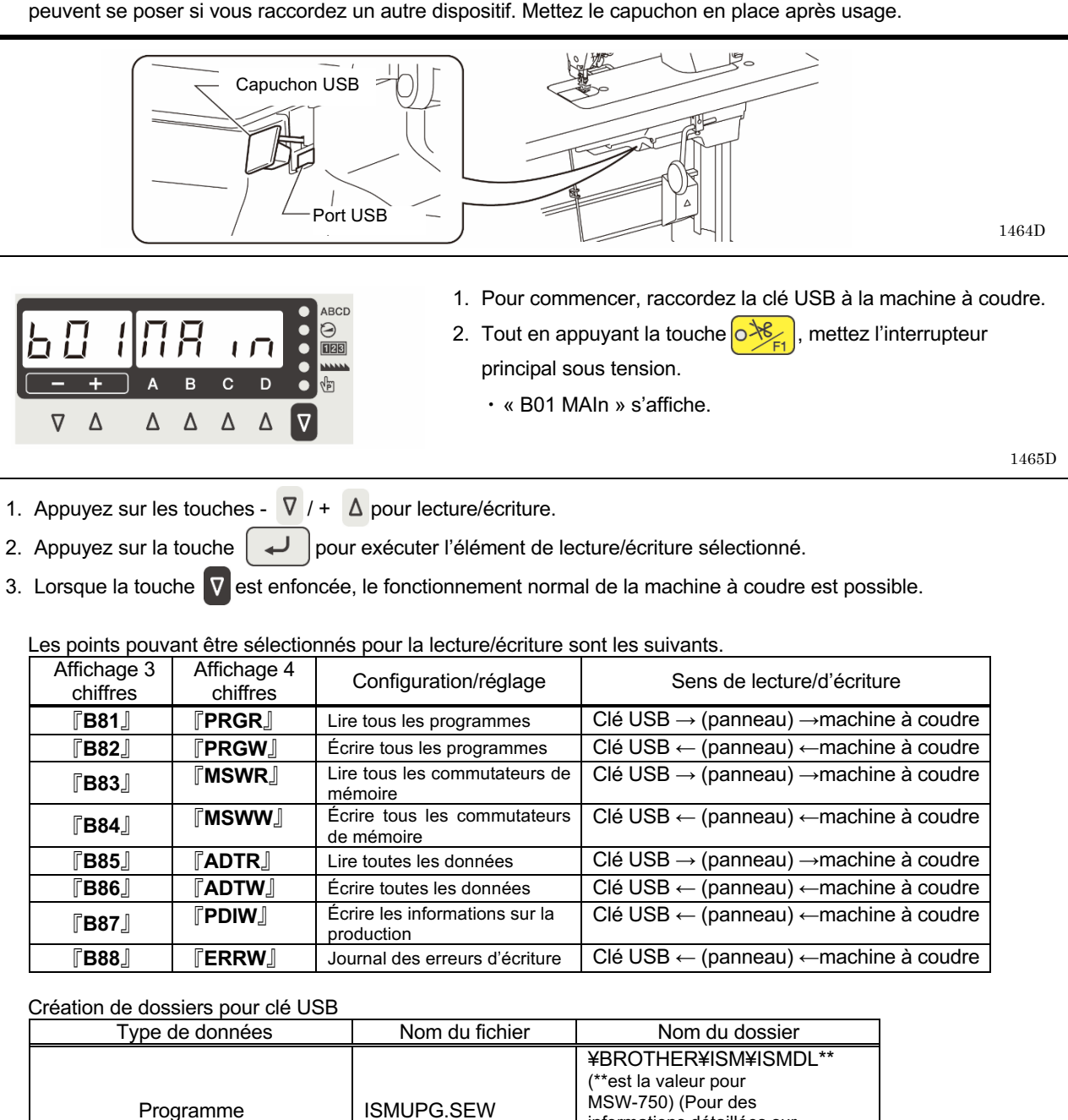

| Commutateurs de mémoire | ISMMSW.SEW                 | Comme ci-dessus      |
|-------------------------|----------------------------|----------------------|
| Programmes de cycle     | ISMCYC.SEW                 | Comme ci-dessus      |
| Fonctions communes      | ISMCOM.SEW                 | Comme ci-dessus      |
| Points design           | ISMDST.SEW                 | Comme ci-dessus      |
| Interrupteur manuel     | ISMHSW.SEW                 | Comme ci-dessus      |
| Journal des erreurs     | E******.LDT<br>M******.LDT | ¥BROTHER¥ISM¥ISMLDT¥ |
| Données de production   | P******.LDT                | Comme ci-dessus      |
| · · · · ·               | ·                          |                      |

informations détaillées sur MSW-750, reportez-vous au manuel de service).

2

### 4-10. Remise de tous les réglages aux valeurs par défaut

Si la machine à coudre ne fonctionne plus normalement, il se peut que cela soit dû à des erreurs de réglage des données enregistrées, par exemple dans les interrupteurs à mémoire. Dans ce cas, il est éventuellement possible de rétablir un fonctionnement normal en procédant comme indiqué ci-dessous pour initialiser les données.

- Tout en appuyant sur la touche OF, mettre l'interrupteur principal sous tension. Le mode initialisation est activé et « C01 ALLC » apparaît sur l'affichage.
- 2. Appuyer sur les touches  $\nabla$  / +  $\Delta$  pour sélectionner la fonction à initialiser.

| Affichage 3 chiffres  | Affichage 4 chiffres | Fonction à initialiser                     |
|-----------------------|----------------------|--------------------------------------------|
| 『C01』                 | <b>[ALLC</b> ]       | Supprimer tous                             |
| [C02]                 | <b>[MSWC]</b>        | Initialisation de l'interrupteur à mémoire |
| <b>『</b> C03 <b>』</b> | <b>『PGMC』</b>        | Initialisation du programme                |
| <b>『</b> C04』         | <b>『PDIC』</b>        | Initialisation des données de production   |

- Appuyer sur la touche pendant 2 secondes ou plus.
   Une fois l'initialisation terminée, l'affichage 4 chiffres affiche « End », puis il repasse après une seconde à l'affichage précédent.
- 4. Appuyer sur la touche  $\nabla$ .

Le mode d'initialisation est quitté et le fonctionnement normal de la machine à coudre est alors possible.

\* Pour plus de détails sur les fonctions d'initialisation autres que « C01 ALL », voir le manuel de service.

### 4-11. Commutateur manuel

Les fonctions suivantes peuvent être réglées pour le commutateur manuel.

Lorsque le réglage de couture de correction est « ON », le commutateur manuel joue le rôle de commutateur de couture de correction, et lorsque le réglage de couture de correction est « OFF », le commutateur manuel sert de commutateur pour des fonctions autres que la couture de correction.

(Voir « 4-6-10. Fonction de couture de correction (1) » pour plus de détails sur la modification des réglages de la couture de correction.)

#### < Lors de l'utilisation du commutateur manuel optionnel >

Le commutateur manuel et le commutateur manuel optionnel ne peuvent pas être enfoncés en même temps. (Le commutateur enfoncé en premier est activé.)

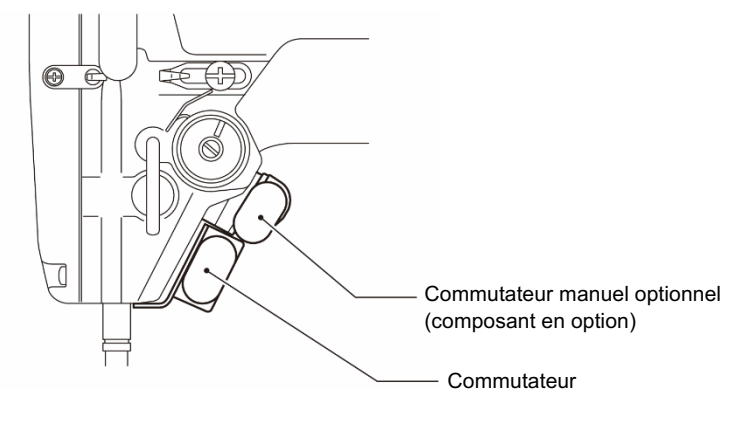

1431D

Réglages du commutateur de couture de correction (ce réglage est autorisé lorsque le réglage de couture de correction (A04) est « ON ».)

|                   | Valeur<br>de<br>réglage | Fonction                                                                                                | Détails de réglage                                                      |
|-------------------|-------------------------|----------------------------------------------------------------------------------------------------|-------------------------------------------------------------------------|
|                   | OFF                     | Désactivé                                                                                               |                                                                         |
|                   | 1                       | Une seule couture de correction                                                                         | S'arrête après avoir cousu un seul point.                               |
|                   | 2                       | Couture de correction continue                                                                          | La machine continue à coudre si le<br>commutateur est maintenu enfoncé. |
| Réglages          | 3                       | Couture de correction d'un seul point au 2 <sup>e</sup><br>espacement de correction (*1)                | S'arrête après avoir cousu un seul point.                               |
| pour<br>commu-    | 4                       | Couture de correction continue au 2 <sup>e</sup><br>espacement de correction (*1)                       | La machine continue à coudre si le commutateur est maintenu enfoncé.    |
| tateur de couture | 5                       | Une seule couture de correction en marche arrière                                                       | S'arrête après avoir cousu un seul point.                               |
| de<br>correction  | 6                       | Couture de correction continue en marche arrière                                                        | La machine continue à coudre si le commutateur est maintenu enfoncé.    |
|                   | 7                       | Couture de correction d'un demi-point                                                                   | S'arrête après avoir cousu un demi-point.                               |
|                   | 8                       | Couture de correction d'un seul point en marche arrière au 2 <sup>e</sup> espacement de correction (*1) | S'arrête après avoir cousu un seul point.                               |
|                   | 9                       | Couture de correction continue en marche arrière<br>au 2 <sup>e</sup> espacement de correction (*1)     | La machine continue à coudre si le commutateur est maintenu enfoncé     |

(\*1) Le 3<sup>e</sup> espacement de correction doit être défini séparément. (Voir « 4-11-2. Réglage du 2<sup>e</sup> espacement de correction ».)

• Réglages pour les commutateurs autres que le commutateur de couture de correction (ces réglages sont activés quand le réglage de la couture de correction (A04) est désactivé « OFF ».)

|                                                                             | Valeur<br>de<br>réglage | Fonction                                                                   | Détails de réglage                                                                                                    |
|-----------------------------------------------------------------------------|-------------------------|----------------------------------------------------------------------------|----------------------------------------------------------------------------------------------------|
|                                                                             | ÖFF                     | Désactivé                                                                  |                                                                                                    |
|                                                                             | 1                       | Marche arrière                                                             | La griffe d'entraînement recule tant que le<br>commutateur est enfoncé.                                                                                                    |
|                                                                             | 2                       | Deuxième espacement (*2)                                                   | Passe au deuxième espacement tant que le<br>commutateur est enfoncé.                                                                                                    |
|                                                                             | 3                       | Deuxième espacement (commutation)<br>(*2)                                  | Alterne entre le deuxième espacement et<br>l'espacement principal chaque fois que l'on<br>appuie sur le commutateur.                                                                                                    |
|                                                                             | 4                       | Coupe-fil                                                                  | <ul> <li>Quand on appuie sur le commutateur, la coupure<br/>du fil est exécutée.</li> <li>Quand cette fonction est sélectionnée, le<br/>commutateur manuel agit comme un<br/>commutateur de coupure du fil même si le<br/>symbole de la couture de correction est allumé.</li> </ul>                                                                                                    |
|                                                                             | 5                       | Releveur du pied presseur                                                  | <ul> <li>Si on appuie sur le commutateur au moment où la<br/>coupure du fil est arrêtée, le pied presseur<br/>s'élève.</li> </ul>                                                                                                    |
| Réglages<br>pour                                                            | 6                       | Releveur du pied presseur (commutation)                                    | <ul> <li>Au moment où la coupure du fil est arrêtée, le<br/>pied presseur s'élève et s'abaisse chaque fois<br/>que l'on appuie sur le commutateur.</li> </ul>                                                                                                    |
| commu-<br>tateur<br>autre que<br>le com-<br>mutateur<br>de<br>couture<br>de | 7                       | Annulation une fois d'un cycle de points<br>d'arrêt à la fin de la couture | <ul> <li>Est activée si la touche de point d'arrêt à la fin de la couture est sur « ON ».</li> <li>Si vous enfoncez le commutateur puis appuyez sur la pédale vers l'arrière tant que la machine à coudre est stoppée, le fil est coupé sans que les points d'arrêt à la fin de la couture ne soient exécutés.</li> <li>Les points d'arrêt à la fin de la couture ne sont annulés qu'une fois.</li> </ul> |
| correction                                                                  | 8                       | Orientation standard                                                       | Passe à l'orientation standard tant que le commutateur est enfoncé.                                                                                                    |
|                                                                             | 9                       | Orientation standard (commutation)                                         | Alterne entre l'orientation réglée et l'orientation standard<br>à chaque fois que l'on appuie sur le commutateur.                                                                                                    |
|                                                                             | 10                      | Orientation spéciale 1                                                     | Passe à l'orientation spéciale 1 tant que le commutateur est enfoncé.                                                                                                    |
|                                                                             | 11                      | Orientation spéciale 1 (commutation)                                       | Alterne entre l'orientation réglée et l'orientation spéciale<br>1 à chaque fois que l'on appuie sur le commutateur.                                                                                                    |
|                                                                             | 12                      | Orientation spéciale 2                                                     | Passe à l'orientation spéciale 2 tant que le commutateur est enfoncé                                                                                                    |
|                                                                             | 13                      | Orientation spéciale 2 (commutation)                                       | Alterne entre l'orientation réglée et l'orientation spéciale 2 à chaque fois que l'on appuie sur le commutateur.                                                                                                    |
|                                                                             | 14                      | Orientation spéciale 3                                                     | Passe à l'orientation spéciale 3 tant que le commutateur est enfoncé.                                                                                                    |
|                                                                             | 15                      | Orientation spéciale 3 (commutation)                                       | Alterne entre l'orientation réglée et l'orientation spéciale 3 à chaque fois que l'on appuie sur le commutateur.                                                                                                    |
|                                                                             | 16                      | Augmentation manuelle du comptage du compteur de production (*3)           | Le nombre du compteur de production est augmenté de<br>1 à chaque fois que le commutateur est enfoncé<br>pendant que la couture est stoppée.                                                                                                    |

(\*2) Régler séparément le 2<sup>e</sup> espacement. (Voir « 4-11-3. « Réglage du 2<sup>e</sup> espacement ».) (\*3) Lors de l'utilisation de ce réglage, les « Réglages du commutateur de couture de correction » sont désactivés, même si le réglage de correction de couture (A04) est sur ON.

## 4-11-1. Réglage des fonctions du commutateur manuel

| 1 | < Passage au réglage des commutateurs<br>manuels >   ABCD   H   H   < | En mode de veille de couture, appuyer sur la touche in maintenant la touche infoncée pour passer au mode de réglage de la fonction.<br>• « A01 UPdn » s'affiche.                                                                                                    |
|---|----------------------------------------------------------------------------------------------------|----------------------------------------------------------------------------------------------------|
| 2 | $\overrightarrow{\nabla \Delta} \Delta \Delta \Delta \overrightarrow{\nabla}$<br>Réglage sur A31 ou A32                                                                                                    | Appuyer sur les touches - $\bigtriangledown$ / + $\bigtriangleup$ pour régler ou A31 or A32,<br>puis appuyer la touche $\bigodot$ pour effectuer la sélection.<br>$\frac{N^{\circ} de}{menu} \qquad Détail de réglage}{A31} \qquad Réglages pour commutateur de couture de correction}{A32} \qquad Réglages pour commutateur autre que le commutateur de couture de correction}{A32} \qquad Réglages pour commutateur de correction}{A32} \qquad Réglages pour commutateur de correction}{A32} \qquad Réglag$ |
| 3 | Finite Selection de la valeur de réglage                                                                                                    | <ul> <li>Appuyer sur les touches D A / C pour sélectionner la valeur de réglage souhaitée.</li> <li>Lorsque la touche est enfoncée, la valeur initiale est réinitialisée.</li> <li>Lorsque la touche est enfoncée, mode revient au mode de réglage de la fonction.</li> <li>Lorsque la touche est enfoncée, le mode revient au mode de veille de couture.</li> </ul>                                                                                                    |

#### 4-11-2. Réglage du deuxième espacement de correction

Normalement, la couture de correction est effectuée avec l'espacement actuel réglé. Cependant, quand « Couture de correction au 2<sup>e</sup> espacement de correction » ou « Couture de correction en marche arrière au 2<sup>e</sup> espacement de correction » a été défini, la couture de correction sera effectuée avec l'espacement défini ci-dessous.

| 1 | < Passage à l'écran « Ratio 2 <sup>e</sup> espacement de                                                                                                  | e correction » >                                                                                                    |
|---|----------------------------------------------------------------------------------------------------|----------------------------------------------------------------------------------------------------|
|   | $\begin{array}{c} ABCD \\ \hline \hline \hline \hline \hline \hline \hline \hline \hline \hline \hline \hline \hline \hline \hline \hline \hline \hline $ | En mode de réglage de fonction, enfoncer les touches - ♥ /<br>+ △ pour régler A34, puis appuyer sur la touche ♥ pour<br>effectuer la sélection.                                                                                                    |
|   |                                                                                                    | 1399D                                                                                                    |
| 2 | ABCD → A B C D → A B C D → A A A A A A ▼ Réglage du ratio                                                                                                 | <ul> <li>Enfoncer les touches D A / C A pour régler le ratio (1) par rapport à l'espacement actuel.</li> <li>Il peut être sélectionné de 10 à 250 %.</li> <li>Lorsque la touche est enfoncée, la valeur initiale est réinitialisée.</li> <li>Lorsque la touche est enfoncée, le mode revient au mode de réglage de fonction.</li> <li>Lorsque la touche est enfoncée, le mode revient au mode de réglage de fonction.</li> <li>Lorsque la touche est enfoncée, le mode revient au mode de veille de couture.</li> </ul> |

### 4-11-3. Réglage du deuxième espacement

Si un deuxième espacement a été défini et si l'on appuie sur le commutateur manuel pendant la couture, l'espacement de point passera à l'espacement défini comme suit.

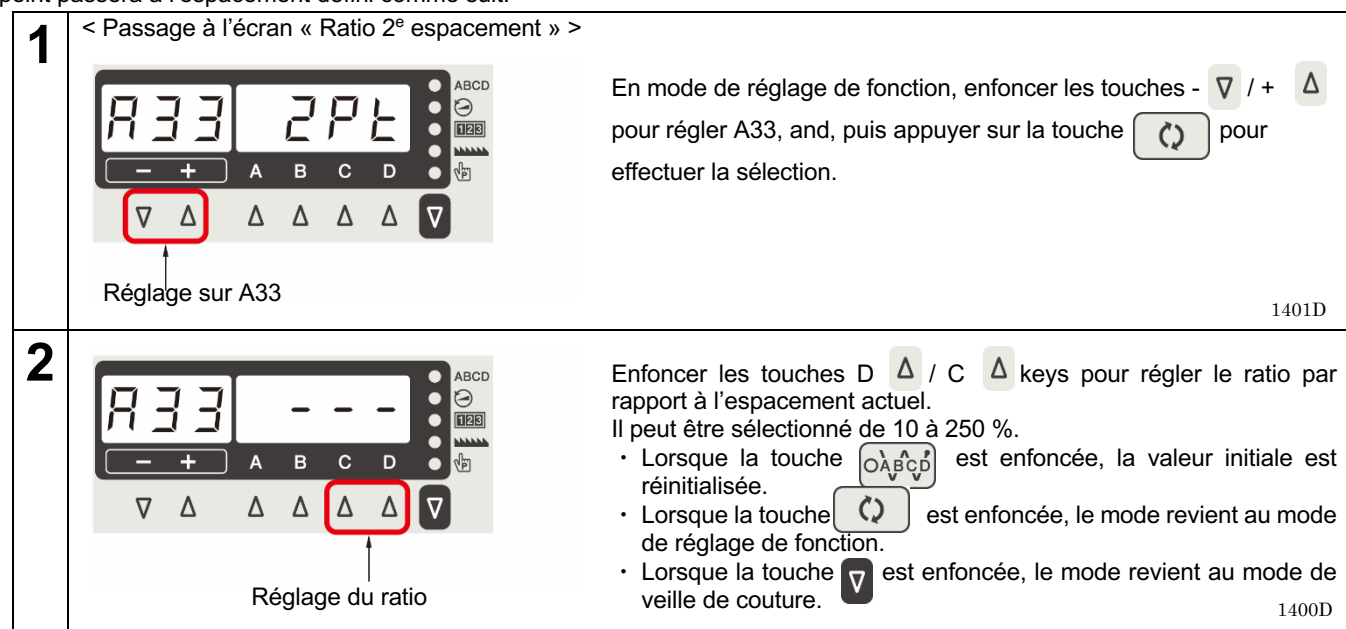

#### 4-11-4. Numéros de menu pour les fonctions de réglage du commutateur manuel

Les numéros de menu et contenus du réglage de fonctions pour le commutateur manuel sont indiqués ci-dessous.

| N° de menu | Détails de réglage                                 |                                                      |
|------------|----------------------------------------------------|------------------------------------------------------|
| A31        | Réglage du commutateur monuel                      | Réglages commutateur de couture de correction        |
| A32        | Regiage du commutateur manuel                      | Réglages autre que commutateur couture de correction |
| A33        | Réglage du 2 <sup>e</sup> espacement               | Réglages autre que commutateur couture de correction |
| A34        | Réglage du 2 <sup>e</sup> espacement de correction | Réglages commutateur de couture de correction        |
| A35        | Réglage du commutatour monuel entionnel            | Réglages commutateur de couture de correction        |
| A36        | Regiage du commutateur manuel optionnel            | Réglages autre que commutateur couture de correction |

# 5. NETTOYAGE

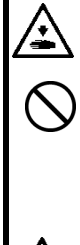

# 

Mettez la machine hors tension avant de procéder au nettoyage.

Si la pédale est actionnée par erreur, la machine risque de se mettre en marche et de vous blesser.

Veillez à porter des lunettes et des gants de protection lors de la manipulation de la graisse, afin qu'elle n'entre pas en contact avec vos yeux ou votre peau. Cela risquerait de provoquer des irritations. En outre, n'ingérez jamais de l'huile ou de la graisse car cela risque de provoquer des vomissements ou de la diarrhée.

Conservez l'huile et la graisse hors de portée des enfants.

Fixez le bâti de manière à ce qu'il ne bouge pas lors du basculement en arrière de la tête de la machine. Si le bâti bouge, il risque d'écraser vos pieds ou de provoquer d'autres blessures.

Tenez la tête de la machine des deux mains lors de son basculement ou lors du retour à sa position d'origine. Avec une seule main, le poids de la tête de la machine risque de faire glisser votre main et de la coincer.

Les opérations de nettoyage suivantes doivent être effectuées tous les jours afin de maintenir la performance de la machine et de garantir une longue durée de vie. Si la machine n'a pas été utilisée pendant un certain temps, effectuez également les opérations de nettoyage suivantes avant de la remettre en service.

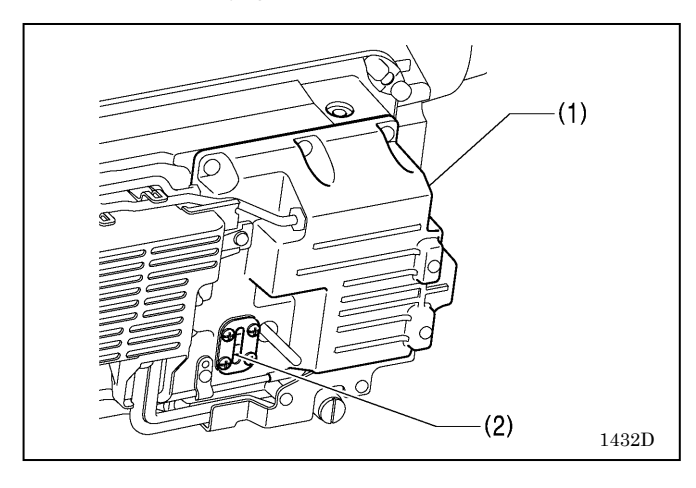

 Il est nécessaire de remplir le réservoir d'huile (1) lorsque le niveau d'huile descend au-dessous du repère inférieur (2). (Voir « 2.3. Lubrification ».)

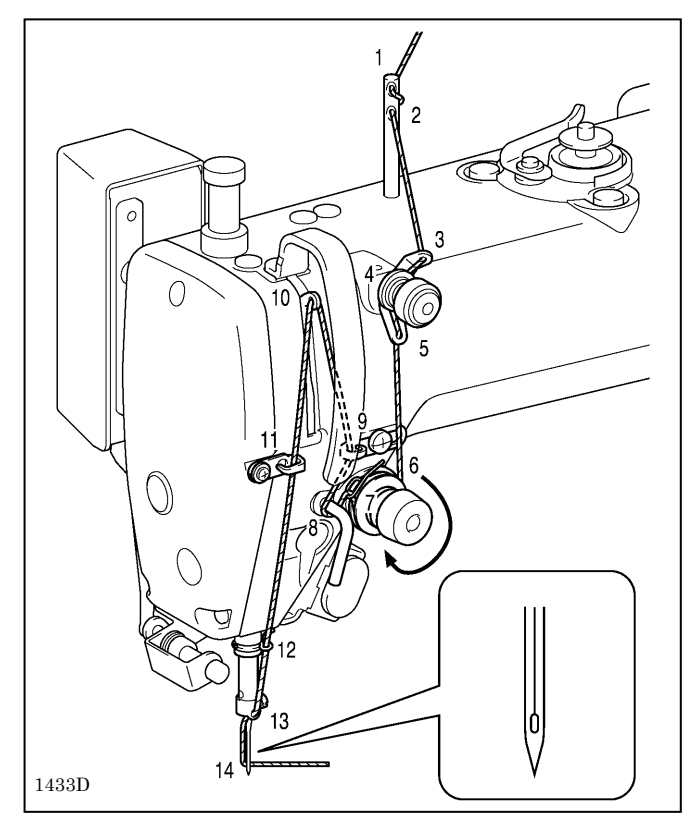

- 2. Ramenez la tête de la machine dans sa position initiale.
- 3. Remplacez l'aiguille, si elle est déformée ou si la pointe est cassée.
- 4. Vérifiez les fils supérieurs pour vous assurer qu'ils ont été correctement installés.
- 5. Faites un essai de couture.

# 6. RÉGLAGES STANDARD

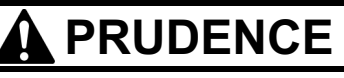

La maintenance et l'inspection de la machine à coudre doivent être effectuées uniquement par un technicien qualifié.
 Demandez à votre revendeur Brother ou à un

Demandez a votre revendeur Brother ou a un électricien qualifié de réaliser la maintenance et l'inspection du système électrique.

Si des dispositifs de sécurité ont été démontés, veillez impérativement à les installer de nouveau à leurs emplacements d'origine et à vérifier leur bon fonctionnement avant d'utiliser la machine.

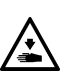

Fixez le bâti de manière à ce qu'il ne bouge pas lors du basculement en arrière de la tête de la machine. Si le bâti bouge, il risque d'écraser vos pieds ou de provoquer d'autres blessures.

Tenez la tête de la machine des deux mains lors de son basculement ou lors du retour à sa position d'origine.

Avec une seule main, le poids de la tête de la machine risque de faire glisser votre main et de la coincer.

## 6-1. Bras du guide-fil R

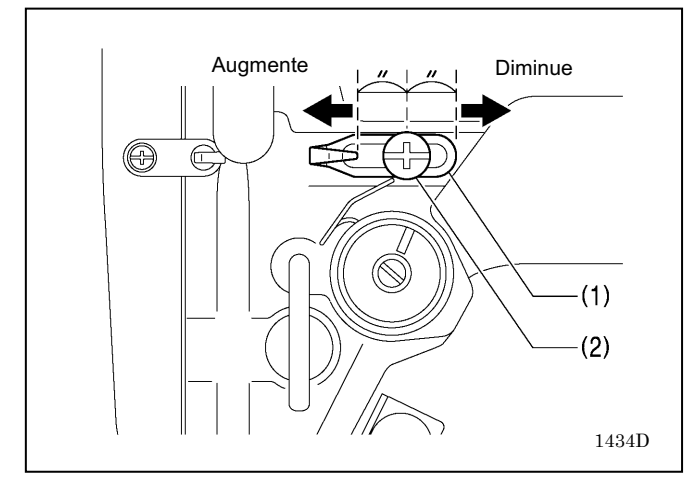

Mettez la machine hors tension et débranchez le cordon d'alimentation dans les cas suivants.

Si la pédale est actionnée par erreur, la machine risque de se mettre en marche et de vous blesser.

- Pour l'exécution des inspections, des réglages et de maintenance
- Pour le remplacement de pièces d'usure telles que le crochet rotatif et les couteaux

Mettez toujours la machine hors tension puis attendez une minute avant d'ouvrir le cache du moteur.

Vous risquez de vous brûler si vous touchez la surface du moteur.

Si la machine doit rester sous tension pendant que certains réglages sont effectués, veillez tout particulièrement à respecter toutes les précautions de sécurité.

La position standard du bras du guide-fil R (1) correspond à la position de la vis (2) au centre de la plage de réglage du bras du guide-fil R (1).

NB:

Pour ajuster la position, desserrez la vis (2) puis déplacez le bras du guide-fil R (1).

- Pour coudre un tissu épais, déplacez le bras du guidefil R (1) vers la gauche. (La consommation de fil augmente.)
- Pour coudre un tissu fin, déplacez le bras du guide-fil R (1) vers la droite. (La consommation de fil diminue.)

## 6-2. Hauteur sous le pied presseur

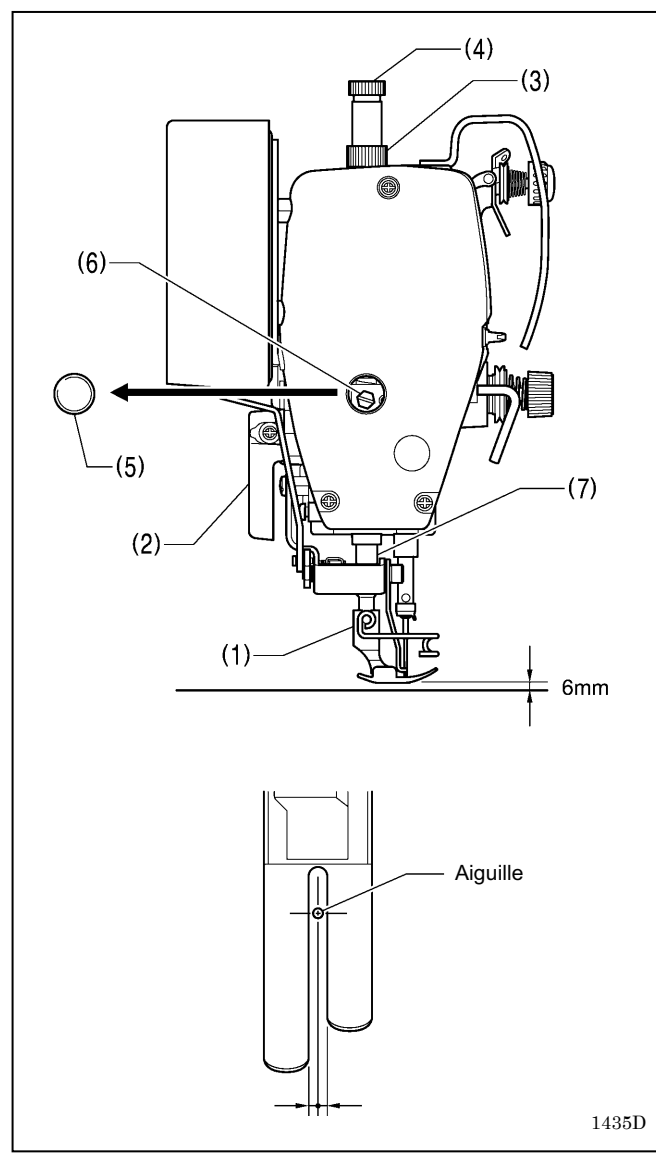

La hauteur standard du pied presseur (1) est de 6 mm lorsque le pied presseur (1) est levé au moyen du levier releveur (2).

- 1. Desserrez l'écrou (3) puis tournez la vis de réglage (4) de manière qu'aucune pression ne s'exerce sur le pied presseur.
- 2. Levez le pied presseur (1) au moyen du levier releveur (2).
- 3. Ôtez le capuchon en caoutchouc (5) de la plaque frontale.
- 4. Desserrez le boulon (6) puis levez ou abaissez la barre de pied presseur (7) jusqu'à ce que le pied presseur (1) se trouve à la hauteur standard de 6 mm.
- 5. Resserrez le boulon (6).
- 6. Remettez le capuchon en caoutchouc (5).
- 7. Réglez la pression du pied presseur au moyen de la vis de réglage (4) puis resserrez l'écrou (3).

#### NB:

Après le réglage, vérifier que l'aiguille se déplace vers le bas au centre de la rainure du pied presseur.

## 6-3. Réglage de la hauteur de la griffe d'entraînement

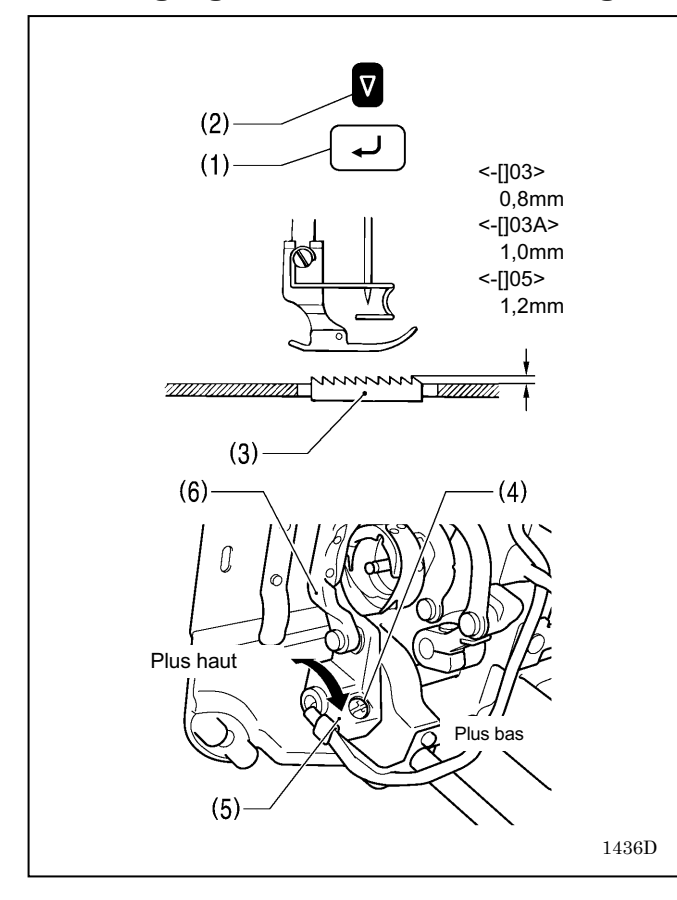

- 1. Mettez la machine sous tension.
- Désactivez les fonctions couture de points d'arrêt en début de couture, Best PFM, démarrage lent et orientation spéciale.
- 3. Réglez l'espacement d'avancement sur 5 mm.
- 4. Appuyez sur la touche ENTER (1) et maintenez-la enfoncée, puis appuyez sur la touche SEL (2).
- \* La hauteur standard de la griffe d'entraînement (2) élevée au maximum au-dessus de la surface de la plaque à aiguille est de 0,8 mm (pour -[]3 spécifications), 1,0 mm (pour -[]03A spécifications) et 1,2 mm (pour -[]05 spécifications).
- 5. Tournez le volant de la machine pour lever la griffe d'entraînement (2) jusqu'à sa position la plus élevée audessus de la plaque à aiguille.
- 6. Basculez la tête de la machine vers l'arrière.
- 7. Desserrez la vis (4).
- Tournez la manivelle de l'arbre de commande de l'élévation (5) pour lever et abaisser le support (6).
- 9. Serrez la vis (4).
- 10. Après le réglage, appuyez sur la touche SEL (2).

## 6-4. Réglage de l'inclinaison de la griffe d'entraînement

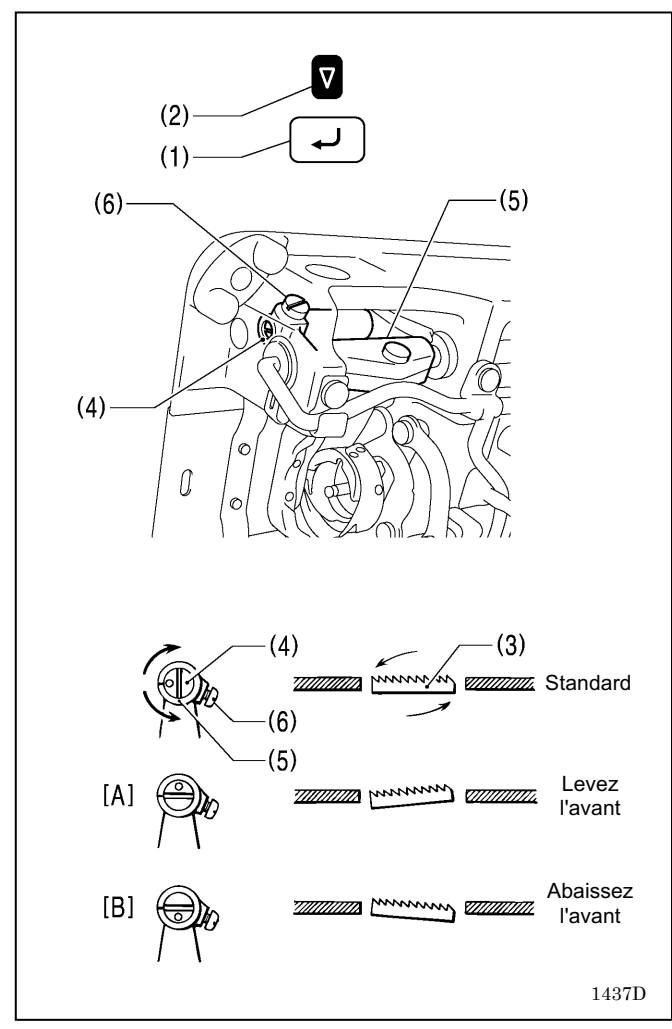

- 1. Mettez la machine sous tension.
- Désactivez les fonctions couture de points d'arrêt en début de couture, Best PFM, démarrage lent et orientation spéciale.
- 3. Réglez l'espacement d'avancement sur 5 mm.
- 4. Appuyez sur la touche ENTER (1) et maintenez-la enfoncée, puis appuyez sur la touche SEL (2).
- \* Dans l'inclinaison standard de la griffe d'entraînement (3) quand elle s'abaisse jusqu'à ce qu'elle soit alignée avec la face supérieure de la plaque à aiguille, le repère « O » de la tige (4) doit être aligné sur le bras (5) et la griffe d'entraînement (3) doit être parallèle à la plaque à aiguille.
- 5. Tournez le volant de la machine pour lever la griffe d'entraînement (2) jusqu'à sa position la plus élevée audessus de la plaque à aiguille.
- 6. Basculez la tête de la machine vers l'arrière.
- 7. Desserrez la vis de réglage (6).
- 8. Tournez la tige (3) dans le sens de la flèche à un angle de 0 à 90° par rapport à la position standard.
  - Pour éviter que les coutures froncent, abaissez l'avant de la griffe d'entraînement (3). (Figure [B])
  - Pour éviter que le tissu glisse, levez l'avant de la griffe d'entraînement (3). (Figure [A])
- 9. Serrez la vis de réglage (6) à fond.
- 10. Après le réglage, appuyez sur la touche SEL (2).

#### NB:

La hauteur de la griffe d'entraînement (3) change après le réglage de l'inclinaison. Il est donc nécessaire de la réajuster.

## 6-5. Réglage de la hauteur de la barre à aiguille

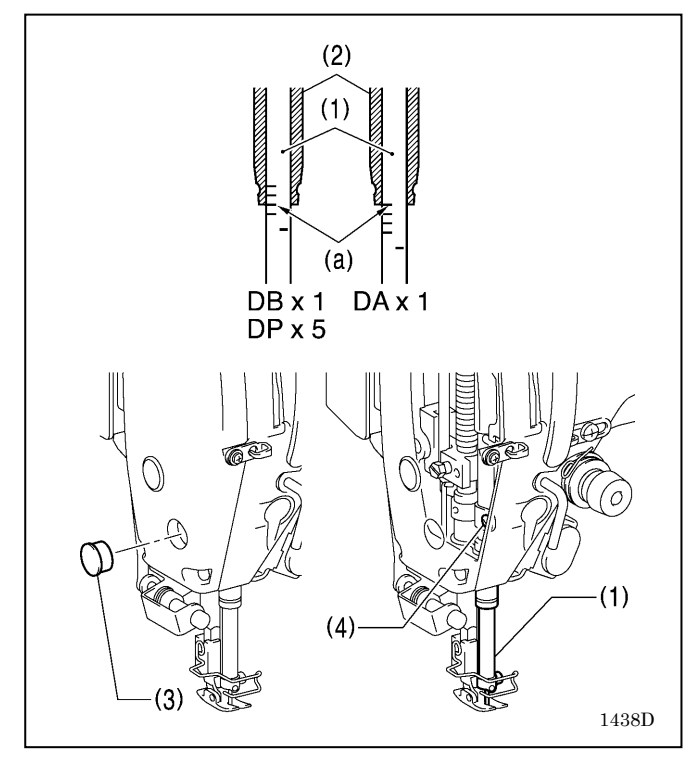

Le repère (a) sur la barre à aiguille (1) doit être aligné (1) sur le rebord inférieur de la douille de la barre à aiguille (2), comme indiqué sur la figure, quand la barre à aiguille (1) est dans sa position la plus basse.

- 1. Tournez le volant de la machine pour amener la barre à aiguille (1) dans sa position la plus basse.
- 2. Ôtez le capuchon en caoutchouc (3) de la plaque frontale.
- Desserrez la vis (4) puis levez ou abaissez le racleur de fil (1) pour ajuster sa position.
- 4. Serrez la vis (4) à fond.
- 5. Remettez le capuchon en caoutchouc (3).

# 6-6. Réglage de la synchronisation de l'aiguille et du mécanisme d'entraînement

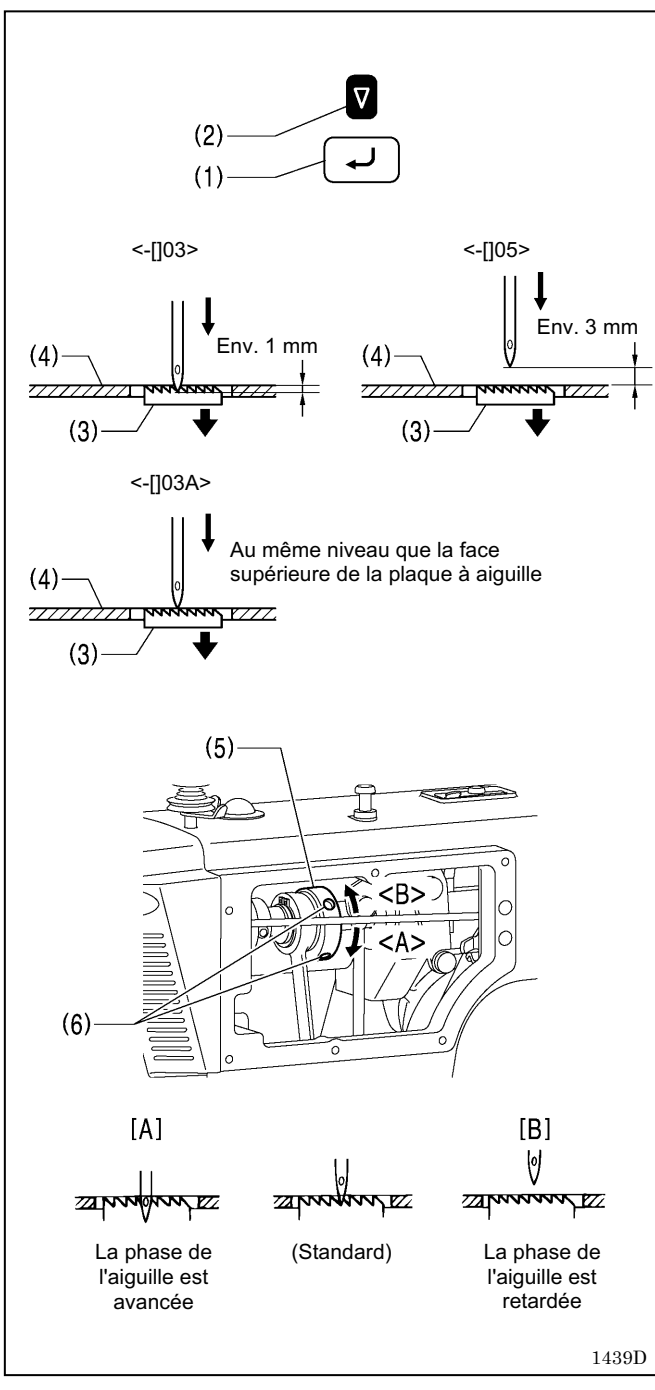

- 1. Mettez la machine sous tension.
- Désactivez les fonctions couture de points d'arrêt en début de couture, Best PFM, démarrage lent et orientation spéciale.
- 3. Réglez l'espacement d'avancement sur 5 mm.
- 4. Appuyez sur la touche ENTER (1) et maintenez-la enfoncée, puis appuyez sur la touche SEL (2).
- \* La figure de gauche indique la pointe de l'aiguille est en position standard quand la griffe d'entraînement (3) est abaissée à partir de sa position la plus élevée jusqu'à ce qu'elle soit au même niveau que la face supérieure de la plaque à aiguille (3).
- 5. Ôtez la plaque latérale.
- Desserrez les deux vis de réglage (6) de la came verticale
   puis tournez légèrement la came verticale (5) pour ajuster la synchronisation.
  - Pour avancer la phase de l'aiguille, tournez dans la direction de <A>. Pour retarder la phase de l'aiguille, tournez dans la direction <B>.
  - Pour empêcher le tissu de glisser, retardez la phase de l'aiguille. (Fig. [B])
  - Pour une meilleure tension du fil, avancez la phase de l'aiguille. (Fig. [A])

#### NB:

- Si la came verticale (5) est tournée trop loin en direction de <A>, l'aiguille peut casser.
- 7. Après le réglage, serrez bien la vis de réglage (6).
- 8. Installez la plaque latérale.
- 9. Après le réglage, appuyez sur la touche SEL (2).

## 6-7. Synchronisation de l'aiguille et du crochet rotatif

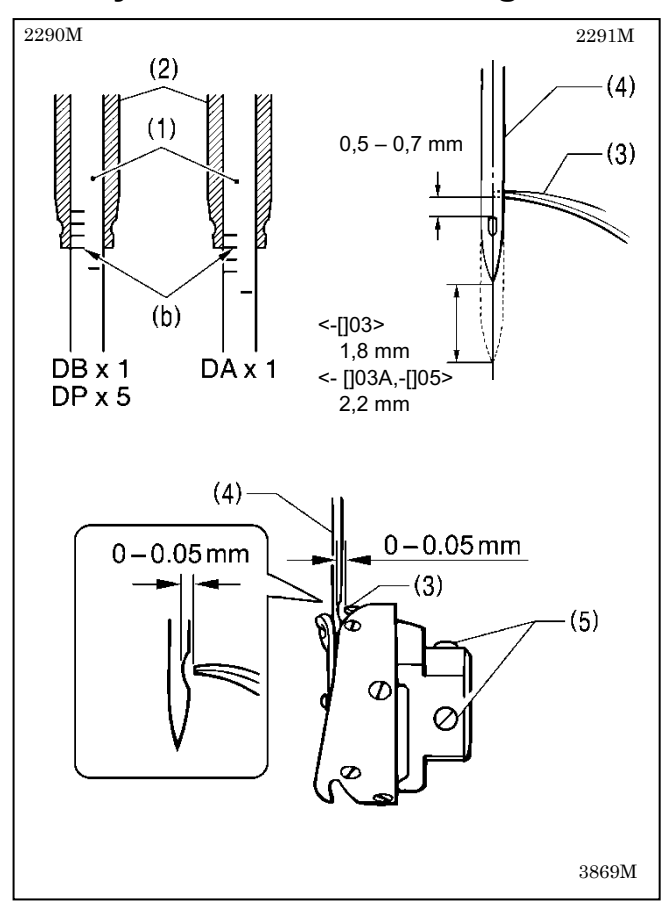

La pointe du crochet rotatif (3) et le centre de l'aiguille (4) doivent être alignés quand la barre à aiguille (1) s'élève de 1,8 mm (2,2 mm pour –[]03A et –[]05 spécifications) à partir de sa position la plus basse jusqu'à la position où le repère (b) et le rebord inférieur de la douille de la barre à aiguille (2) sont alignées, comme indiqué sur la figure.

(La distance entre l'extrémité supérieure du chas de l'aiguille et la pointe du crochet rotatif sera alors de 0,5 à 0,7 mm).

- 1. Tournez le volant de la machine pour lever la barre à aiguille (1) à partir de sa position la plus basse jusqu'à ce que le repère (b) et le rebord inférieur de la douille de la barre à aiguille (2) soient alignés, comme indiqué sur la figure.
- Desserrez les trois vis de réglage (5) puis aligner la pointe du crochet rotatif (3) et le centre de l'aiguille (4). La distance entre la pointe du crochet rotatif (3) et l'aiguille (4) devrait être alors d'environ 0 à 0,5 mm).
- 3. Serrez les trois vis de réglage (5) à fond.

## 6-8. Réglage de la lubrification du crochet rotatif

# 

Ne touchez pas les pièces en mouvement comme le crochet rotatif ou le mécanisme d'avancement avec les doigts ou avec la feuille de papier de vérification de la quantité d'huile lorsque vous vérifiez la quantité d'huile délivrée au crochet. Vous risquez sinon de vous blesser.

Pour vérifier la lubrification du crochet rotatif lorsque vous le remplacez ou lorsque vous modifiez la vitesse de couture, procédez de la manière suivante.

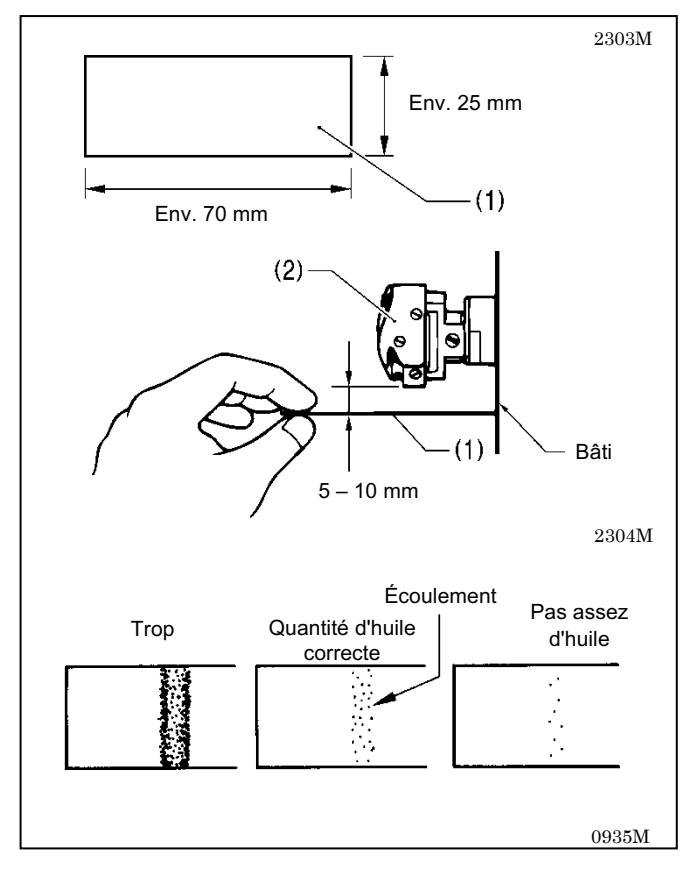

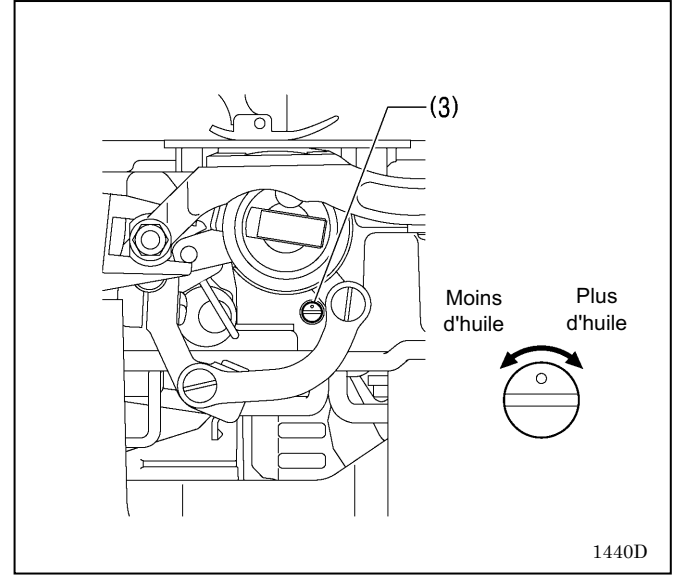

#### <Vérification de la quantité d'huile>

- 1. Enlevez le fil entre le levier du tendeur de fil et l'aiguille.
- 2. Lever le pied presseur au moyen du levier releveur.
- 3. Faites tourner la machine à la vitesse de couture normale pendant environ 1 minutes sans tissu (en procédant de la même manière pour le démarrage/arrêt que dans des conditions réelles).
- Placez la feuille de vérification de la quantité d'huile (1) à gauche du crochet rotatif (2) et maintenez-la à cet endroit. Faites tourner la machine à la vitesse de couture normale pendant 8 secondes.

. (Pour la vérification de la quantité d'huile, vous pouvez utiliser n'importe quel type de papier (1).)

5. Vérifiez la quantité d'huile qui s'est écoulée sur le papier.

Si un réglage est nécessaire, procédez comme indiqué au point « Réglage de la quantité d'huile ».

#### <Réglage de la quantité d'huile>

- 1. Basculement de la tête de la machine.
- 2. Tournez la vis de réglage (3) pour régler la quantité d'huile.
  - Pour augmenter la quantité d'huile, tournez la vis de réglage (3) du crochet rotatif dans le sens des aiguilles d'une montre.
  - Pour diminuer la quantité d'huile, tournez la vis de réglage (3) du crochet rotatif dans le sens des aiguilles d'une montre.
- Vérifiez de nouveau la quantité d'huile en procédant comme indiqué au point « Vérification de la quantité d'huile ».

#### NB :

Tournez la vis de réglage (3) du crochet rotatif et vérifiez la quantité d'huile plusieurs fois jusqu'à ce qu'elle soit correcte.

4. Vérifiez de nouveau la quantité d'huile après avoir utilisé la machine pendant environ deux heures.

## 6-9. Coupure du fil (autre que spécifications de fil sortant court)

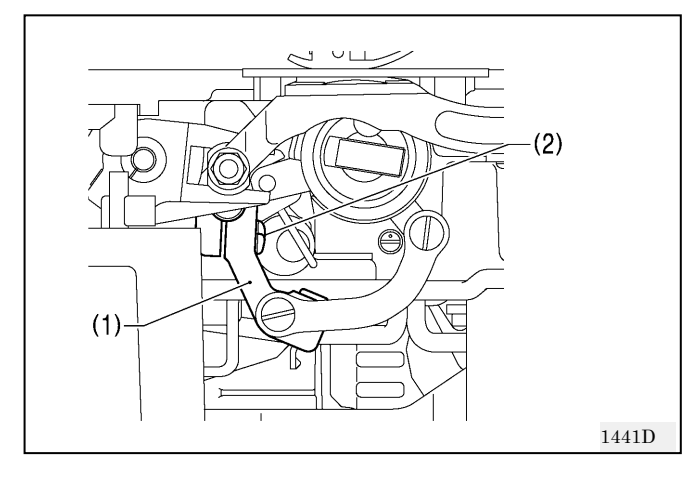

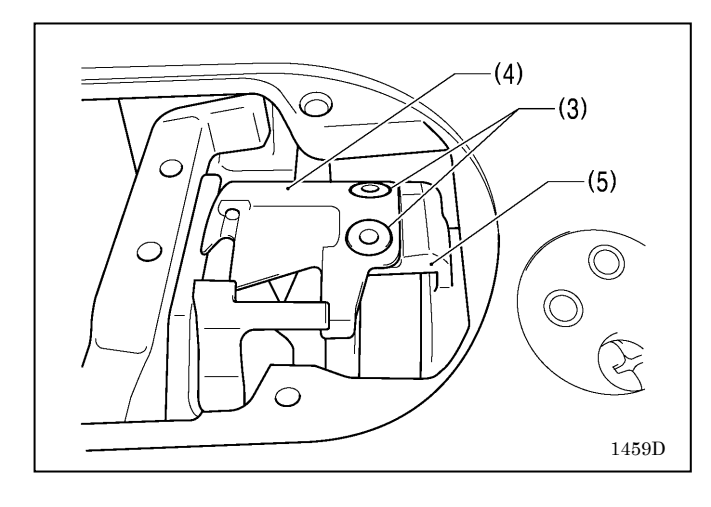

- 1. Mettez la machine hors tension.
- 2. Démontez le pied presseur, la plaque à aiguille et la griffe d'entraînement.
- 3. Basculement de la tête de la machine.
- 4. Desserrez la vis (2) du levier du coupe-fil (1).

5. Fixez le couteau mobile (4) sur le porte-couteau mobile (5) au moyen des deux vis (3).

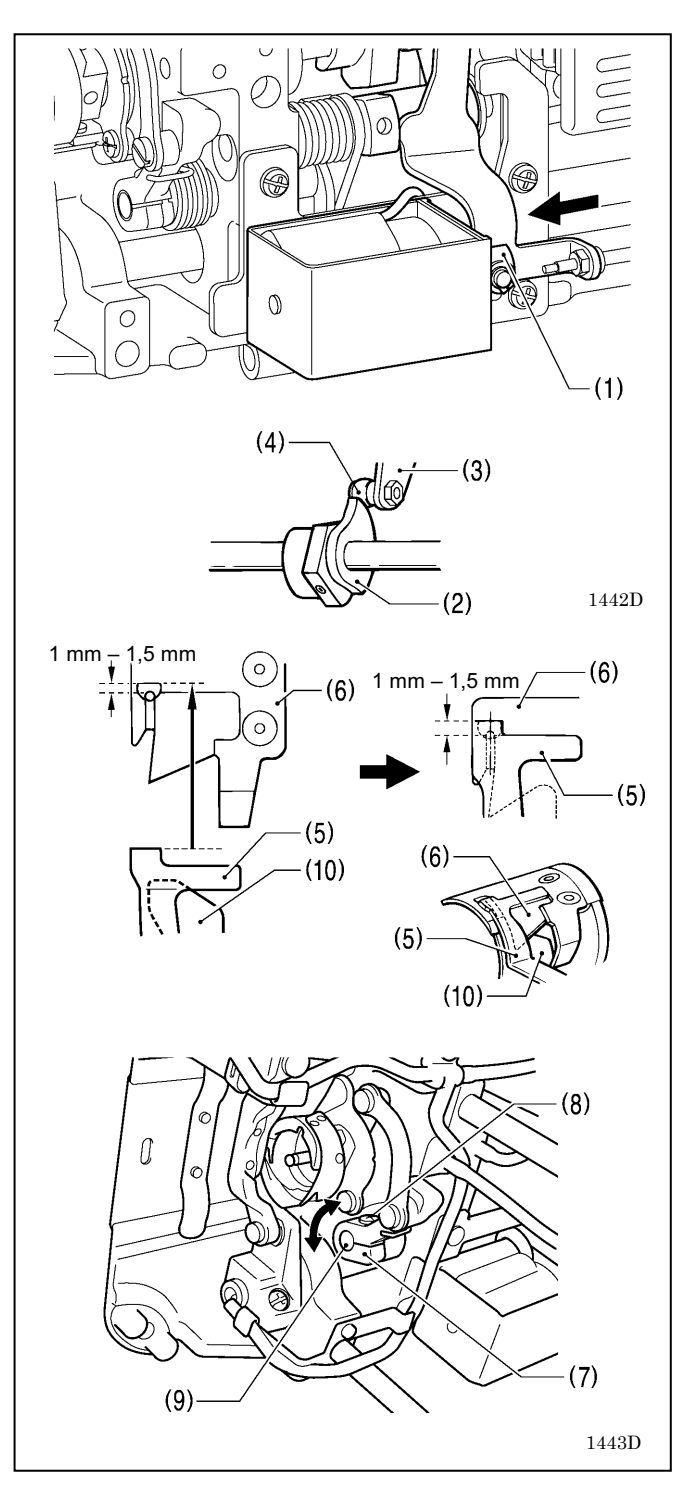

# <Réglage de la position du couteau mobile et du couteau fixe>

- 1. Tournez le volant de la machine, puis poussez le piston (1) du solénoïde du coupe-fil avec le doigt.
- Tournez alors le volant de la machine jusqu'à ce que la tige (4) du levier et de la came du coupe-fil (3) repose sur le dessus de la came (2) du coupe-fil, puis déplacez le levier du coupe-fil (7) pour ajuster sa position, de sorte que la pointe du couteau fixe (5) et la lame du couteau mobile (6) s'engrènent de 1 à 1,5 mm, puis serrez la vis (8).
  - \* Serrez la vis (8) de façon qu'il n'y ait pas de jeu dans la tige en forme de fourche (9).
  - \* Le doigt du fil inférieur (10) doit se trouver en dessous du couteau mobile (6).
- 3. Fixez la griffe d'entraînement, la plaque à aiguille et le pied presseur.

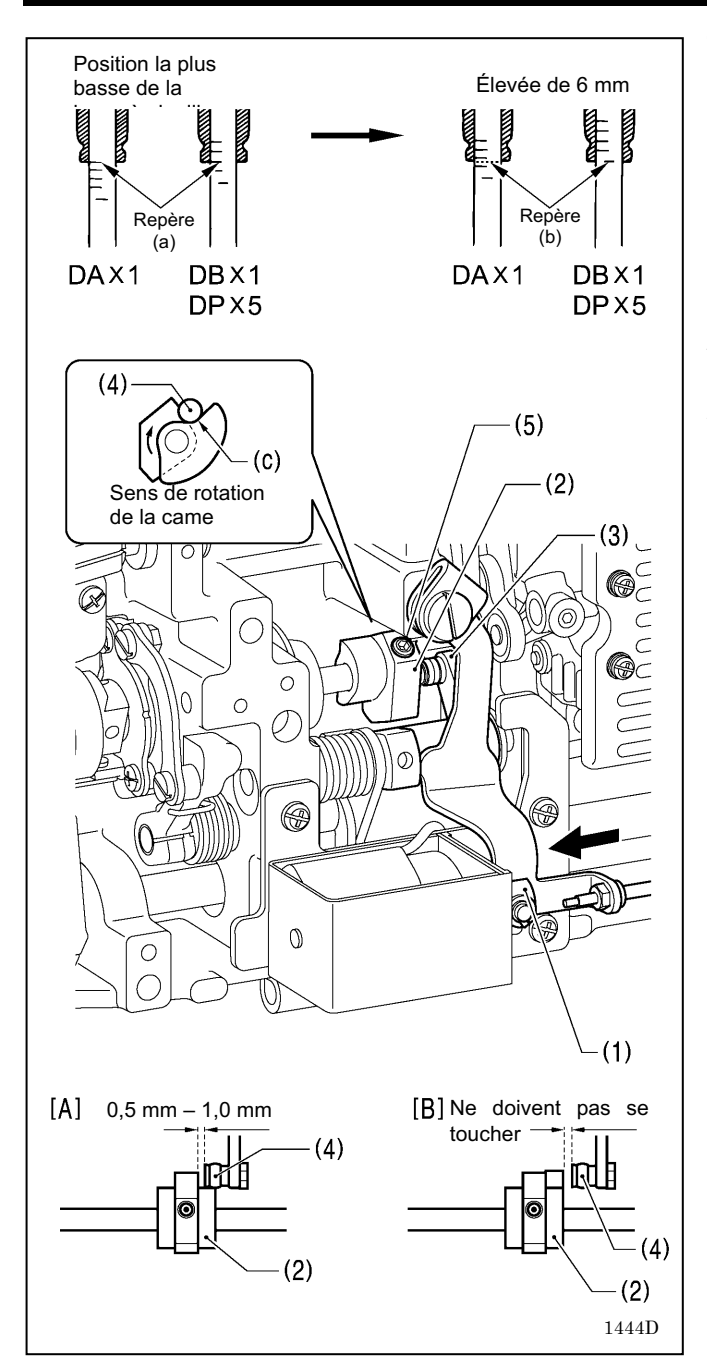

#### <Réglage de la position de la came du coupe-fil>

 Levez la barre à aiguille de 5 mm à partir de sa position la plus basse, de manière que le repère (b) et le rebord inférieur de la douille de la barre à aiguille soient alignés, puis poussez le piston (1) du solénoïde du coupe-fil dans le sens de la flèche avec le doigt.
 Ajustez la position de la came (2) du coupe-fil de manière

que la tige (4) du levier et de la came du coupe-fil (3) touche le creux (c) de la came (2) du coupe-fil et que l'espace entre l'extrémité du coupe-fil (2) et la tige (4) soit de 0,5 à 1,0 mm, puis serrez les deux vis de réglage (5). (Fig. [A])

- 2. Assurez-vous que l'extrémité de la came du coupe-fil (2) et la tige (4) ne se touchent pas lorsque la tige (4) revient vers la droite. (Fig. [B])
- Serrez les deux vis de réglage (5) à environ 4 N.m.

## 6-10. Coupure du fil (spécifications de fil sortant court)

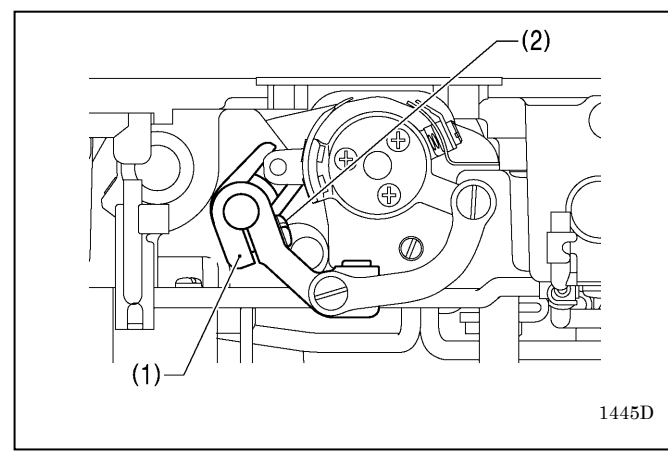

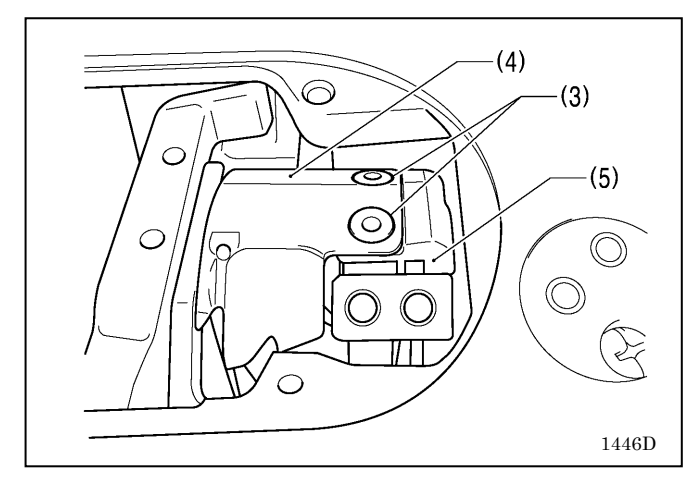

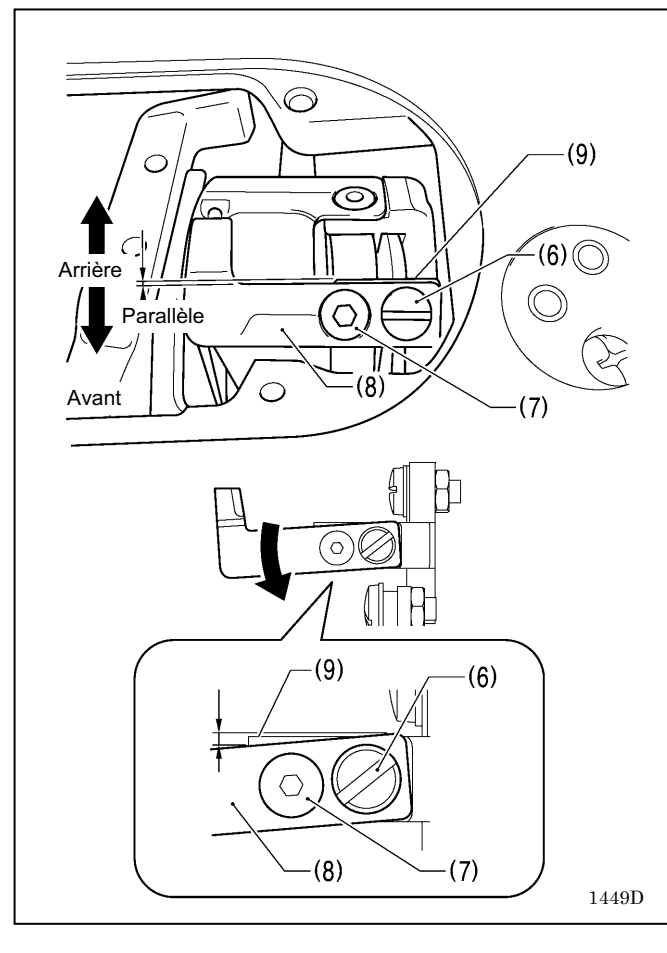

- 1. Mettez la machine hors tension.
  - Démontez le pied presseur, la plaque à aiguille et la griffe d'entraînement.
  - 3. Basculement de la tête de la machine.
  - Desserrez la vis (2) du levier du coupe-fil (1). (De cette manière, les porte-couteau supérieur et inférieur et le mécanisme de la barre à aiguille peuvent fonctionner indépendamment les uns des autres.)

Fixez le couteau inférieur (4) sur le porte-couteau inférieur (5) au moyen des deux vis (3).

- 6. Fixez le couteau supérieur (8) au moyen des deux vis (6) et (7).
- Fixez le couteau supérieur (8) de manière qu'il soit presque parallèle au rebord de la surface de montage du portecouteau supérieur (9).
- \* Si le couteau supérieur (8) est incliné vers l'avant, la pression du couteau augmente; s'il est incliné vers l'arrière, la pression du couteau diminue.
- \* Après le réglage, actionnez les porte-couteau supérieur et inférieur à la main et assurez-vous que le fil peut être coupé.
- \* Si vous utilisez un fil épais ou si le fil n'est pas coupé, ajustez l'inclinaison du couteau supérieur (8) vers l'avant.
- \* Inclinez le couteau supérieur (8) légèrement vers l'avant (env. 0,3 mm) de manière que le rebord de la surface de montage du porte-couteau supérieur (9) soit légèrement visible.

(La tête de la vis (7) a une forme qui permet au couteau supérieur (8) de pivoter sur cette vis lorsqu'on l'incline). Veillez à ne pas l'incliner trop loin, sinon le couteau supérieur passe sous le couteau inférieur, risquant de provoquer un endommagement.

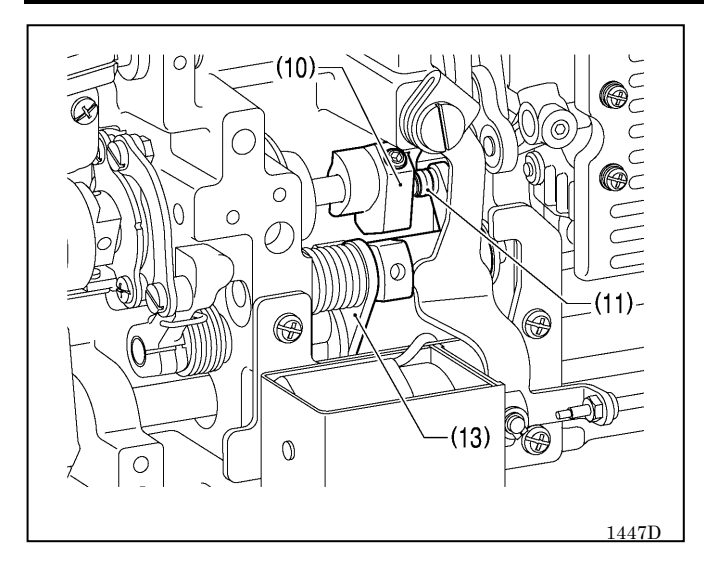

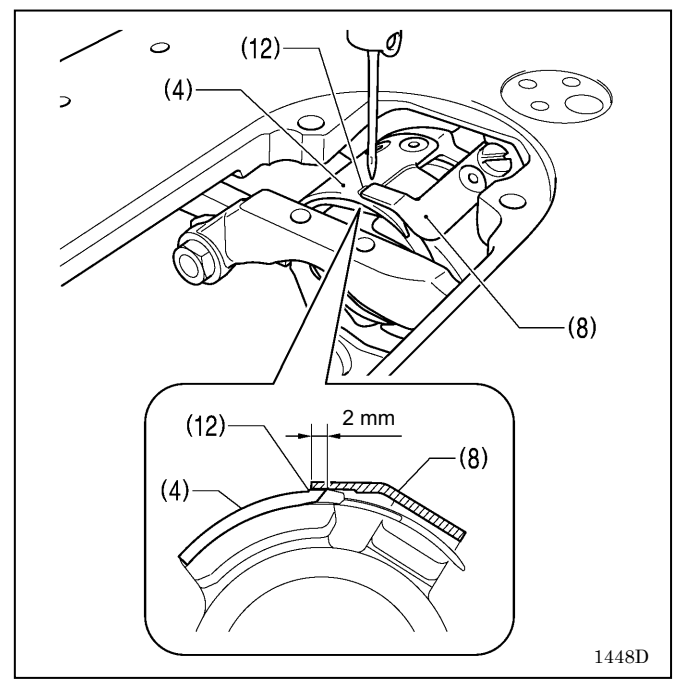

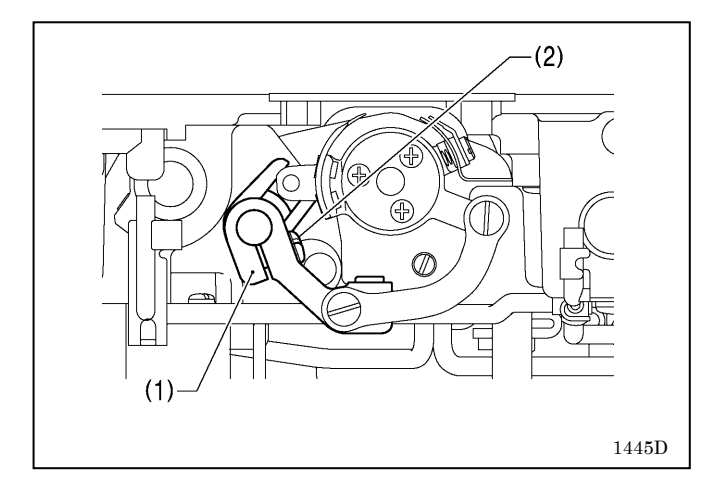

- 7. Tournez le volant de la machine pendant que le solénoïde du coupe-fil est encore activé de manière que la came du coupe-fil (10) déplace le cylindre (11) au maximum.
- \* Assurez-vous que le solénoïde du coupe-fil ne s'arrête pas puis ne se remette pas en marche pendant cette opération.

- 8. Réglez l'engrènement maximum des couteaux supérieur et inférieur sur 2 mm.
- \* Tournez le levier (1) du coupe-fil pour aligner la pointe du couteau supérieur (8) et le centre du repère (12) sur le couteau inférieur (4).
- \* Assurez-vous que la pointe du couteau supérieur (8) ne dépasse pas le repère (12).

- 9. Serrez la vis (2) du levier du coupe-fil (1).
- \* Assurez-vous qu'il n'y a pas de jeu dans le sens de la poussée dans la tige (13) du levier du coupe-fil (1) (voir la figure en page 7).

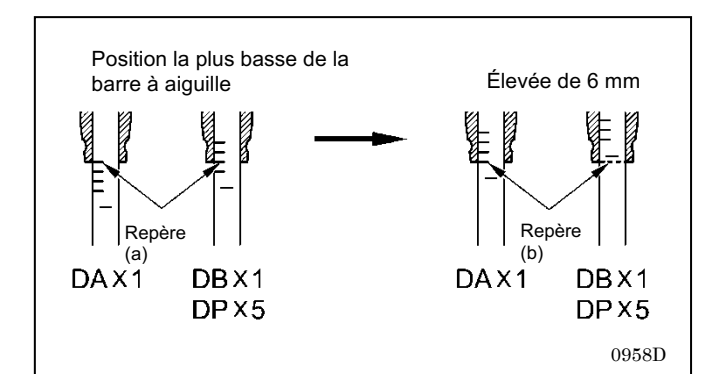

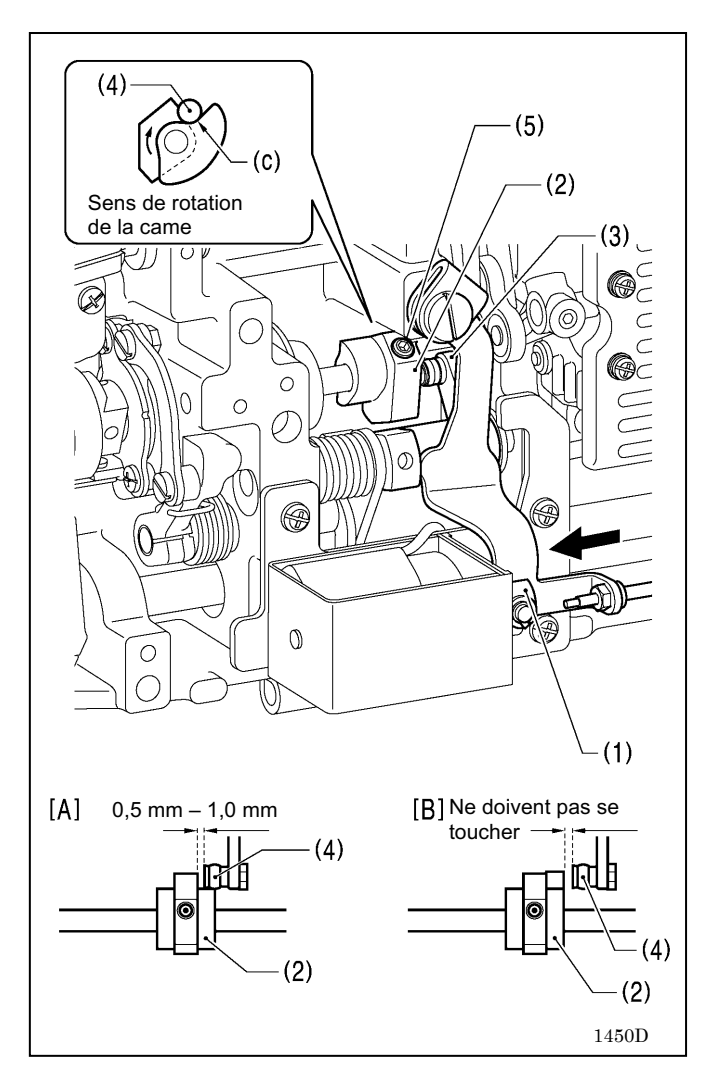

#### <Réglage de la position de la came du coupe-fil>

 Tournez le volant de la machine pour lever la barre à aiguille de 6 mm à partir de sa position la plus basse (repère (a)) de manière que le repère (b) et le rebord inférieur de la douille de la barre à aiguille soient alignés.

- À la position ci-dessus, poussez le piston (1) du solénoïde du coupe-fil avec le doigt dans le sens de la flèche. Ajustez la position de la came (2) du coupe-fil de manière que la tige (4) du levier et de la came du coupe-fil (3) touche le creux (c) de la came (2) du coupe-fil et que l'espace qui la sépare de l'extrémité du coupe-fil et la tige soit de 0,5 à 1,0 mm, puis serrez les deux vis de réglage (5). (Fig. A)
- 3. Assurez-vous que l'extrémité de la came du coupe-fil (2) et la tige (4) ne se touchent pas lorsque la tige (4) revient vers la droite. (Fig. [B])
- \* Serrez les deux vis de réglage (5) à environ 4 N.m.

4

<u>+</u>

# 7. DÉPANNAGE

- · Vérifiez les points suivants avant de contacter un service après-vente ou de réparation.
- · Les détails simples peuvent être vérifiés sur le panneau de commande (Menu → Troubleshooting [Dépannage]).
- Si les mesures suivantes ne permettent pas de résoudre le problème, mettez la machine hors tension et adressez-vous à un technicien qualifié ou à votre revendeur.

# 

Attendez au moins 5 minutes après la mise hors tension et le débranchement du câble d'alimentation de la prise murale avant d'ouvrir la plaque avant du boîtier de commande. Le contact avec des zones sous haute tension peut être à l'origine de blessures graves.

# 

Mettez la machine hors tension et débranchez le cordon d'alimentation avant d'intervenir. Si la pédale est actionnée par erreur, la machine risque de se mettre en marche et de vous blesser.

## 7-1. Couture

Les points signalés par un « \* » dans la colonne « Page » doivent obligatoirement être vérifiés par un technicien qualifié.

| Cause possible                                                                                                    | Page                                                                                                    |
|----------------------------------------------------------------------------------------------------|----------------------------------------------------------------------------------------------------|
| <ul> <li>La tension du fil supérieur est trop faible ? La tension du fil inférieur<br/>est trop forte ?         Ajustez la tension du fil inférieur ou du fil supérieur.         Essayez d'appuyer sur la touche d'orientation spéciale et de<br/>sélectionner le n° 1.     </li> </ul>                                                                                                    | 23                                                                                                    |
| <ul> <li>La tension du fil supérieur est trop forte ? La tension du fil inférieur est<br/>trop faible ?</li> <li>Ajustez la tension du fil inférieur ou du fil supérieur.</li> </ul>                                                                                                    |                                                                                                    |
| <ul> <li>Le chemin du fil n'est pas assez régulier ?<br/>Utilisez une lime fine ou de la toile émeri pour lisser le chemin<br/>du fil.</li> <li>La canette tourne-t-elle régulièrement ?<br/>Sortez le fil inférieur afin de vérifier s'il n'est pas détendu ou<br/>remplacez la canette ou la boîte à canette.<br/>Essayez d'appuyer sur la touche d'orientation spéciale et de<br/>sélectionner le n° 1.</li> </ul>                                                                                                    | 23                                                                                                    |
| <ul> <li>L'aiguille est-elle déformée ? Sa pointe est-elle émoussée ? Sa pointe est-elle émoussée ?<br/>Remplacez l'aiguille, si elle est déformée ou émoussée.</li> <li>L'aiguille est-elle bien installée ?<br/>Si ce n'est pas le cas, installez-la correctement.</li> <li>Le fil est-il installé correctement ?<br/>Si ce n'est pas le cas, installez-le correctement.</li> <li>La pression du pied presseur est-elle trop faible ?<br/>Ajustez la pression du pied presseur.</li> <li>L'aiguille est-elle trop fine ?<br/>Remplacez l'aiguille par une aiguille un peu plus grosse.</li> <li>Le pied presseur est-il trop haut ?<br/>Réglez la hauteur du pied presseur.</li> <li>La tension du ressort du tendeur de fil est-elle trop faible ?<br/>Réglez la tension du ressort du tendeur de fil.</li> <li>L'aiguille et le crochet rotatif sont-ils bien synchronisés ?<br/>Ajustez la hauteur de la barre à aiguille.<br/>Ajustez la hauteur de la barre à aiguille.<br/>Ajustez l'espacement de l'aiguille et de la pointe du crochet rotatif.</li> </ul> | 47<br>49*<br>*<br>51*<br>53*                                                                                                    |
| _                                                                                                    | <ul> <li>Cause possible</li> <li>La tension du fil supérieur est trop faible ? La tension du fil inférieur est trop forte ? <ul> <li>Ajustez la tension du fil inférieur ou du fil supérieur.</li> <li>Essayez d'appuyer sur la touche d'orientation spéciale et de sélectionner le n° 1.</li> </ul> </li> <li>La tension du fil supérieur est trop forte ? La tension du fil inférieur est trop faible ? <ul> <li>Ajustez la tension du fil inférieur ou du fil supérieur.</li> </ul> </li> <li>Le chemin du fil n'est pas assez régulier ? <ul> <li>Utilisez une lime fine ou de la toile émeri pour lisser le chemin du fil.</li> <li>La canette tourne-t-elle régulièrement ?</li> <li>Sortez le fil inférieur afin de vérifier s'il n'est pas détendu ou remplacez la canette ou la boîte à canette.</li> <li>Essayez d'appuyer sur la touche d'orientation spéciale et de sélectionner le n° 1.</li> </ul> </li> <li>L'aiguille est-elle déformée ? Sa pointe est-elle émoussée ? Sa pointe est-elle émoussée ?</li> <li>Remplacez l'aiguille, si elle est déformée ou émoussée.</li> <li>L'aiguille est-elle déformée ? Sa pointe est-elle émoussée.</li> <li>L'aiguille est-elle déformée ?</li> <li>Si ce n'est pas le cas, installez-la correctement.</li> <li>La pression du pied presseur est-elle trop faible ? <ul> <li>Ajustez la pression du pied presseur.</li> <li>L'aiguille est-elle trop fine ?</li> <li>Remplacez l'aiguille par une aiguille un peu plus grosse.</li> </ul> </li> <li>Le pied presseur est-il trop haut ? <ul> <li>Réglez la tension du ressort du tendeur de fil.</li> <li>L'aiguille et le crochet rotatif sont-ils bien synchronisés ?</li> <li>Ajustez la hauteur du pied presseur.</li> </ul> </li> </ul> |

| Problème |                                                     | Cause possible                                                                                                    | Page          |
|----------|-----------------------------------------------------|----------------------------------------------------------------------------------------------------|---------------|
| 5        | Sauts de points au début de la couture.             | <ul> <li>La tension du ressort du tendeur de fil est-elle trop forte ?</li> <li>Réduisez la tension du ressort du tendeur de fil.</li> </ul>                                                                                                    | *             |
|          | Enroulement du fil lors du démarrage de la couture. | Le rayon d'action du ressort du tendeur de fil est-il trop grand ?     Abaissez le ressort du tendeur de fil.                                                                                                    | *             |
|          | 0749M                                               | <ul> <li>La longueur arrière du fil supérieur après la coupure du fil est-elle trop courte ? <ul> <li>Ajustez la pré-tension.</li> </ul> </li> <li>Les fils ne sont-ils pas coupés proprement ? <ul> <li>Affûtez les couteaux fixes, ou remplacez les couteaux fixes et mobiles si nécessaire. Remplacez le couteau mobile.</li> <li>L'aiguille est-elle trop grosse ? <ul> <li>Remplacez l'aiguille par une aiguille un peu plus fine.</li> <li>Le fil sortant de la boîte à canette après la coupure du fil est-il trop</li> </ul> </li> </ul></li></ul> | 55*           |
|          |                                                     | court ?<br>Si le jeu de la canette est trop grand, remplacez le ressort<br>antirotation dans la boîte à capette                                                                                                    |               |
|          |                                                     | <ul> <li>La vitesse au démarrage de la couture est-elle trop élevée ?</li> <li>Appuvez sur la touche de démarrage lent.</li> </ul>                                                                                                    | 14 • 24 • 29* |
|          |                                                     | La position haute d'arrêt de l'aiguille est-elle trop élevée ?<br>Ajustez la position haute d'arrêt de l'aiguille.                                                                                                    | 25*           |
|          |                                                     | • La longueur arrière du fil supérieur après la coupure du fil est-elle trop courte ?                                                                                                    | 24            |
|          |                                                     | Activez la fonction « Fil précédent enlevé » (« Prev. thread away »).                                                                                                    | 29*           |
|          |                                                     | <ul> <li>Si le fil sort au début de la couture, essayez ce qui suit :</li> <li>1. Vérifiez la longueur arrière du fil supérieur.</li> <li>2. Réglez le démarrage lent sur « 3 » ou moins.</li> </ul>                                                                                                    | 24            |
|          |                                                     | <ol> <li>Reglez de nouveau la longueur arriere du fil superieur de<br/>manière qu'elle soit plus longue.</li> <li>Sélectionnez « Prev. thread away PARA » dans le menu "</li> </ol>                                                                                                    | *             |
|          |                                                     | <ul> <li>Reglage de la fonction » . (Voir le point « 4-6. Reglage des fonctions de base ».)</li> <li>(1) Réglez le deuxième espacement de point sur « 3 ».</li> <li>(2) Augmentez l'espacement réglé pour le 1er et le 2ème maint d'anuiren 0.5 è 1.</li> </ul>                                                                                                    |               |
|          |                                                     | <ul> <li>Le trou dans la plaque à aiguille est-il trop grand pour l'aiguille<br/>utilisée ?</li> </ul>                                                                                                    |               |
|          |                                                     | Remplacez la plaque à aiguille par une plaque avec un trou un peu plus petit.                                                                                                    |               |
|          |                                                     | <ul> <li>La rainure du pied presseur est-elle trop large ?<br/>Remplacez le pied presseur par un modèle dont la rainure est<br/>plus étroite, afin qu'il comprime sur le tissu à l'endroit où l'aiguille<br/>est abaissée.</li> </ul>                                                                                                    |               |
|          |                                                     | <ul> <li>La machine commence-t-elle à coudre avant que le pied presseur soit<br/>abaissé ?<br/>Abaissez le pied presseur avant de commencer à coudre.</li> <li>Le pied presseur s'élève-t-il avant que la machine s'arrête ?<br/>Levez le pied presseur après que la machine s'est arrêtée.</li> </ul>                                                                                                    |               |
| 6        | Les fils s'emmêlent au<br>début de la couture.      | <ul> <li>Le fil supérieur est-il trop long après la coupure du fil ?<br/>Augmentez la pré-tension.</li> </ul>                                                                                                    |               |

| Problème                           |                                                                                                    | Cause possible                                                                                                    | Page                 |
|------------------------------------|----------------------------------------------------------------------------------------------------|----------------------------------------------------------------------------------------------------|----------------------|
| 7 Cout                             | ure irrégulière                                                                                                   | <ul> <li>La pression du pied presseur est-elle trop faible ?<br/>Ajustez la pression du pied presseur.</li> <li>La griffe d'entraînement est-elle trop basse ?<br/>Ajustez la hauteur de la griffe d'entraînement.</li> <li>La canette est-elle rayée?<br/>Si la canette est endommagée, lissez la avec une pierre abrasive<br/>huilée ou remplacez-la.<br/>Ou bien, remplacez la canette.</li> </ul>                                                                                                    | 50*                  |
| 8 Le tis<br>(le fil                | ssu fait des fronces<br>est trop tendu)                                                                           | <ul> <li>La tension du fil supérieur est trop forte ?<br/>Réduisez au maximum la tension du fil supérieur.</li> <li>La tension du fil inférieur est trop forte ?<br/>Réduisez au maximum la tension du fil inférieur.</li> <li>Sa pointe est-elle émoussée ?<br/>Remplacez l'aiguille si elle est émoussée.</li> <li>L'aiguille est-elle trop grosse ?<br/>Remplacez-la par une aiguille aussi fine que possible.</li> <li>La tension du ressort du tendeur de fil est-elle trop forte ?<br/>Réduisez le plus possible la tension du ressort du tendeur de fil.</li> <li>Le rayon d'action du ressort du tendeur de fil est-il trop grand ?<br/>Abaissez le ressort du tendeur de fil le plus possible.</li> <li>La pression du pied presseur est-elle trop forte ?<br/>Ajustez la pression du pied presseur.</li> <li>La vitesse de couture est-elle trop rapide ?<br/>Réduisez la vitesse de couture progressivement.</li> <li>L'angle de la griffe d'entraînement est-il correct ?<br/>Inclinez légèrement la partie avant de la griffe d'entraînement.</li> </ul> | *<br>*<br>18*<br>51* |
| 9 Le fil<br>débu<br>La ca<br>la co | inférieur s'emmêle au<br>it de la couture.<br>anette tourne pendant<br>upure du fil.<br>Fil<br>inférieur<br>0751M | <ul> <li>La canette tourne-t-elle dans le bon sens quand le fil inférieur est tiré ?<br/>Placez la canette de manière qu'elle tourne dans le sens inverse<br/>du crochet rotatif.</li> <li>La canette est-elle trop pleine ?<br/>La canette devrait être<br/>remplie à 80% au<br/>maximum.</li> <li>Le ressort antirotation est-il en place?<br/>Attachez le ressort antirotation.</li> <li>La canette tourne-t-elle régulièrement ?<br/>Remplacez la canette, si elle ne tourne pas régulièrement.</li> <li>Utilisez-vous une canette différente de celle en alliage léger spécifiée<br/>par Brother ?<br/>Utilisez uniquement des canettes spécifiées par Brother.</li> </ul>                                                                                                    |                      |
|    | Problème                                                                                                    | Cause possible                                                                                                    | Page |
|----|----------------------------------------------------------------------------------------------------|----------------------------------------------------------------------------------------------------|------|
| 10 | Le fils inférieur et le fil<br>supérieur cassent.                                                                                      | <ul> <li>L'aiguille est-elle déformée ? Sa pointe est-elle émoussée ?<br/>Remplacez l'aiguille, si elle est déformée ou émoussée.</li> <li>L'aiguille est-elle bien installée ?<br/>Si ce n'est pas le cas, installez-la correctement.</li> <li>Le fil est-il installé correctement ?</li> </ul>                                                                                                    |      |
|    |                                                                                                    | <ul> <li>Le mester installe confectement ?</li> <li>Si ce n'est pas le cas, installez-le correctement.</li> <li>Le crochet rotatif est-il suffisamment lubrifié ?</li> <li>Si le niveau d'huile est au-dessous du trait inférieur de l'indianteur de pivoau ajoutez de l'huile</li> </ul>                                                                                                    | 47   |
|    | 0471M                                                                                                    | <ul> <li>La tension du fil supérieur ou du fil inférieur est-elle trop faible ou trop forte?</li> <li>Ajustez la tension du fil supérieur ou du fil inférieur.</li> <li>Le fil supérieur est-il distendu parce que le rayon d'action du ressort</li> </ul>                                                                                                    | 6    |
|    |                                                                                                    | <ul> <li>du tendeur de fil est trop petit ?</li> <li>Ajustez la position du ressort du tendeur de fil.</li> <li>Le crochet rotatif, la griffe d'entraînement ou une autre pièce sont pout être endemmenée ?</li> </ul>                                                                                                    | 47*  |
|    |                                                                                                    | Si le chemin du fil est endommagé, lissez-le avec de la toile<br>émeri ou similaire.<br>Ou bien, remplacez la pièce endommagée.                                                                                                    | *    |
|    |                                                                                                    | <ul> <li>Le chemin du fil est-il endommagé ?</li> <li>Si le chemin du fil est endommagé, lissez-le avec de la toile<br/>émeri. Ou bien, remplacez la pièce endommagée.</li> </ul>                                                                                                    | *    |
| 11 | Le fil casse pendant la<br>couture des points d'arrêt.                                                                                 | <ul> <li>La vitesse de couture des points d'arrêt est-elle trop élevée ?</li> <li>Réduisez la vitesse de couture des points d'arrêt sur le panneau de commande.</li> </ul>                                                                                                    | 19   |
| 12 | L'espacement des points<br>d'arrêt varie en fonction du<br>sens de la couture.<br>L'extrémité des points<br>d'arrêt n'est pas alignée. | Procédez à l'ajustement avec n° 201.                                                                                                    | 38*  |
| 13 | Tension du fil aux<br>alentours des coutures<br>imbriquées.                                                                            | • La hauteur de la griffe d'entraînement est-elle correcte ?<br>Augmentez la hauteur de la griffe d'entraînement.                                                                                                    | 50*  |
| 14 | Le fil supérieur sort de<br>l'aiguille après la coupure<br>du fil.                                                                     | <ul> <li>La longueur arrière du fil supérieur après la coupure du fil est-elle correcte ? Diminuez la pré-tension.</li> <li>Le chemin du fil n'est pas assez régulier ? Utilisez une lime fine ou de la toile émeri pour lisser le chemin du fil.</li> <li>Le fil utilisé glisse-t-il facilement ? Tournez le guide-fil de la bague de la barre d'aiguille D vers le côté pour augmenter la résistance.</li> <li>Si le fil supérieur sort de l'aiguille après la coupure du fil, vérifiez en procédant comme indiqué ci-dessous : <ol> <li>Vérifiez la longueur arrière du fil supérieur.</li> <li>Réglez de nouveau la longueur arrière du fil supérieur de manière qu'elle soit plus longue.</li> <li>Sélectionnez " Paramètres T/T short » dans le menu « Réglage de la fonction ». (Voir le point « 4-6. Réglage des fonctions de base ».)</li> <li>Supprimez l'espacement de point pour le point précédent.</li> <li>Diminuez la vitesse de couture pour l'avant-dernier et le dernier point.</li> </ol> </li> </ul> | 24*  |

|    | Problème                                                                                                    | Cause possible                                                                                                    | Page                         |
|----|----------------------------------------------------------------------------------------------------|----------------------------------------------------------------------------------------------------|------------------------------|
| 15 | Le fil supérieur est levé au-<br>dessus du tissu après la<br>coupure du fil.                                                                                  | <ul> <li>Le fil supérieur dépasse de la surface du tissu après avoir été coupé.</li> <li>Sélectionnez " Paramètres T/T short » dans le menu " Réglage de la fonction » . (Voir le point « 4-6. Réglage des fonctions de base ».)</li> <li>1. Augmentez l'espacement pendant la coupure du fil.</li> <li>2. Mettez le sens d'avancement pour la fin de la couture sur « AR ».</li> </ul>                                                                                                    | 24*                          |
| 16 | Quand « T/T short » est<br>activé, il y a des sauts de<br>points qui n'ont pas lieu<br>d'être à la fin de la couture.                                         | <ul> <li>Utilisez les paramètres « T/T short » pour supprimer le point avant le point final.</li> <li>Utilisez les paramètres « T/T short » pour réduire l'espacement pour le point final et l'avant-dernier point.</li> <li>Utilisez les paramètres « T/T short » pour régler le sens d'avancement pour la fin de la couture sur « AR ».</li> </ul>                                                                                                    | 24*<br>(65-15)               |
|    |                                                                                                    | <ul> <li>Couture de points d'arrêt</li> <li>Diminuez le nombre de points (D) d'un point pour la couture de points d'arrêt.</li> </ul>                                                                                                    | 15*                          |
| 17 | Quand « T/T short » est<br>activé, des points serrés (le<br>dernier et l'avant-dernier<br>point) ne sont pas cousus<br>proprement avant la<br>coupure du fil. | <ul> <li>Utilisez les paramètres « T/T short » pour augmenter l'espacement<br/>des points.</li> <li>Utilisez les paramètres « T/T short » pour réduire la vitesse de<br/>couture.</li> </ul>                                                                                                    | 24*<br>(65-15)               |
| 18 | La longueur arrière du fil<br>sous le tissu est trop<br>longue.                                                                                               | <ul> <li>Activez la fonction « T/T short ».</li> <li>Si la longueur arrière doit être encore plus courte après réglage de la fonction « T/T short ».</li> <li>La position d'engrènement des couteaux coupe-fil se trouve-elle directement sous le trou de l'aiguille ?</li> <li>Utilisez les paramètres « T/T short » pour réduire l'espacement des points serrés (le dernier et l'avant-dernier point) avant de couper le fil.</li> <li>Utilisez les paramètres « T/T short » pour réduire l'espacement au moment de couper le fil.</li> </ul> | 32*<br>55*<br>24*<br>(65-15) |
| 19 | Quand « T/T short » est<br>activé, la longueur arrière<br>du fil sous le tissu est trop<br>courte.                                                            | <ul> <li>Utilisez les paramètres « T/T short » pour augmenter l'espacement au<br/>moment de couper le fil.</li> </ul>                                                                                                    | 24*<br>(65-15)               |
| 20 | Pour éviter l'effilochement<br>en fin de couture.                                                                                                    | <ul> <li>Activez « T/T short », et utilisez les paramètres « T/T short » pour<br/>régler le sens d'avancement pour la fin de la couture sur « AR ».</li> </ul>                                                                                                    | 24*<br>(65-15)               |
| 21 | Fils mal coupés<br>(le fil inférieur et le fil<br>supérieur ne sont pas<br>coupés)                                                                            | <ul> <li>Le couteau fixe ou le couteau mobile est-il usé ou endommagé ?<br/>Remplacez le couteau fixe ou le couteau mobile.</li> <li>Le couteau supérieur et le couteau inférieur ne s'engrènent-ils pas<br/>suffisamment ?<br/>Ajustez la pointe du couteau supérieur sur la position du couteau<br/>inférieur de manière qu'ils s'engrènent.</li> </ul>                                                                                                    | 55*                          |

| Problème |                                                                                                    | Cause possible                                                                                                    | Page                  |
|----------|----------------------------------------------------------------------------------------------------|----------------------------------------------------------------------------------------------------|-----------------------|
| 22       | Fils mal coupés<br>(Le fil supérieur n'est pas<br>coupé.)<br>(Le fil inférieur n'est pas<br>coupé.).) | <ul> <li>L'aiguille est-elle bien installée ?<br/>Si ce n'est pas le cas, installez-la correctement.</li> <li>Le couteau fixe ou le couteau mobile sont-ils émoussés?<br/>Remplacez le couteau fixe ou le couteau mobile.</li> <li>Inclinez le couteau supérieur légèrement vers l'avant. (0,1 à 0,3 mm environ)</li> <li>Le couteau supérieur et le couteau inférieur ne s'engrènent-ils pas suffisamment ?<br/>Vérifiez que la pointe du couteau supérieur arrive à la position du couteau inférieur de manière qu'ils s'engrènent.</li> </ul>                                                                                                    | 55*                   |
| 23       | Aiguille cassée                                                                                       | <ul> <li>Le tissu est-il poussé ou tiré trop fortement pendant la couture ?</li> <li>L'aiguille est-elle bien installée ?<br/>Si ce n'est pas le cas, installez-la correctement.</li> <li>L'aiguille est-elle déformée ? La pointe de l'aiguille cassée ou est-ce que le trou de l'aiguille est bloqué ?<br/>Remplacez l'aiguille.</li> <li>L'aiguille et le crochet rotatif sont-ils bien synchronisés ?<br/>Ajustez la hauteur de la barre à aiguille.<br/>Ajustez l'espacement de l'aiguille et de la pointe du crochet rotatif.</li> <li>L'aiguille et le mécanisme d'avancement sont-ils bien synchronisés ?<br/>Réglez sur la synchronisation standard.</li> <li>Essayez d'appuyer sur la touche d'orientation spéciale et sélectionnez le n° 2 ou le n° 3.</li> <li>NOTE         <ul> <li>Il est extrêmement dangereux de laisser des fragments d'une aiguille cassée dans le tissu. Si une aiguille casse, veillez à ramasser tous les morceaux.</li> <li>Nous recommandons de faire le nécessaire pour justifier que ces aiguilles sont conformes à la réglementation concernant la responsabilité du fait des produits.</li> </ul> </li> </ul> | 53*<br>*<br>52*<br>23 |

|    | Problème                                                                                            | Cause possible                                                                                                    | Page    |
|----|----------------------------------------------------------------------------------------------------|----------------------------------------------------------------------------------------------------|---------|
| 24 | La machine ne fonctionne<br>pas quand elle est sous<br>tension et quand la pédale<br>est actionnée. | <ul> <li>Le connecteur d'alimentation<br/>est-il déconnecté du boîtier de<br/>commande ?</li> <li>Branchez correctement le<br/>connecteur.</li> </ul>                                                                                                    | 11 • 12 |
| 25 | La machine ne fonctionne pas à grande vitesse.                                                      | <ul> <li>La vitesse de couture ou la vitesse de couture des points d'arrêt est-<br/>elle trop lente ?</li> <li>Sélectionnez une vitesse plus élevée.</li> </ul>                                                                                                    | 18 · 19 |
| 26 | La machine s'arrête pendant la couture.                                                             | <ul> <li>La tension d'alimentation est-elle trop faible ?<br/>Vérifiez la tension d'alimentation.<br/>(Si le cordon d'alimentation est trop long ou si trop d'appareils<br/>sont branchés sur la même prise, cela peut causer une<br/>diminution de la tension et de ce fait, la fonction Reset activera<br/>et arrêtera la machine, même si l'alimentation en soi est<br/>normale.)</li> </ul> | *       |
| 27 | Rien ne s'affiche sur le<br>panneau de commande.                                                    | <ul> <li>Le connecteur d'alimentation<br/>est-il déconnecté du boîtier de<br/>commande ?</li> <li>Branchez correctement le<br/>connecteur.</li> </ul>                                                                                                    | 11 • 12 |
|    |                                                                                                    | • Le connecteur du panneau de<br>commande dans le boîtier de<br>commande est-il déconnecté ?<br>Branchez correctement le<br>connecteur.                                                                                                    | 7       |
| 28 | La luminosité de l'affichage<br>baisse ou l'affichage<br>vacille.                                   | <ul> <li>La luminosité de l'affichage peut baisser ou l'affichage peut vaciller<br/>lors du démarrage ou de l'arrêt de la machine à coudre. Cela dépend<br/>de l'alimentation électrique dans l'environnement d'utilisation de la<br/>machine à coudre. Ce n'est pas un indice de dysfonctionnement.</li> </ul>                                                                                 | *       |

# 7-2. Affichage des codes d'erreur

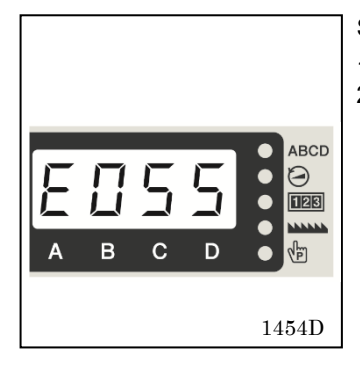

Si un code d'erreur s'affiche sur le panneau de commande

- 1. Noter le code d'erreur et mettre l'interrupteur principal hors tension.
- 2. Lorsque l'affichage du panneau de commande s'est éteint, éliminer la cause de l'erreur puis remettre l'interrupteur principal sous tension.
- Les points signalés par un « \* » dans la colonne « Page » doivent obligatoirement être vérifiés par un technicien qualifié.
- Pour les points signalés par un « \*\* » dans la colonne « Page », demandez conseil à votre fournisseur

#### <Schéma des connecteurs>

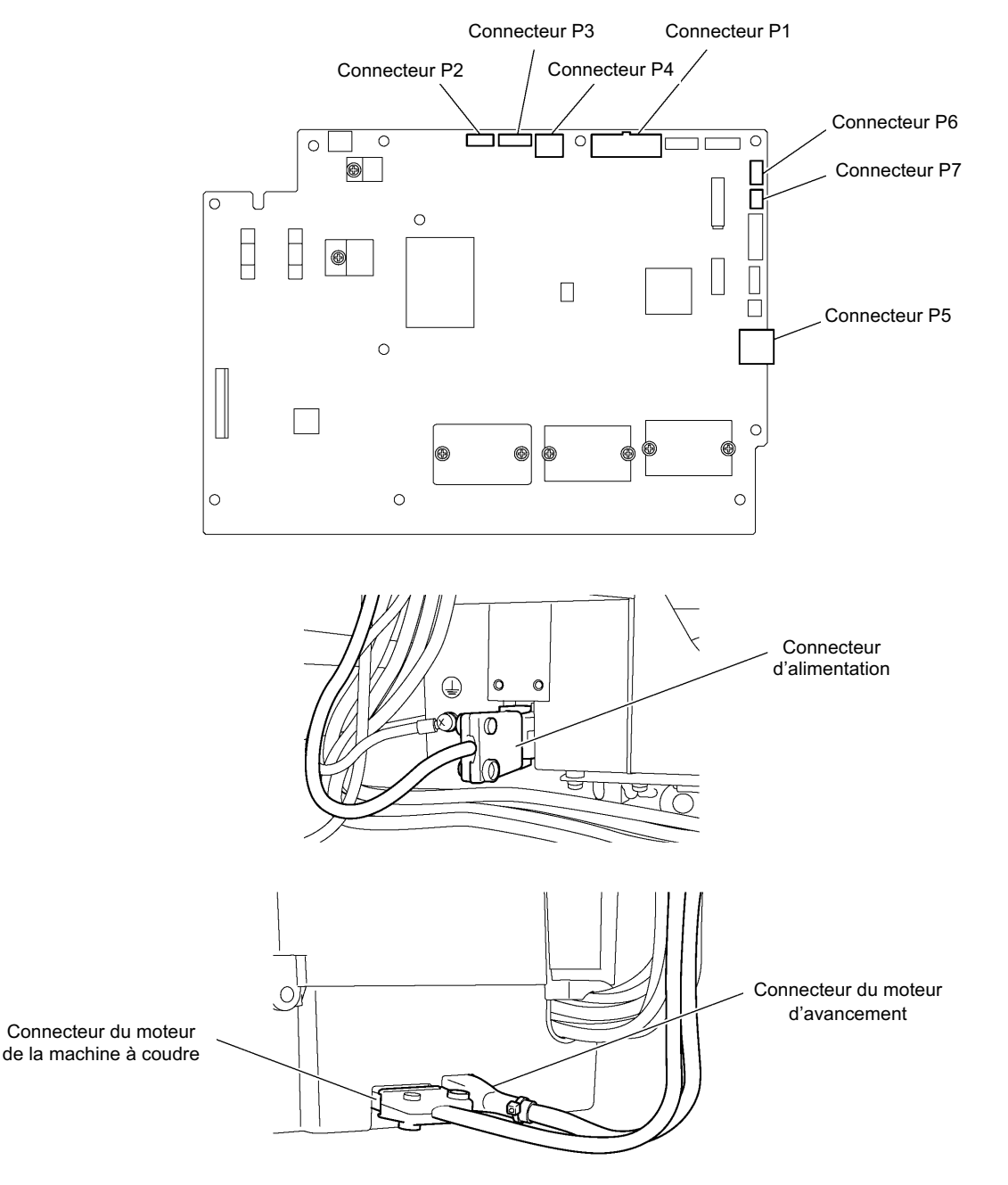

#### Erreurs liées aux connecteurs

| Code | Cause                                                                                                    | Solution                                                                                                    |  |  |  |  |
|------|----------------------------------------------------------------------------------------------------|----------------------------------------------------------------------------------------------------|--|--|--|--|
| E050 | Inclinaison de la tête de la machine vers l'arrière détectée au démarrage de la couture.                  | Mettez la machine hors tension et ramenez la tête de<br>la machine à sa position initiale.                                                                                                    |  |  |  |  |
|      |                                                                                                    | Mettez la machine hors tension et vérifiez la connexion du connecteur P2.                                                                                                    |  |  |  |  |
| E051 | Inclinaison de la tête de la machine vers l'arrière pendant la couture.                                   | <ul> <li>Mettez la machine hors tension et vérifiez la connexion<br/>du connecteur P2.</li> </ul>                                                                                                    |  |  |  |  |
| E055 | Inclinaison de la tête de la machine vers l'arrière détectée au moment de la mise sous tension.           | <ul> <li>Mettez la machine hors tension et ramenez la tête de<br/>la machine à sa position initiale.</li> <li>Mettez la machine hors tension et vérifiez la<br/>connexion du connecteur P2.</li> </ul> |  |  |  |  |
| E065 | Une touche désactivée a été enfoncée au moment de la mise sous tension.                                   | <ul> <li>Mettez la machine hors tension puis de nouveau sous<br/>tension.</li> <li>* N'appuyez pas sur une touche désactivée au moment<br/>de la mise sous tension.</li> </ul>                         |  |  |  |  |
| E066 | L'interrupteur manuel A a été enfoncé au moment de<br>la mise sous tension.                               | <ul> <li>Mettez la machine hors tension puis de nouveau sous<br/>tension.</li> <li>* N'appuyez pas sur le commutateur manuel A pendant<br/>la mise sous tension.</li> </ul>                            |  |  |  |  |
| E090 | La connexion de la pédale n'a pas été détectée au moment de la mise sous tension.                         | Mettez la machine hors tension et vérifiez la connexion du connecteur P7.                                                                                                    |  |  |  |  |
| E095 | La pédale ou la pédale pour travail en position debout a été actionnée au moment de la mise sous tension. | ition Ramenez la pédale ou la pédale pour travail en posi<br>sous debout à sa position initiale.<br>* N'appuyez sur aucune des pédales au moment d<br>mise sous tension.                               |  |  |  |  |

#### Erreurs liées au moteur de la machine à coudre

| Code | Cause                                                                                                    | Solution                                                                                                    |
|------|----------------------------------------------------------------------------------------------------|----------------------------------------------------------------------------------------------------|
| E111 | La valeur indiquée pour l'arrêt de l'aiguille en position haute a été dépassée au moment de l'arrêt du moteur de la machine à coudre.       | Mettez la machine hors tension et vérifiez si le moteur de la machine ou le coupe-fil sont grippés.                                                                                                    |
| E112 | La valeur indiquée pour l'arrêt de l'aiguille en position haute n'a pas été atteinte au moment de l'arrêt du moteur de la machine à coudre. | Mettez la machine hors tension et vérifiez si le moteur<br>de la machine ou le coupe-fil sont grippés.                                                                                                    |
| E113 | La valeur indiquée pour l'arrêt de l'aiguille en position basse a été dépassée au moment de l'arrêt du moteur de la machine à coudre.       | Mettez la machine hors tension et vérifiez si le moteur de la machine ou le coupe-fil sont grippés.                                                                                                    |
| E130 | Le moteur de la machine à coudre n'a pas<br>fonctionné au début de la couture ou pendant la<br>couture.                                     | <ul> <li>Mettez la machine hors tension et vérifiez si le moteur<br/>est grippé.</li> <li>Mettez la machine hors tension et vérifiez les<br/>connecteurs du moteur de la machine à coudre et le<br/>connecteur P4.</li> </ul> |
| E131 | La connexion de l'encodeur du moteur de la machine à coudre n'a pas été détectée au moment de la mise sous tension de la machine.           | Mettez la machine hors tension et vérifiez la connexion du connecteur P4.                                                                                                    |
| E132 | Une vitesse anormale du moteur a été détectée pendant la couture.                                                                           | Mettez la machine hors tension et vérifiez la connexion du connecteur P4.                                                                                                    |
| E133 | Un signal anormal de l'encodeur du moteur de la machine à coudre a été détecté pendant la couture.                                          | Mettez la machine hors tension et vérifiez la connexion du connecteur P4.                                                                                                    |
| E140 | Le sens de marche du moteur de la machine pendant la couture était opposé au sens spécifié.                                                 | Mettez la machine hors tension et vérifiez la connexion du connecteur P4.                                                                                                    |
| E150 | Une surchauffe anormale du moteur de la machine a été détectée.                                                                             | Mettez la machine hors tension et vérifiez les conditions de couture.                                                                                                    |
| E151 | La connexion de la sonde de surchauffe du moteur<br>de la machine n'a pas été détectée.                                                     | Mettez la machine hors tension et vérifiez la connexion du connecteur P4.                                                                                                    |
| E161 | Une surcharge du moteur de la machine a été détectée pendant la couture.                                                                    | Mettez la machine hors tension et vérifiez les conditions de couture.                                                                                                    |
| E190 | Le moteur de la machine a été trop longtemps en marche sans interruption pendant la couture.                                                | Mettez la machine hors tension puis de nouveau sous tension.                                                                                                    |
| E191 | L'opération du solénoïde du coupe-fil n'a pas été terminée dans le délai spécifié.                                                          | Mettez la machine hors tension et vérifiez si le coupe-<br>fil est grippé.                                                                                                    |

#### Erreurs liées au mécanisme d'avancement

| Code | Cause                                                                                                    | Solution                                                                                                    |
|------|----------------------------------------------------------------------------------------------------|----------------------------------------------------------------------------------------------------|
| E210 | Le moteur d'avancement n'a pas été détecté au moment de la mise sous tension.                                                              | <ul> <li>Mettez la machine hors tension et vérifiez si le<br/>mécanisme d'avancement fonctionne normalement.</li> <li>Mettez la machine hors tension et vérifiez le<br/>connecteur du moteur d'avancement et le<br/>connecteur P3.</li> </ul> |
| E211 | Un fonctionnement anormal du moteur<br>d'avancement a été détecté pendant la couture.                                                      | <ul> <li>Mettez la machine hors tension et vérifiez si le<br/>mécanisme d'avancement fonctionne normalement.</li> <li>Mettez la machine hors tension et vérifiez le<br/>connecteur du moteur d'avancement et le<br/>connecteur P3.</li> </ul> |
| E251 | Une surchauffe anormale du moteur d'avancement<br>a été détectée ou la sonde de surchauffe du moteur<br>d'avancement n'a pas été détectée. | <ul> <li>Mettez la machine hors tension et vérifiez les conditions de couture.</li> <li>Mettez la machine hors tension et vérifiez la connexion du connecteur P3.</li> </ul>                                                                  |

#### Erreurs liées aux circuits de communication et à la mémoire de la machine

| Code | Cause                                                                                                    | Solution                                                                  |
|------|----------------------------------------------------------------------------------------------------|---------------------------------------------------------------------------|
| E410 | Une erreur de communication avec le panneau s'est produite au moment de la mise sous tension.                                                             | Mettez la machine hors tension et vérifiez la connexion du connecteur P2. |
| E440 | Les données n'ont pas pu être sauvegardées dans<br>la mémoire interne (carte à circuits imprimés<br>principale).                                          | Mettez la machine hors tension puis de nouveau sous tension.              |
| E441 | Les données sauvegardées dans la mémoire interne<br>n'ont pas pu être lues (carte à circuits imprimés<br>principale).                                     | Mettez la machine hors tension puis de nouveau sous tension.              |
| E442 | Les données sauvegardées dans la mémoire interne<br>(carte à circuits imprimés principale) étaient<br>anormales, les réglages ont donc été réinitialisés. | Mettez la machine hors tension puis de nouveau sous tension.              |
| E450 | Les modèles de réglages enregistrés dans la<br>mémoire de la tête de la machine n'ont pas pu être<br>lus (panneau interne).                               | Mettez la machine hors tension puis de nouveau sous tension.              |
| E451 | Les données sauvegardées n'ont pas pu être écrites<br>dans la mémoire de la tête de la machine (panneau<br>interne).                                      | Mettez la machine hors tension puis de nouveau sous tension.              |

### Erreurs liées à la carte à circuits imprimés

| Code | Cause                                                                                                    | Solution                                                                                                    |
|------|----------------------------------------------------------------------------------------------------|----------------------------------------------------------------------------------------------------|
| E700 | Une augmentation anormale de la tension d'alimentation a été détectée au moment de la mise sous tension. | Mettez la machine hors tension et vérifiez la tension d'alimentation.                                                                                                    |
| E701 | Une augmentation anormale de la tension d'alimentation du moteur de la machine à coudre a été détectée.  | <ul> <li>Mettez la machine hors tension et vérifiez la tension<br/>d'alimentation.</li> <li>Mettez la machine hors tension et vérifiez la<br/>connexion du connecteur P5.</li> </ul> |
| E705 | Une baisse anormale de la tension d'alimentation a été détectée.                                         | Mettez la machine hors tension et vérifiez la tension d'alimentation.                                                                                                    |
| E709 | Le signal d'alimentation n'a pas pu être détecté au moment de la mise sous tension.                      | Mettez la machine hors tension puis de nouveau sous tension.                                                                                                    |
| E710 | Un courant anormal a été détecté dans le moteur de la machine à coudre.                                  | Mettez la machine hors tension et vérifiez la connexion du connecteur P4.                                                                                                    |
| E711 | Un courant anormal a été détecté dans le moteur d'avancement.                                            | Mettez la machine hors tension et vérifiez la connexion du connecteur P3.                                                                                                    |
| E791 | Un courant anormal a été détecté dans le mécanisme du solénoïde au moment de son activation.             | Mettez la machine hors tension et vérifiez la connexion du connecteur P1.                                                                                                    |

## Erreurs liés à la mise à jour

| Code | Cause                                                                                                    | Solution                                                                                               |
|------|----------------------------------------------------------------------------------------------------|----------------------------------------------------------------------------------------------------|
| E882 | Pas de connexion de la clé USB au moment du la mise sous tension.                                                    | Mettez la machine hors tension et vérifiez la connexion de la clé USB.                                 |
| E883 | Le fichier de mise à jour de la version n'a pas pu être détecté sur la clé USB au moment de la mise sous tension.    | Mettez la machine hors tension puis vérifiez si le fichier<br>de mise à jour se trouve sur la clé USB. |
| E884 | Un problème du fichier de mise à jour de la version<br>a été détecté pendant la procédure de mise à jour.            | Mettez la machine hors tension et répétez la mise à jour de la version à actualiser.                   |
| E885 | Le fichier de mise à jour de la version n'a pas pu être<br>lu sur la clé USB pendant la procédure de mise à<br>jour. | Mettez la machine hors tension et vérifiez la connexion de la clé USB.                                 |
| E886 | Un problème du fichier de mise à jour de la version<br>a été détecté pendant la procédure de mise à jour.            | Mettez la machine hors tension et répétez la mise à jour de la version à actualiser.                   |
| E887 | Le fichier de mise à jour n'a pas pu être écrit pendant la procédure de mise à jour.                                 | Mettez la machine hors tension et répétez la mise à jour de la version à actualiser.                   |
| E889 | Des données erronées ont été écrites dans la mémoire flash.                                                          | Mettez la machine hors tension et répétez la mise à jour de la version à actualiser.                   |
| E890 | Erreur pendant la procédure de mise à jour.                                                                          | Mettez la machine hors tension et répétez la mise à<br>iour de la version à actualiser.                |

Si un code d'erreur non répertorié s'affiche ou si la solution proposée ne résout pas le problème, contactez votre revendeur.

# **8. AFFICHAGE 7 SEGMENTS**

| 0 | 1 | 2        | 3   | 4 | 5 | 6 | 7        | 8 | 9 |
|---|---|----------|-----|---|---|---|----------|---|---|
|   | 1 |          |     | 4 | 5 | 5 | <b>1</b> | B | 9 |
| A | В | С        | D   | E | F | G | Н        | I | J |
| R | 6 | <b>1</b> | d   | E | F |   | H        | 1 | L |
| K | L | М        | N   | 0 | Р | Q | R        | S | Т |
| Ľ | Ľ |          | П   | D | F | 9 | ſ        | 5 | F |
| U | V | W        | Х   | Y | Z |   |          |   |   |
|   | L | H        | ) ( | Ч |   |   |          |   |   |

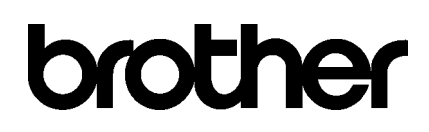

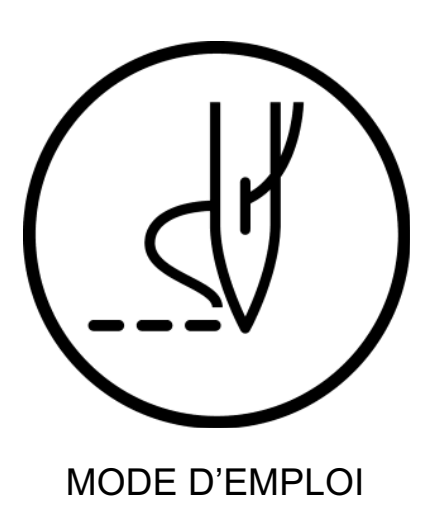

\* Veuillez tenir compte du fait que les contenus de ce manuel peuvent, en raison d'améliorations du produit, différer de celles du produit que vous avez acheté.

# BROTHER INDUSTRIES, LTD. http://www.brother.com/

1-5, Kitajizoyama, Noda-cho, Kariya 448-0803, Japan. Phone : 81-566-95-0088

 ${\mathbb C}$  2017 Brother Industries, Ltd. Tous droits réservés. Ceci est une traduction du manuel d'origine.

S-7250A I7081169D E 2017.08.D(1)